**VISUAL BASIC** 

••• •••

3 1.12.2005

2006

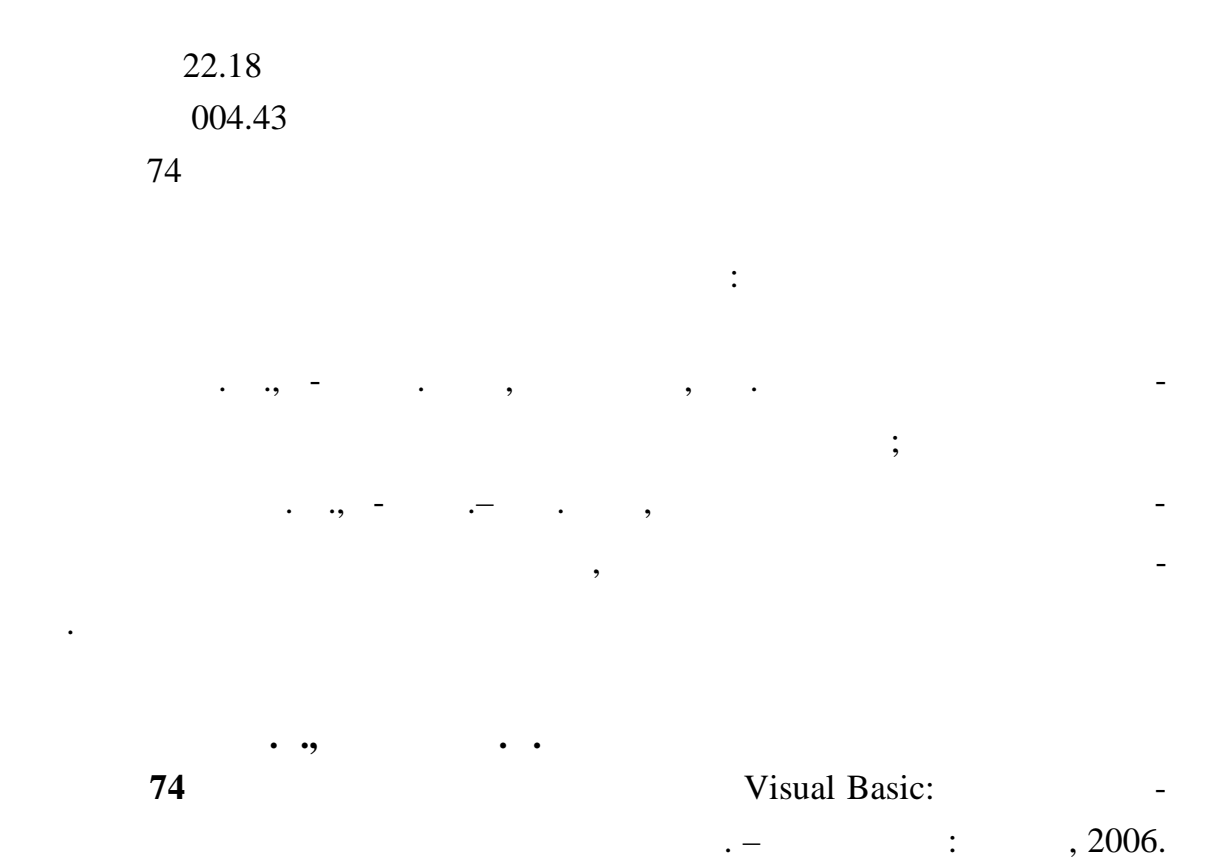

-164 .

ISBN 966-379-024-5 ( .) ISBN 966-379-052-0

Visual Basic.

•

Visual Basic.

\_

, ,

ISBN 966-379-024-5 ( .) ISBN 966-379-052-0

### 22.18

© . . , . . , 2006 © , 2006

| 1      |                     |
|--------|---------------------|
| 2      | VB13                |
| 2.2.1  |                     |
| 2.2.2  |                     |
| 2.2.3  |                     |
| 2.2.4  |                     |
| 2.2.5  |                     |
| 2.2.6  |                     |
| 2.4.1  |                     |
| 2.4.2  |                     |
| 2.4.4  |                     |
| 2.4.5  | Format              |
| 2.4.6  | MsgBox() InputBox() |
| 2.4.7  | RGB                 |
| 2.5.1  | If Then             |
| 2.5.2  | Select Case         |
| 2.5.3  |                     |
| 2.5.4  |                     |
| 2.5.5  | While Wend          |
| 3      |                     |
| Left   | Top                 |
| Width  |                     |
| Height |                     |
| 4      |                     |
| 5.1    | (CommandButton)54   |
| 5.2    | (TextBox)           |
| 5.3    | (Label)             |
| 5.4    | (OptionButton)      |
| 5.5    | (CheckBox)          |
| 5.6    | (ListBox)61         |
| 5.7    | (ComboBox)          |
| 5.8    | (Scrollbar)65       |

| 5.9     | (Time)          |
|---------|-----------------|
| 5.10    | (Frame) 69      |
| 5.11    | (PictureBox)70  |
| 5.12    | (Image)72       |
| 5.13    | (Menu)72        |
| 5.14    | (Line)          |
| 5.15    | (Shape)         |
| 5.16    |                 |
| (Comm   | on Dialog Box)  |
| 5.17    |                 |
| 6       |                 |
| 6.1     |                 |
| 6.2     |                 |
| 6.3     |                 |
| 6.4     |                 |
|         |                 |
| 7       | VISUAL BASIC    |
| 8       | VISUAL BASIC 95 |
| 9       |                 |
| 10      |                 |
|         |                 |
| 11      | 1109            |
|         | Visual Basic109 |
| 11.1    |                 |
| 11.2    |                 |
| Dim i a | s integer       |
| 12      | 2               |
|         | . , 118         |
| 12.1    |                 |
| 13      | 3123            |
|         |                 |
| 13.1    |                 |
| 13.2    |                 |
| 14      | 4               |
|         |                 |

| 14.1 |      |
|------|------|
| 14.2 |      |
| 15   | 5136 |
|      |      |
| 15.1 |      |
| 15.2 |      |
| 16   | 6142 |
| ,    | ,    |
| 16.1 |      |
| 16.2 |      |
| 17   | 7148 |
|      |      |
| 17.1 |      |
| 17.2 |      |
| 18   | 8157 |
|      |      |
| 18.1 |      |
|      |      |
|      |      |
|      |      |

Basic(VB).

**VB** –

,

(

•

,

),

(

,

Microsoft Visual

,

).

.

,

(

(

)

)

.

"

,

:

,

,,

Microsoft Win-

dows,

VB

# Microsoft Office

\_

· ,

## Visual Basic for Applications (VBA) – VB

(

•

**VB** –

,

\_

•

## Microsoft Visual Basic (VB).

•

*VB*,

.

#### 1 (Program) – ( ), ≪ --**»** (Application) – , , » « « **»** Windows-« **»** . Windows-

(Project) – , Windows- . Visual Basic (VB)

, , , ( ) , .

, *VB* ,

),,,,,,

, , , , \_\_\_\_

# (Object) –

, , , , . . . « » .

(Property) . , Caption Left – ( ).

.

(Event) ( , ..) VB – .

(Method) –

,

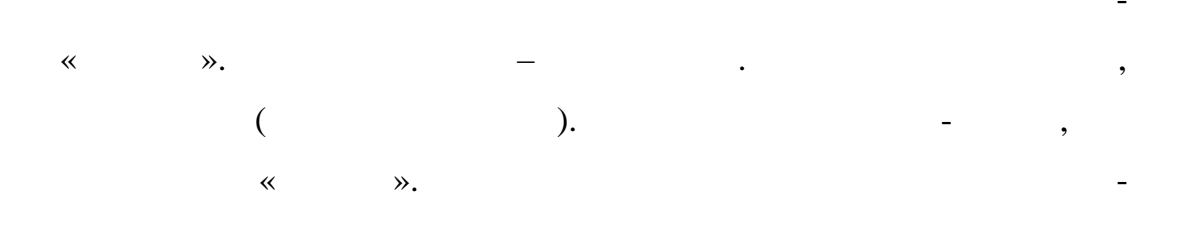

. .

(

(Class).

,

,

)

,

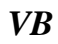

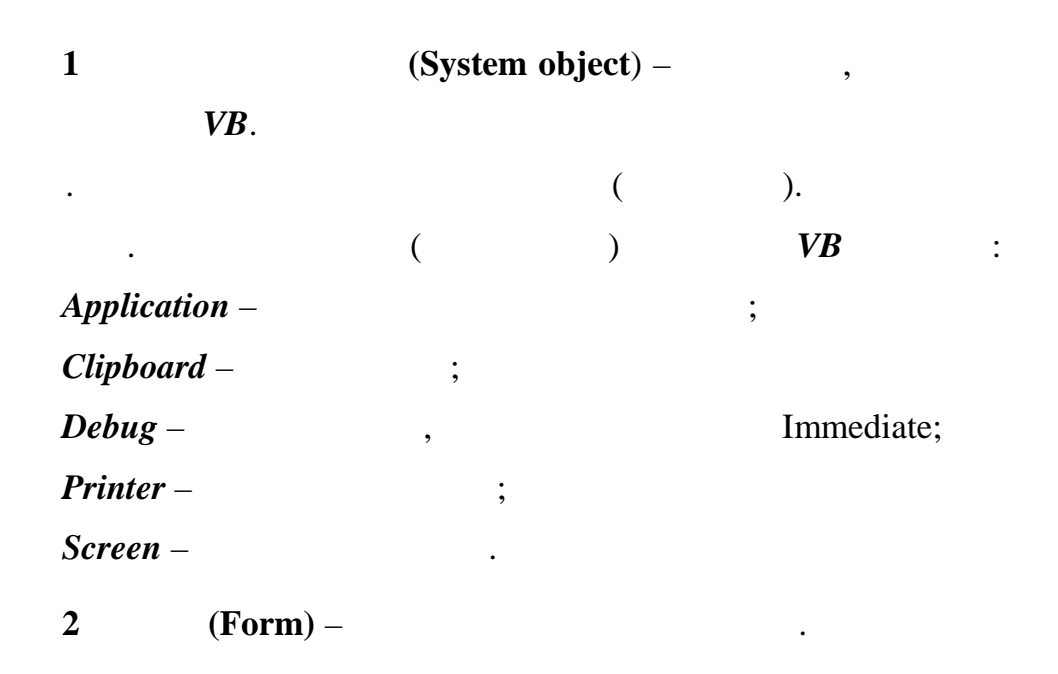

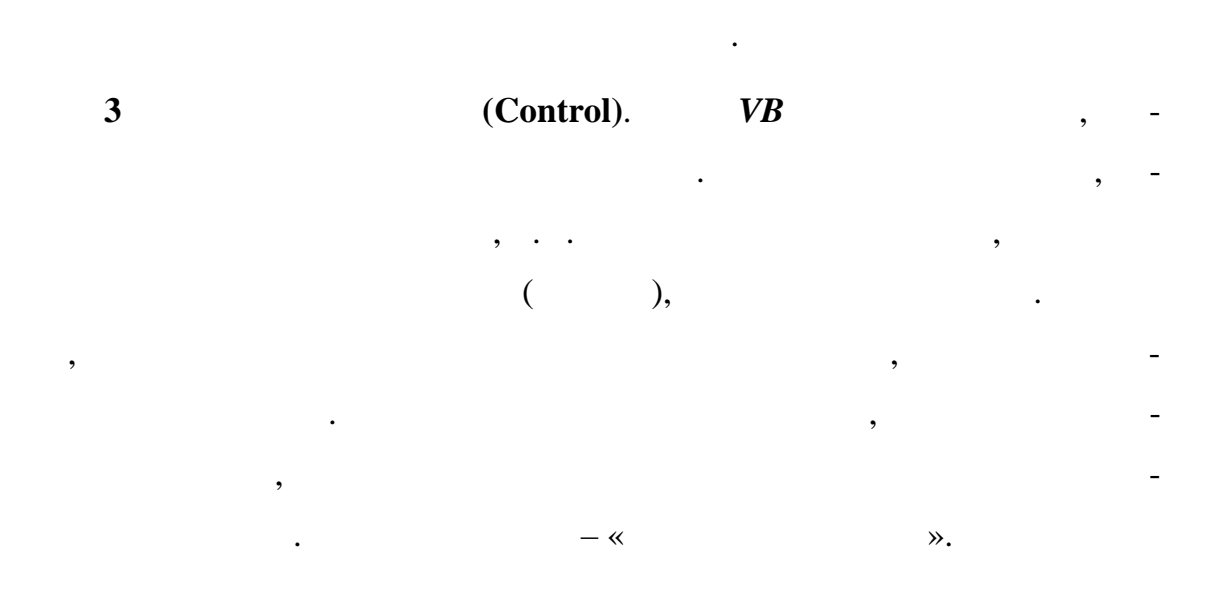

,

,

;

(Toolbox).

,

.

(Command Button) -

,

(Label) –

(TextBox) -

•

(CheckBox) -

(OptionButton) –

(ListBox) –

(ComboBox) -

– Click –

,

Change –

**»** 

,

,

,

,

(Code) –

«

•

.

,

,

,

.

(Modules)

(Blocs) –

:

(

•

,

VB

•

,

),

•

•

(Form module),

,

# Modules

,

(Standards Module)

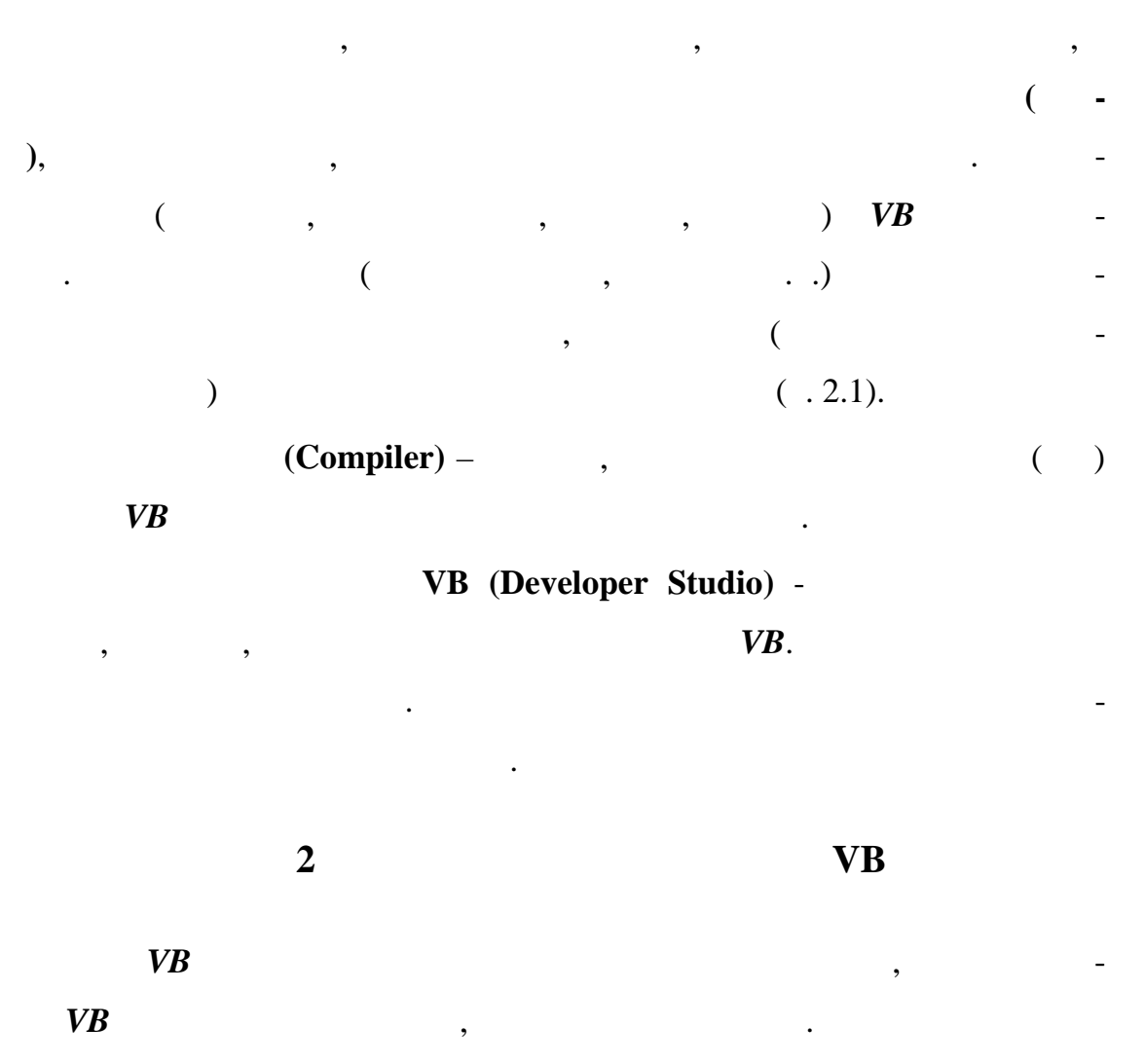

VB

(\_),

•

,

( . .

•

)

,

,

, **REM** (

\_

\_

REM ) •

,

2.1

*VB*,

•

.

(

),

•

• , : ,

:

,

,

, •

« **»** 

: , , ( ) ), ( , . : ( ). : \_

: .

Sub,

)

(

( . 2.2.1):

Sub < > ([ < > As < > ], ...)

,

,

End Sub.

(Event procedure)

).

,

**VB**.

•

(\_).

•

\_

(

,

,

,

Function

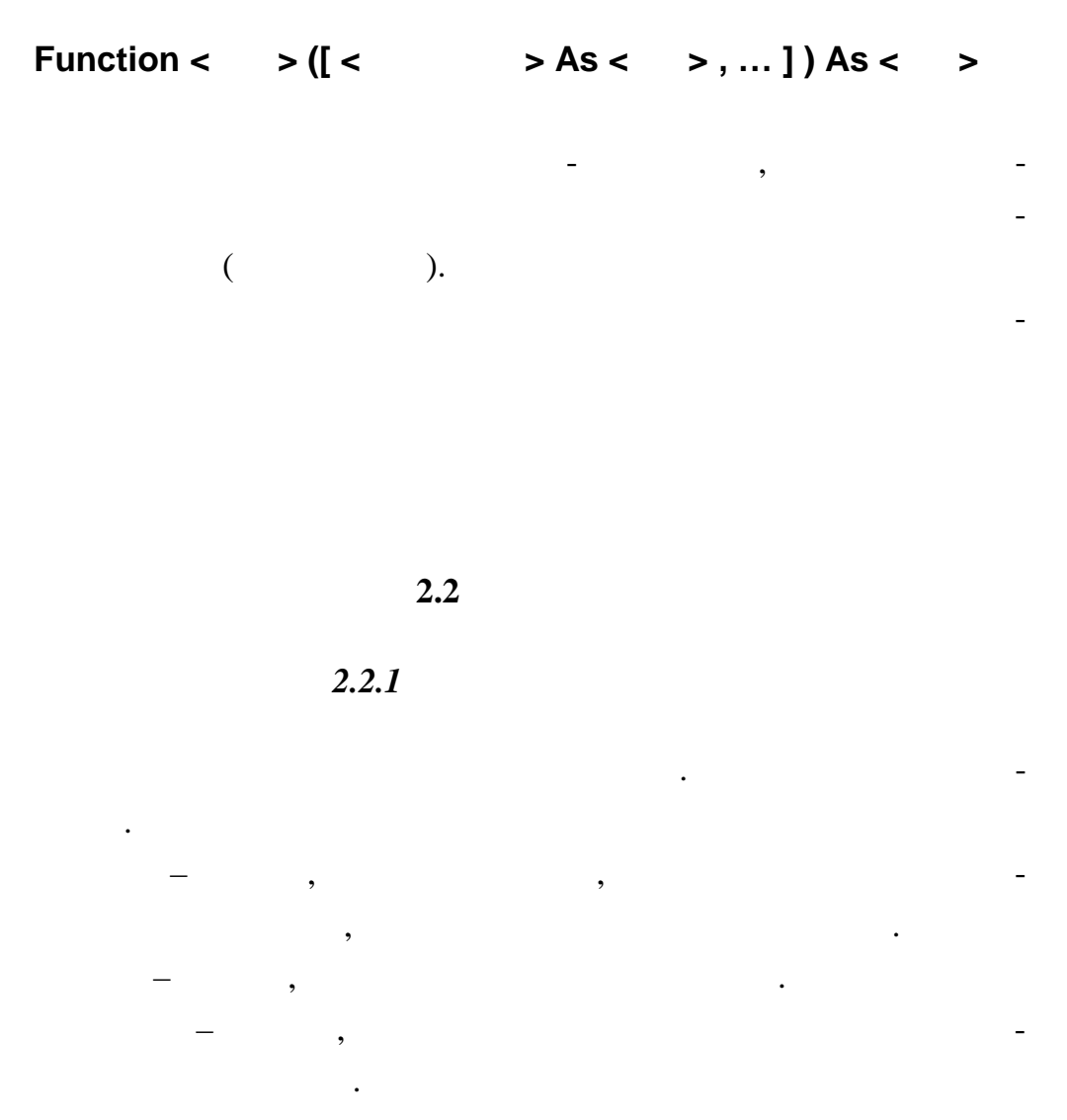

.

( .2.1).

-

,

( . 2.1).

(

,

,

)

•

,

| 1       | ,        | VB, |   |  |   |
|---------|----------|-----|---|--|---|
| 1.      | String ( | ,   | ) |  | • |
| Variant | ·        |     |   |  | • |

,

\_

.

.

•

•

Variant

• •

Variant -

,

-

\_

\_

1 –

,

VB

| Boolean  |   | : true ( | . ) | false ( | ) |
|----------|---|----------|-----|---------|---|
| Byte     |   |          |     |         |   |
| Integer  |   | (        | )   |         |   |
| Long     |   |          | (   | )       |   |
| Single   |   |          |     |         |   |
| Double   |   |          |     |         |   |
| Currency |   | )        | (   |         | - |
| Date     | / |          |     |         |   |
| String   |   |          |     |         |   |
| Object   |   |          |     |         |   |
| Variant  |   |          |     |         |   |

Variant.

VB

,

Variant.

| 2          | 2          | 1 |
|------------|------------|---|
| <b>Z</b> . | <b>Z</b> . | 4 |

,

Explicit, : Option Explicit

VB

Dim,

,

Dim < \_ >[As < \_ >]

Dim Grup As String Dim ocenka As Integer

•

:

Grup

ocenka

:

;

.

| •        |     | (Gene | ral) (Decl | ara- |
|----------|-----|-------|------------|------|
| tions)   |     | (     | ,          | ,    |
| );       |     |       |            |      |
| •        |     | (Gene | ral) (Decl | ara- |
| tions) . | Dim |       | Public.    | -    |

,

.

,

. .

.

\_

:

•

VB

.

•

| Dim | Static: |
|-----|---------|
|     |         |

,

| Static < | _ | > [ As < _ | >] |
|----------|---|------------|----|
|          |   |            |    |

2.2.3

VB

,

k k = 1 , k = 2 -

.

,

20

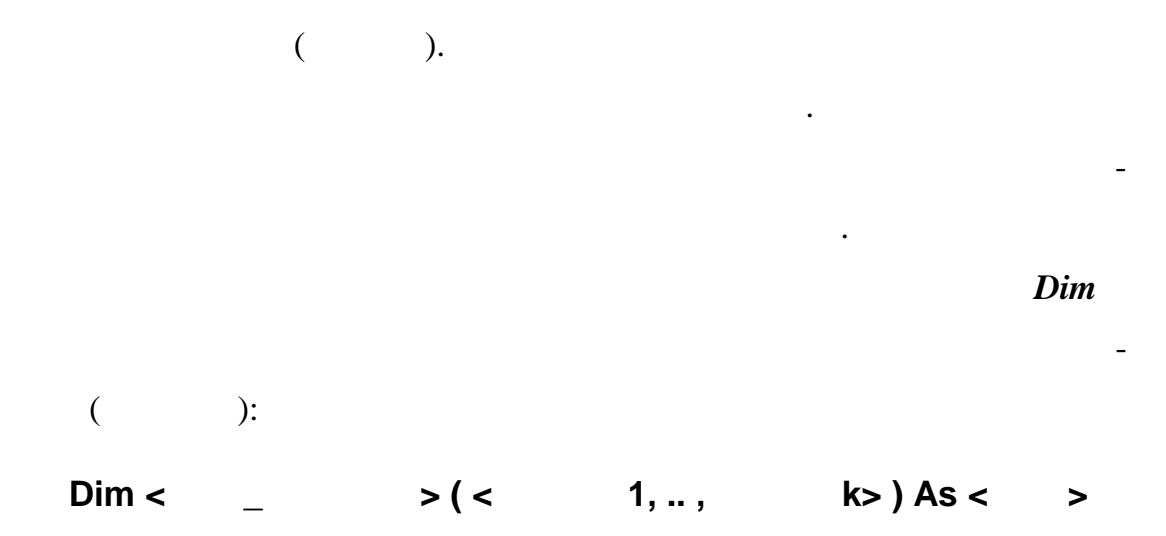

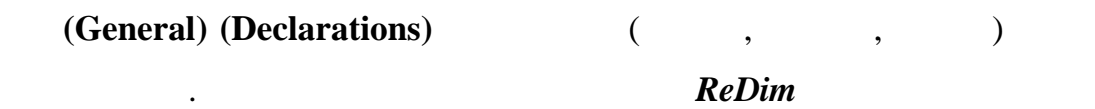

•

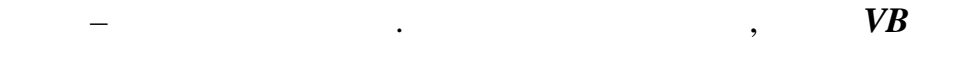

•

## **Option Base 1**

:

,

•

,

.

Dim ocenky(5) As Integer Dim M(5,8) s Integer

•

ocenky

)

(

.

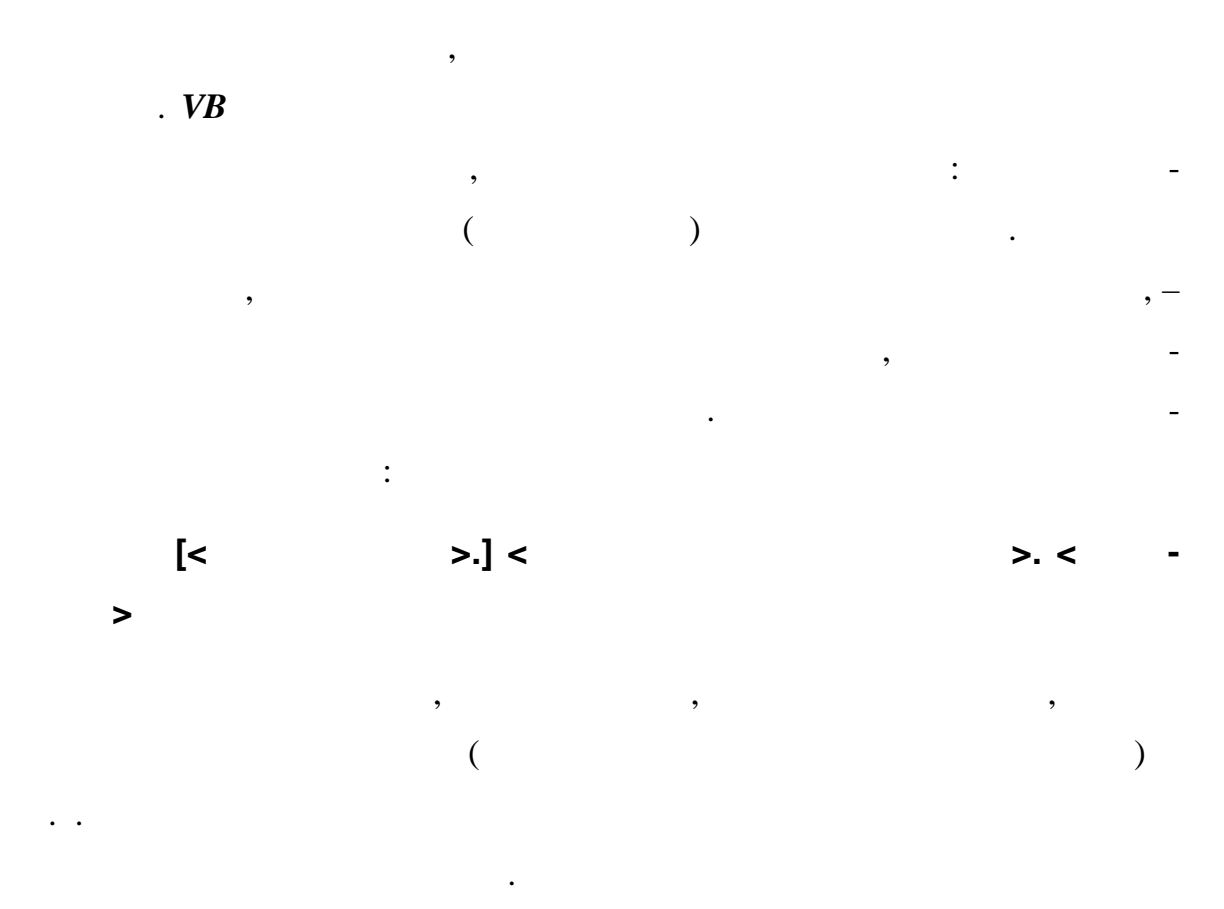

2.2.4

*Font* ( . 3.1).

)

:

,

#### VB

Name.

,

(

,,

Form1.Button1.Caption = " St1=Form1.Button1.Caption Button1.Left = Button1.Left + 200

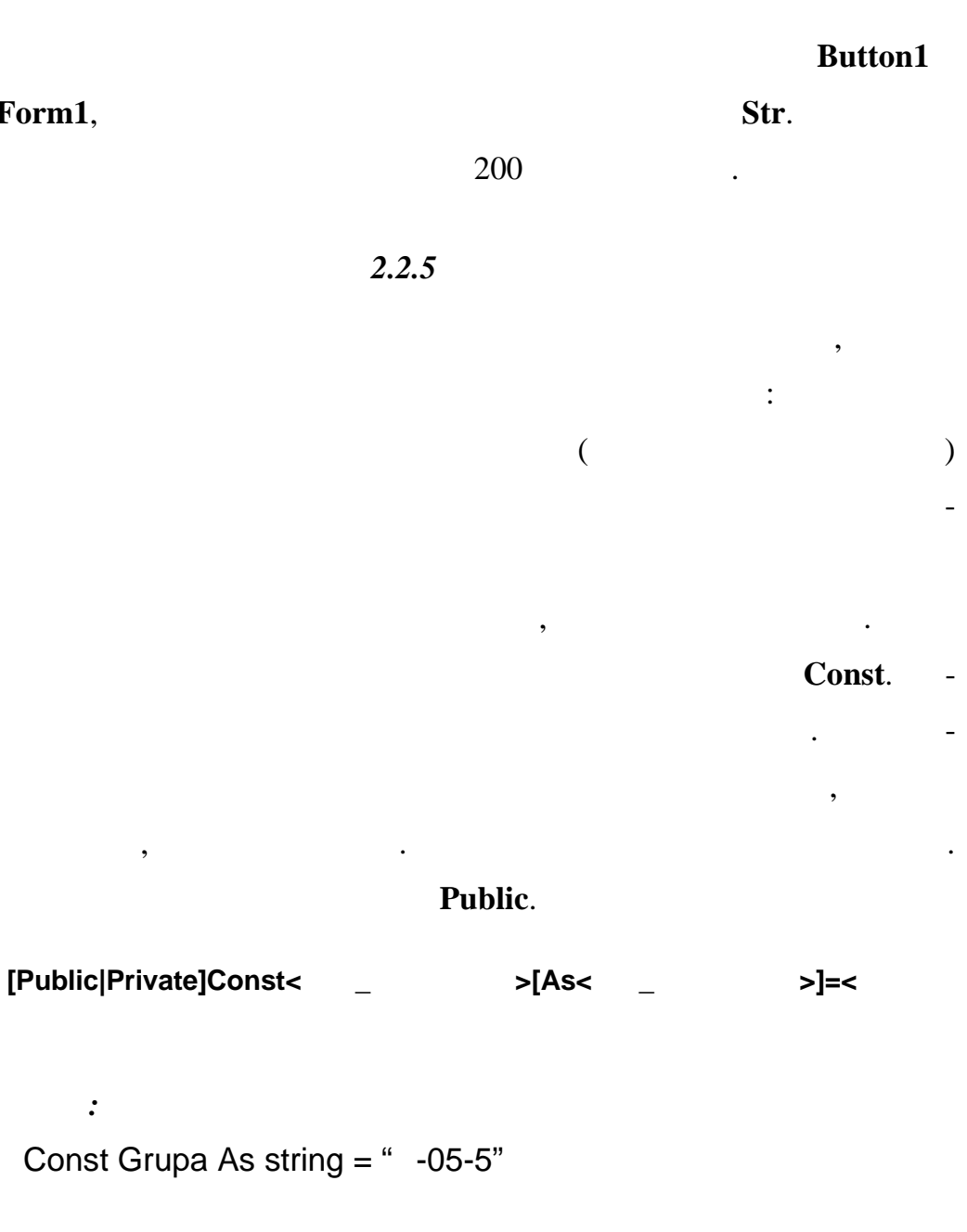

2.2.6

Form1,

,

:

.

>

\_ , , • : 127, 3.25, "".

. VB

,

,

23

### (Assignment statement)

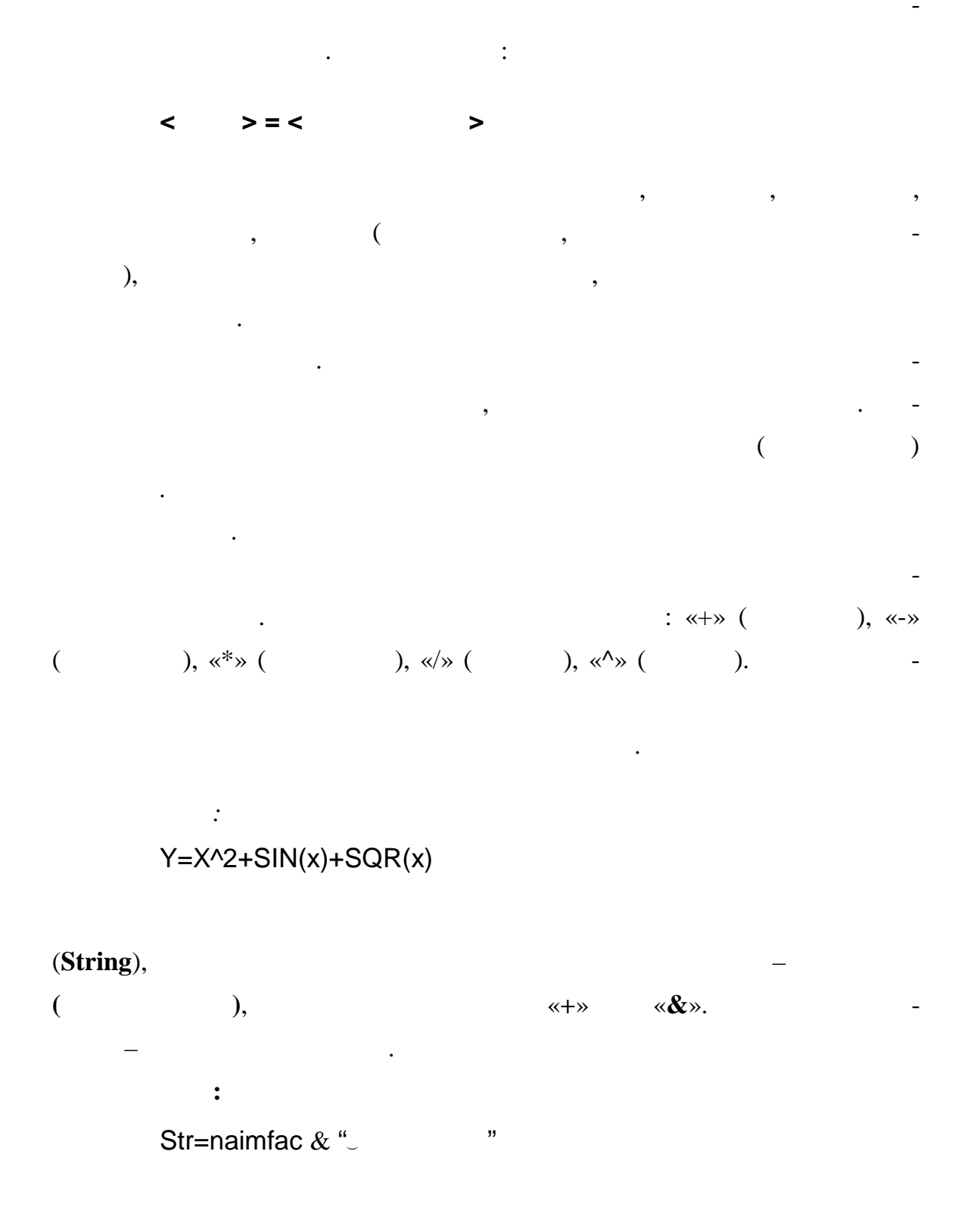

2.3

|                        | naimfac (           |                              |                      | )                |
|------------------------|---------------------|------------------------------|----------------------|------------------|
|                        | "                   | "(                           |                      | <b>«</b> _       |
| »).                    |                     |                              |                      |                  |
| ,-                     | (                   |                              |                      |                  |
|                        | (                   | )                            |                      | d ( ) an (       |
|                        | ,                   |                              | all.                 | <b>u</b> (), or( |
| not ( ).               | and or –            | (                            | $(\cdot \cdot \cdot$ |                  |
| ), <b>not</b>          | : -                 | (                            |                      | ).               |
|                        |                     |                              |                      |                  |
| ,                      |                     |                              |                      |                  |
| : true fals            | е.                  |                              |                      |                  |
| June June              |                     |                              |                      |                  |
|                        | •                   |                              |                      |                  |
|                        |                     |                              | •                    |                  |
| and $-$                |                     | true                         |                      | ,                |
|                        | true;               |                              |                      |                  |
| or -                   |                     | true                         | ,                    |                  |
| tru                    | e;                  |                              |                      |                  |
| not –                  |                     |                              |                      |                  |
| 2                      |                     |                              |                      |                  |
| Ζ.                     |                     |                              |                      | •                |
| 2 –                    |                     |                              |                      |                  |
| Α                      | В                   | A and B                      | A or B               | Not A            |
| true                   | true                | true                         | true                 | false            |
|                        | false               | false                        | true                 | false            |
| true                   |                     | 0.1                          | true                 | true             |
| true<br>false          | true                | false                        |                      | uuc              |
| true<br>false<br>false | true<br>false       | false                        | false                | true             |
| true<br>false<br>false | true<br>false       | false                        | false                | true             |
| true<br>false<br>false | true<br>false       | false                        | false                | (                |
| true<br>false<br>false | true<br>false<br>). | false                        | false                | (                |
| true<br>false<br>false | true<br>false<br>). | false<br>false<br>«=» ( ), « | false                | (<br>,           |

• ;

.

:

.

25

- not;
- or;
- and.

: Bool=(A<10) and (A>0)

Bool true ( ),

: 0<A<10 *false* ( )

,

2.4

VB

,

•

2.4.1

3

\_

•

•

•

•

| - 3 - |
|-------|
| -     |

| Abs()  |                |
|--------|----------------|
| Atn()  | rctg x         |
| Cos()  | OS X           |
| Exp()  | $, \ldots e^x$ |
| Len()  |                |
| Log()  | ln x           |
| Sin()  | sin x          |
| Tan()  | tg x           |
| Sqr( ) | $\sqrt{x}$     |

,

-4 .

.

. -

,

-

4 –

•

| Chr(int)                       |                          |     |
|--------------------------------|--------------------------|-----|
| Lcase(str)                     |                          | -   |
| Left(str,int)                  | int                      | str |
| Len(str)                       |                          |     |
| L rim(str)                     |                          |     |
| Mid(str,intStart<br>,[intLen]) | ,<br>intStart , intLen ( | -   |
| Right(str,int)                 | int                      |     |
| Rtrim(str)                     |                          |     |
| Str(arg)                       | arg                      |     |
| Ucase(str)                     |                          | -   |

5 –

| Date |  |
|------|--|
| Time |  |
| Now  |  |

Date Time

,

Windows

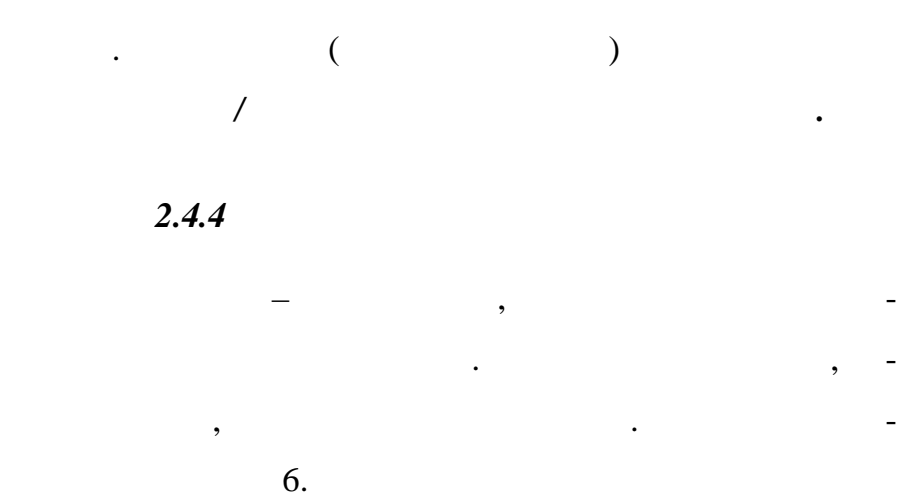

6 –

,

| IsEmpty()   |   | True, |    | •    |
|-------------|---|-------|----|------|
| IsNull()    |   | True, |    | Null |
|             | ( | ,     | ). |      |
|             |   | ,     |    |      |
| IsNumeric() |   | True, |    |      |
|             |   |       |    |      |

2.4.5 Format

VB,

: •

Format ( <

## >,< StrFormat >,

,

< > -;

### < StrFormat > -

•

«#», «0» «.» .«#» ( ,

> ), «0» •

), ( ; «.»

| Dim Strk As string         |                       |
|----------------------------|-----------------------|
| Strk=Format (2.5,"###.##") |                       |
| Strk                       | " <sub></sub> 2.5 "   |
| Strk=Format (2.5,"000.00") |                       |
| Strk                       | "002.50"              |
| Strk=Format (2.5,"###.00") |                       |
| Strk                       | " <sub>~~</sub> 2.50" |

2.4.6

:

MsgBox() InputBox()

MsgBox():

•

MsgBox ( < > [, [ < > ] [, < > ] ])

< >- , , -< >- , -

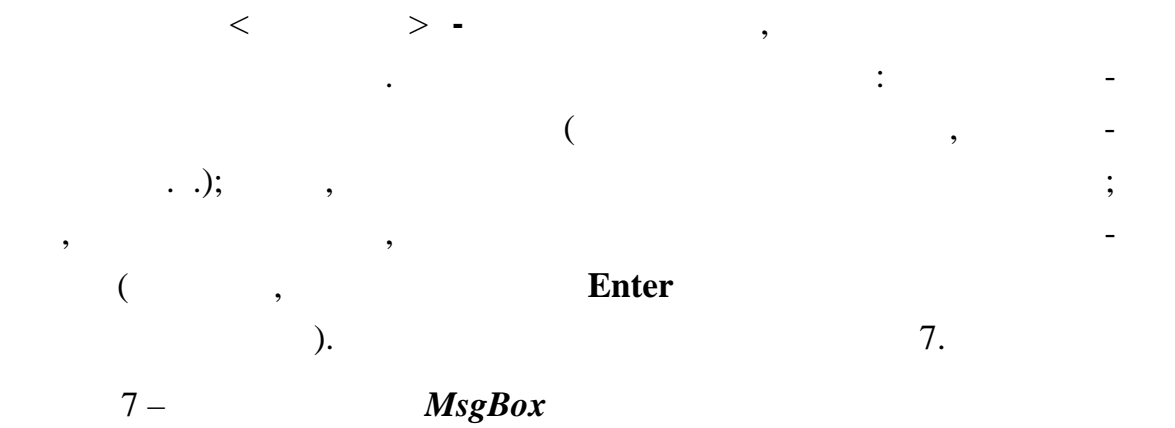

| VbOkOnly           | 0    | ОК                   |
|--------------------|------|----------------------|
| VbOkCancel         | 1    | OK, Cancel           |
| VbAbortRetryIgnore | 2    | Abort, Retry, Ignore |
| VbYesNoCancel      | 3    | Yes, No, Cancel      |
| VbYesNo            | 4    | Yes, No              |
| VbRetryCancel      | 5    | Retry, Cancel        |
|                    | 1    |                      |
| VbCritical         | 16   |                      |
| VbQvestion         | 32   |                      |
| VbExclamation      | 48   |                      |
| VbInformation      | 64   |                      |
| VbSystemModul      | 4096 | temModul.            |
|                    |      |                      |
| VbDefaultButton1   | 0    |                      |
| VbDefaultButton2   | 256  |                      |
| VbDefaultButton3   |      |                      |

. . MsgBox –

•

,

,

\_

8 –

:

# **MsgBox**

|          |   | , -    |
|----------|---|--------|
|          |   |        |
| VbOk     | 1 | OK     |
| VbCancel | 2 | Cancel |
| VbAbort  | 3 | Abort  |
| VbRetry  | 4 | Retry  |
| VbIgnore | 5 | Ignore |
| VbYes    | 6 | Yes    |
| VbNo     | 7 | No     |

S1=" . ?" S2=" " I=Vbcritical+VbYesNo If MsgBox(S1, I, S2)=VbNo then exit

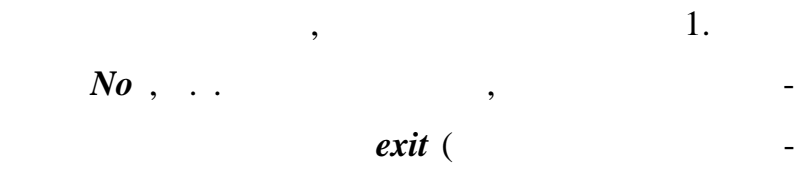

),

| Ошибка | ввода           |                | ×       |
|--------|-----------------|----------------|---------|
| 8      | Нечисловое данн | ое. Продолжить | работу? |
|        | Да              | <u>Н</u> ет    |         |
| _      |                 |                |         |

**MsgBox** 

# InputBox()

| InputBox ( < > [ | ,[< | >][,<    | >]]) |
|------------------|-----|----------|------|
| < > <            | >   |          |      |
| MsgBox().        |     |          |      |
| < >-             |     |          |      |
| Cancel –         |     | •        |      |
| Var=Inputbox("   |     | " "<br>" | ")   |
|                  |     | (        | 2).  |

| Ввод данных      | ×      |
|------------------|--------|
| Введите Ваше имя | OK     |
|                  | Отмена |
|                  |        |
| J                |        |

| 2 –     | ,       |             |             |   |
|---------|---------|-------------|-------------|---|
|         | InputBo | <i>px()</i> |             |   |
|         | 2.4.7   | RGB         |             |   |
| Windows |         |             | . <b>VB</b> | - |
|         | Long    | RGB (       | _           | - |
| )       |         |             |             |   |
| RGB     | •       |             |             |   |

,

•

RGB

( -

# RGB (<red>, <green>, <blue>)

•

:

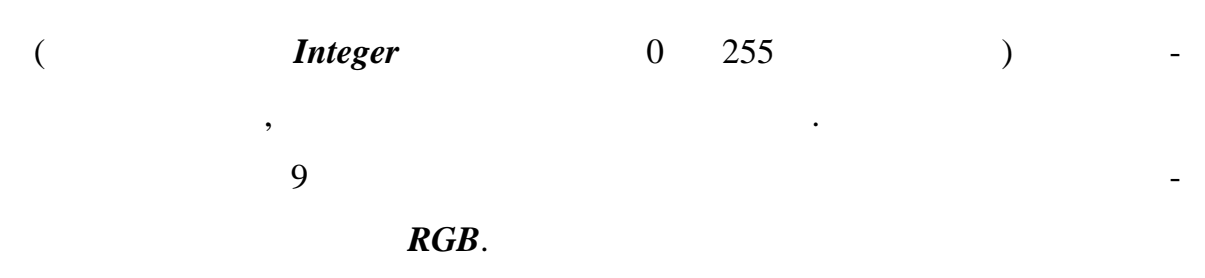

9 –

)

| VB         |     |       |      |
|------------|-----|-------|------|
|            | Red | Green | Blue |
| VB Blanc   | 0   | 0     | 0    |
| VB Blue    | 0   | 0     | 255  |
| VB Green   | 0   | 255   | 0    |
| VB Cyan    | 0   | 255   | 255  |
| VB Red     | 255 | 0     | 0    |
| VB Magenta | 255 | 0     | 255  |
| VB Yellow  | 255 | 255   | 0    |
| VB White   | 255 | 255   | 255  |

2.5

:

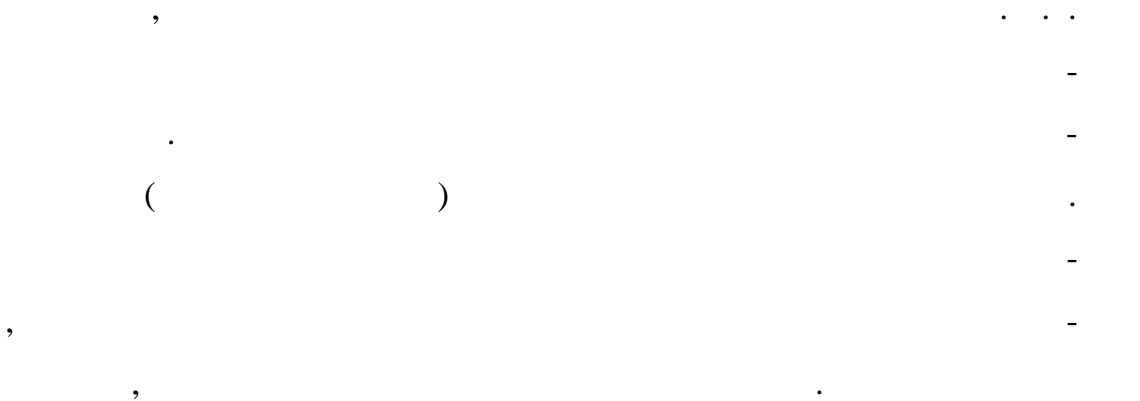

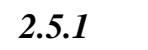

If ... Then

•

( -), , , ( : true false), ( ).

: If < > Then < 1> [ Else < 2>]

| <    | > -           | true | false.          | ; | , -           |
|------|---------------|------|-----------------|---|---------------|
|      | true,         |      | ,               |   | <i>then</i> ( |
| <    | 1>),          |      | _               | , |               |
|      | <i>else</i> ( | <    | <b>2&gt;</b> ). |   |               |
|      | :             |      |                 |   |               |
| lf < | 1> Then       |      |                 |   |               |

[ 1] Else lf < 2> Then [ 2] ..... Else [ 3] End lf

• •

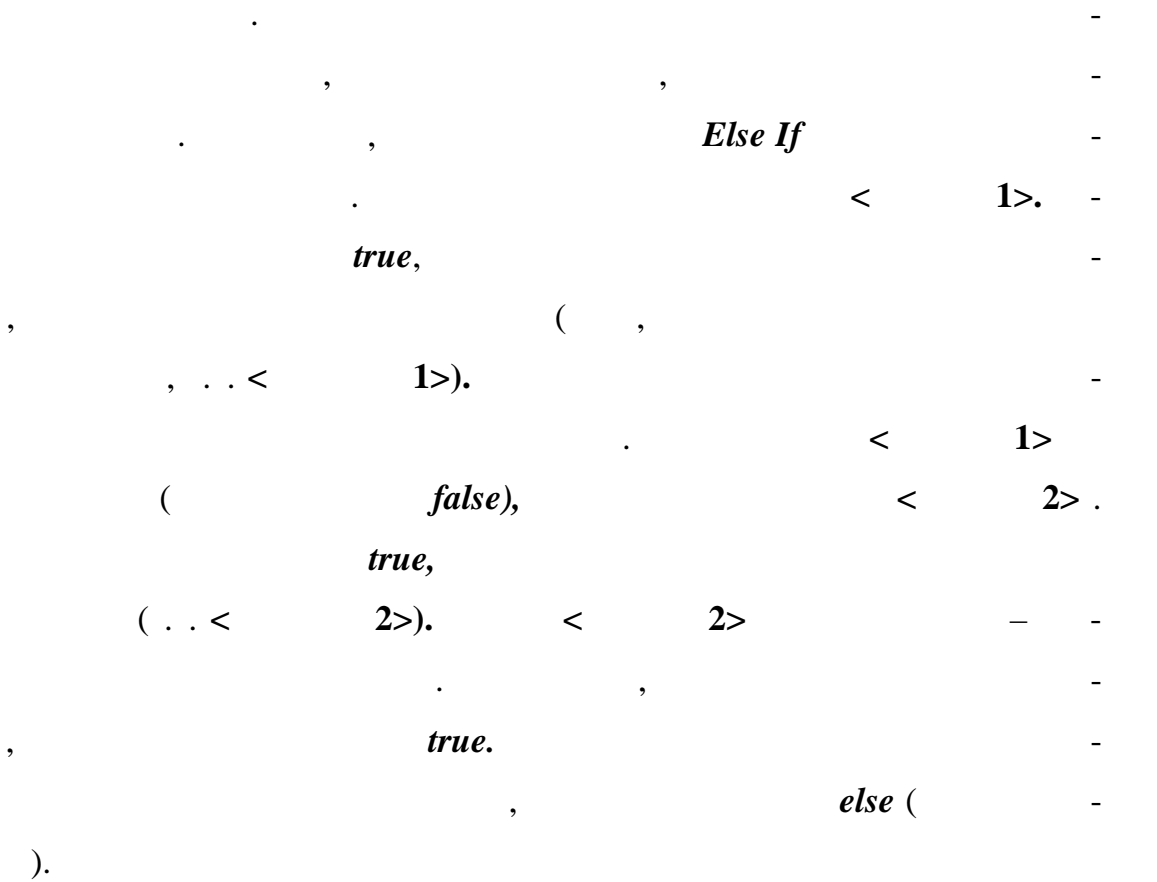

,

,

:

$$f(x) = \begin{cases} \sin(x), & x < 0, \\ 1 - \cos(x), & 0 \le < 1, \\ e^{\sin(x)}, & \ge 1. \end{cases}$$

:

\_

Function f(x As Single) As Single If x<0 Then f=sin(x) Else If x<1 Then f=1-cos(x) Else

### f=exp(sin(x)) End If End Function

| 2  | 5  | 2 |
|----|----|---|
| 4. | э. | 4 |

Select Case

-

If ... Then ... Else ...,

:

•

Select Case < > [Case < 1> 1]] [ [Case < 2> 2]] I . . . . [Case Else 3 ] ]] [ **End Select** < > Case. ( ) Case, Case , 1> 2> : < < Is>=< >. Case Case Else , .

Select Case

•
Function f(x As Single) As Single Select Case x Case Is<0 f=sin(x)Case Is<1 f=1-cos(x)Case Else f=exp(sin(x))End Select End Function

:

:

2.5.3

:

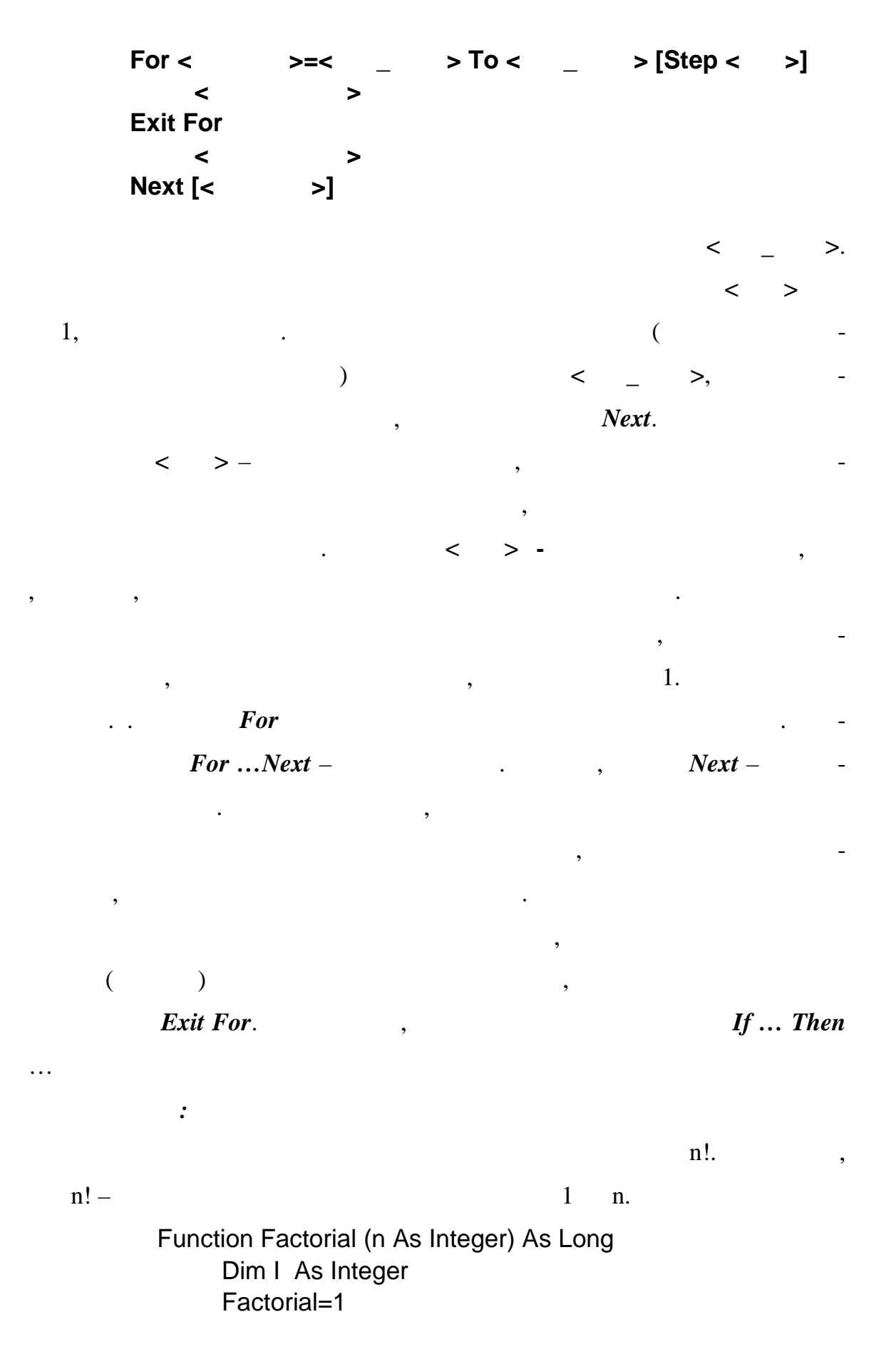

For I=1 To n Factorial=Factorial\*I Next I End Function

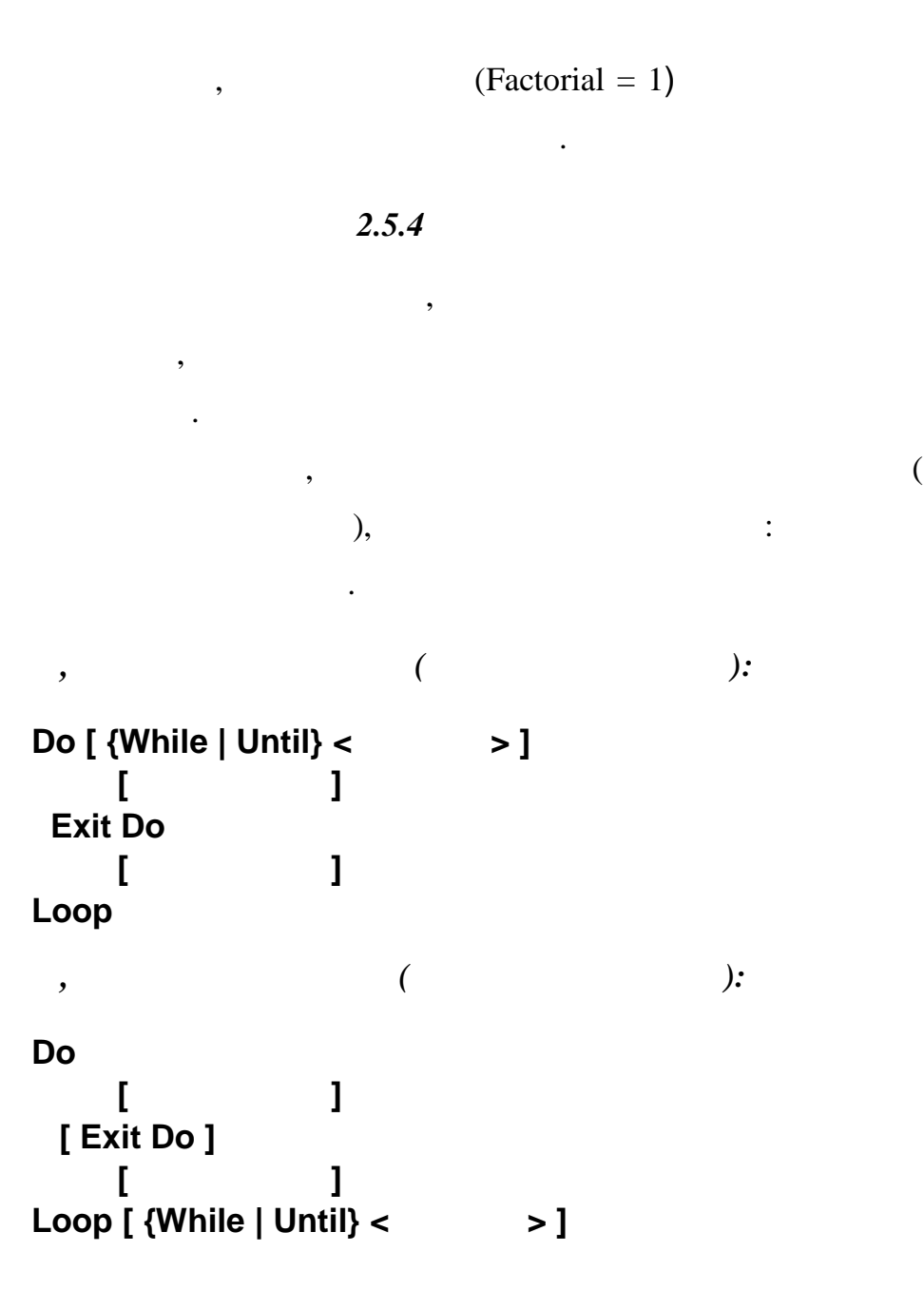

Do Loop

,

,

( ), –

| <        | >                                      | , VB -             |
|----------|----------------------------------------|--------------------|
| true     | false.                                 | <i>While</i> ( ) - |
|          | ,                                      | -                  |
| true.    | Until,                                 | -                  |
| ,        | true.                                  |                    |
| Exit DO. | If                                     | Then.              |
|          | ° 1                                    |                    |
|          | $y = \sum_{k=1}^{k} \frac{1}{x^k}$     | ε(                 |
|          | (3                                     | -                  |
| ):       |                                        |                    |
| Func     | ction Sum(x As Single, e As Single) As | Single             |
| Din      | n a As Single                          |                    |
| Sur      | m=0                                    |                    |
| a=1      | l/x                                    |                    |
| Do       | While a>=e                             |                    |
| Su       | um=Sum+a                               |                    |
| a=       | =a/x                                   |                    |
| Loc      | op                                     |                    |
| End      | Function                               |                    |

| 2.5.5 | While | Wend |
|-------|-------|------|
|       |       |      |

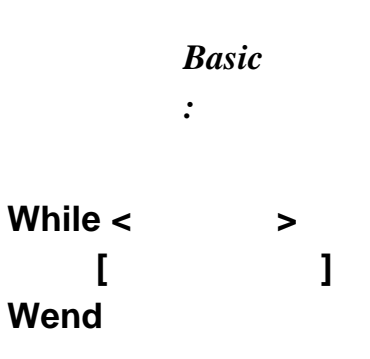

Visual Basic.

-

,

•

3

,

•

•

3.1

,

,

( . 2.2.4).

,

,

,

,

,

. .

.

,

: Left, Top, Height Width.

(*twip*) – 1/20 , , 1 (point – ) 1/72 , 1 1/1440 0,01736 , 567 = 1 , . . . Top Left Height Width – ( • -3). **(Y)** 

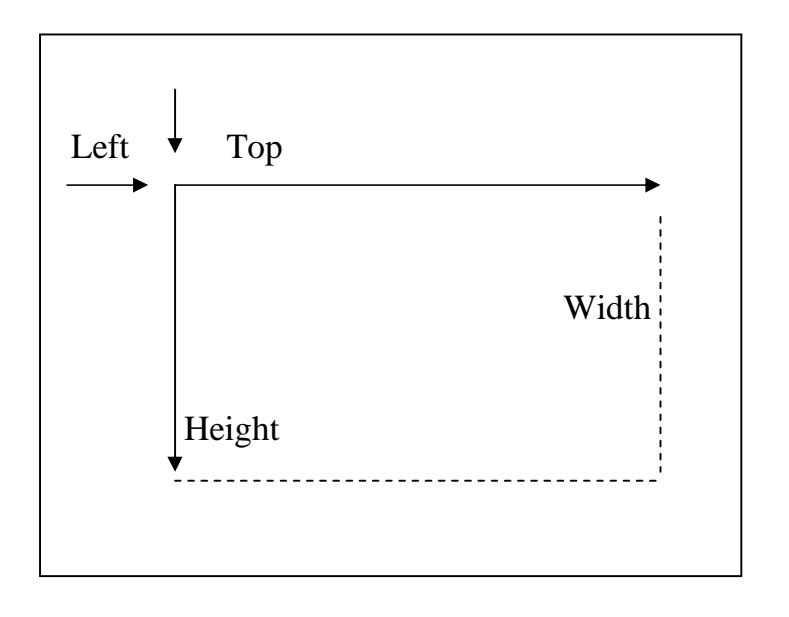

•

3 – Left, Top, Height Width

|     | Ba | ckColor (   | ), ForeColor ( |          |
|-----|----|-------------|----------------|----------|
|     | )  | FillColor ( |                | shapes – |
|     |    | ).          | Long.          | -        |
|     |    | RGB.        |                | -        |
| RGB |    |             | ( . 2.4.7).    |          |

10.

10 -

TextBox1

:

Form1.TextBox1.Font.Bold=true

,

Font.Weight

• •,

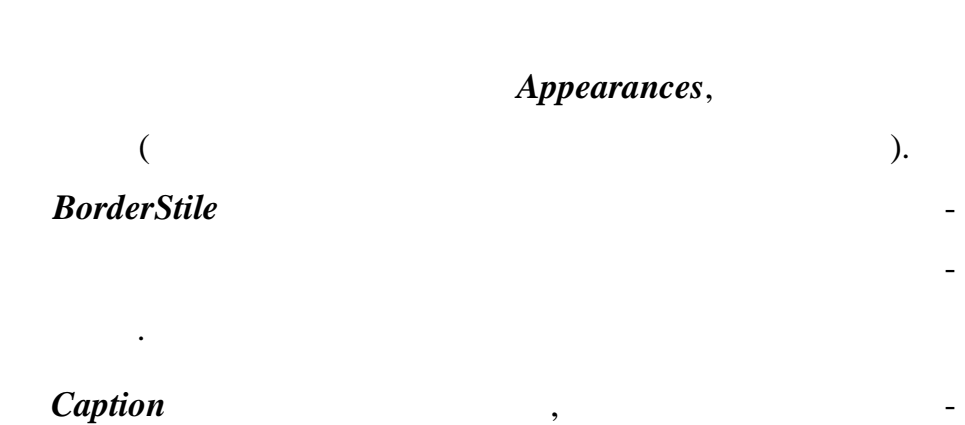

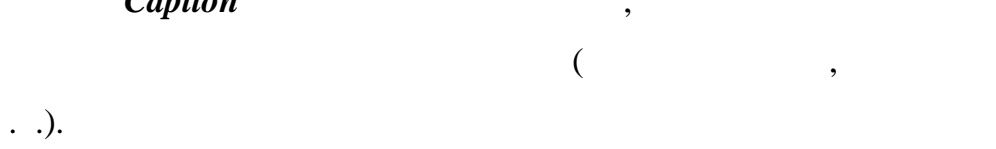

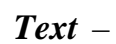

,

. , Text, , — Caption.

43

ToopTilText

ToopTil

•

, ..

\_

#### MousePointer.

,

| Enabled Visible.  |            |                |
|-------------------|------------|----------------|
| Enabled = True,   | . <b>E</b> | nabled = False |
| ,                 |            | •              |
| Visible = True,   |            | ,              |
| (Visible = False) | (          | ).             |
|                   | (          | ), -           |
|                   | (          | ),             |
|                   |            |                |

| ,        | False | Enabled,       |
|----------|-------|----------------|
| Visible, |       |                |
|          | ,     |                |
|          | ,     | _              |
|          |       |                |
|          | Ta    | ab (Shift+Tab) |

,

|     | ,         | -   |
|-----|-----------|-----|
| Tab | Shift+Tab | Ta- |

bIndex.

\_

(RunTime).

Shift+Tab.

Windows

TabIndex,

,

Tab.

«

),

,

(

».

,

•

(

)

Tab

)

,

TabIndex = 0

•

Tab

,

TabIndex (Shift+Tab - ).

**Tab** (

,

TabIndex.

TabIndex

#### VB

VB

,

Tag

Tag

3.2

(

#### (Events)

, DblClick ( ). : Click () Click.

.

•

#### (Command Button)

)

•

:

KeyPress,

.

VB

: LostFocus (

) GotFocus (

,

).

•

#### *LostFocus*

,

,

,

,

,

\_

•

.

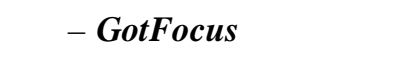

,

,

.

•

,

,

3.3

| [< >.]< _ >< | < >[< >] |
|--------------|----------|
|--------------|----------|

| Move, |      |      | - |   |
|-------|------|------|---|---|
| Тор   | Left |      |   | - |
| :     | Show | Hide |   |   |

,

Visible , true false

# VB

4

| - |   | Printer;                       |
|---|---|--------------------------------|
| - | ( | Form);                         |
| _ |   | <i>PictureBox</i> . ( . 5.11). |

,

,

•

(

•

,

)

,

,

,

,

:

. .

4.1

,

3. , Height Width ( • . ). : , ••• , : ScaleLeft -); ( ScaleTop -); ( ScaleWidth -;

48

ScaleHeight -

| :                   | (0,0).           |
|---------------------|------------------|
|                     | ( . 3.1)         |
|                     | ScaleMode.,      |
| ScaleMode           | 3 – Oixel, -     |
| _                   |                  |
|                     | , • • • ,        |
|                     | ( -              |
| )                   | CurentX CurentY, |
|                     |                  |
| ,                   | , –              |
|                     |                  |
|                     |                  |
| · ·                 |                  |
| D 1 C 1 .           |                  |
| BorderStile         | ,                |
|                     | :                |
| 0 (vbBSNone) –      | ; ; -            |
| ; ; ;               |                  |
| I (vbFixedSingle) – | ; , -            |
| ;                   |                  |
| 2 (vbSizable) –     | ;                |
| ;                   |                  |
| 3 (vbFixedDialog) – | ; -              |
| ;                   | ,                |
|                     | CorelBox ( -     |
| ); MaxButton        | n ( )            |
| <b>MinButton</b> (  | )                |
|                     | true             |
| ( )                 | , – .            |
|                     | 49               |

•

-

 WindowState
 :

 0 (Normal) –
 ;

 1 (Minimized) –
 ;

 2 (Maximized) –
 ( . .

 ).
 ).

Icon

4.2

Form

Load , Unload – . Load

,

. .

,

Activate

Resize

•

4.3

(**Printer, Form PictureBox**), ( , ).

Show Hide,

Visible,

,

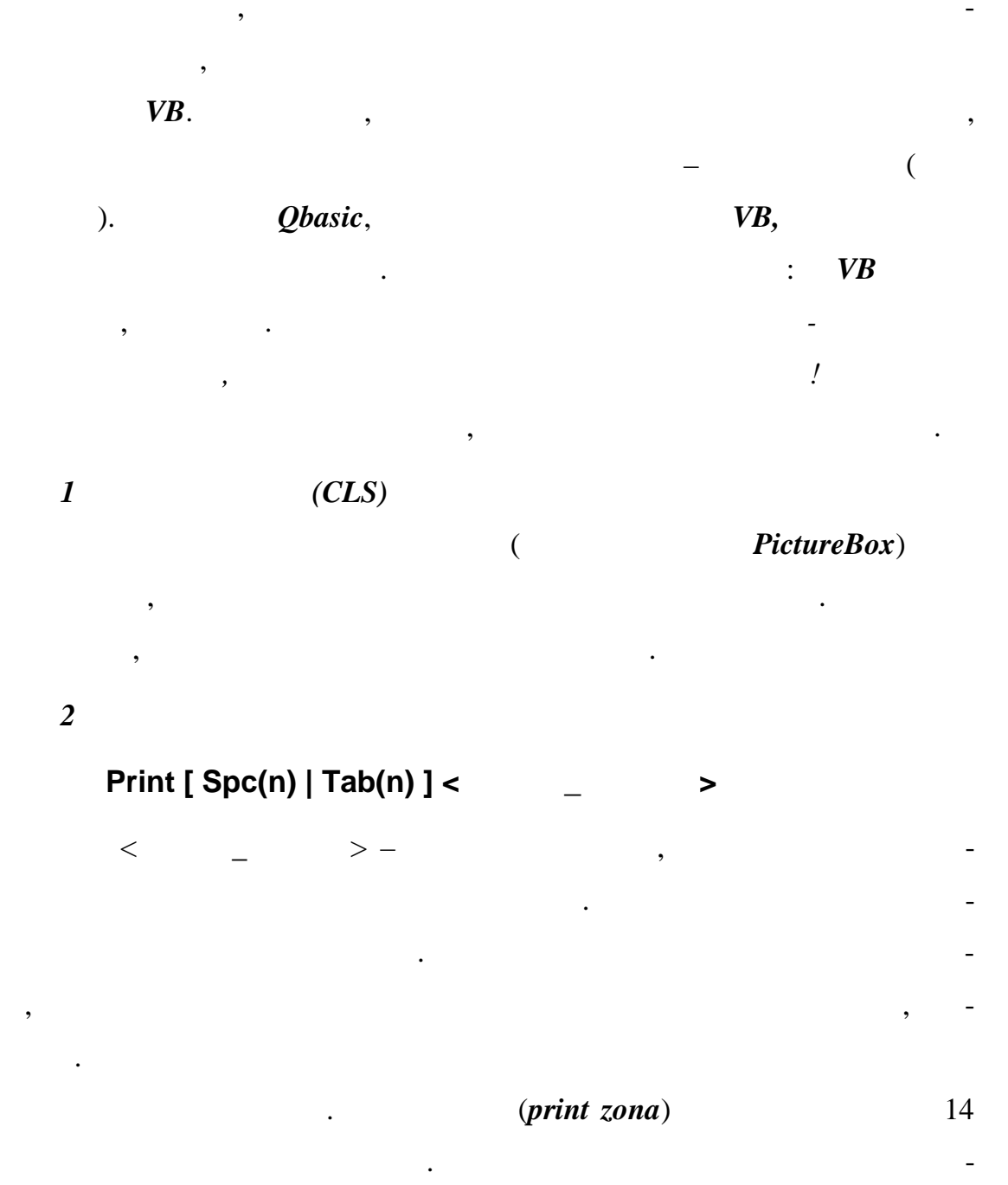

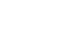

Print

Print

,

Spc(n) Tab(n). Spc(n)

**n**.

Tab(n) n • 3 Pset [step] (X,Y) [ , < >] X, Y – ; step , ( ), X Y step , X Y -*RGB*; < > -RGB 9); ( , (CoreColor). 4 , Line [[step] (X1,Y1)] - [step] (X2,Y2) [,[,< >] [[,B[F]]] (**X1,Y1**) – ( ); (X2, Y2) -; step , . . ; **RGB** ( *CoreColor*). < > -**RGB** ( 9.);

(X1,Y1) - (X2,Y2);

**BF**- ,

•

,

Circle[step](X,Y),< >[,[< >][,< >][,< ][[,< [,< >] ]] (X,Y) ; step - , (X,Y) -; < >- ;

,

 $\langle \rangle - RGB,$ 

>]

(CoreColor);

5

< >, < > - . -2\*PI +2\*PI, PI=3,14...; - = 0, = 2\*PI; < > - -( «Y» « »);

1 ( ).

,

Sub Prim

•

If ScaleWidth<ScaleHeight Then

R=ScaleWidth/4

Else

R=ScaleHeight/4

End If

Circle (ScaleWidth/2,ScaleHeight/2),R,vbRed

Line (ScaleWidth/2,0) - (ScaleWidth/2,ScaleHeight),vbBlue

Line (0,ScaleWidth/2) – (ScaleWidth,ScaleHeight/2),vbBlue

End Sub

( )

,

:

,

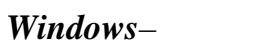

(CommandButton)

.

Windows,

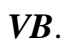

.

"

,

5.1

Captions,

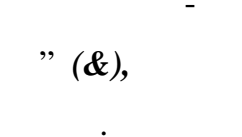

Alt

54

(

,

•

,

).

Picture, DisabledPicture DownPicture

,

,

•

|              |           | Style     | 1 – Graphical. |
|--------------|-----------|-----------|----------------|
|              | – Enabled | Visible – |                |
| ·            | TabIndex  |           | -              |
| Tab,         | TabStop   |           | -              |
| <b>Tab</b> ( |           | False).   |                |
|              | ,         |           |                |
|              | Default   | ,         | -              |
| (            |           | True).    | Enter -        |
|              |           | Click .   | -              |
| Cancel       |           | Esc       | Click -        |

– Click.

5.2

,

(TextBox)

.

- Text. ( *Caption*). Text . . • •, , , ( ). *Font* ( . , 3.3, ). SelStart ( SelLength ( ) ). , FLD : Private Sub FLD\_GotFocus() FLD.Selstart=0 FLD.SelLength=Len(FLD.Text) Ens Sub

SelText

MultiLine

.

.

ScrollBars,

Locked,

.

•

false,

#### TablIndex

Tab, TabStop

**Tab** (

,

,

,

false).

Enabled.

,

,

false

Visible

PasswordChar -

···\*"

MaxLength,

Change –

Hello

**»** 

#### LostFocus.

\_

). , , (

, \_\_\_\_,

( .5.17).

GotFocus, , «

( ).

•

).

,

,

-

#### Focus,

,

.

,

5.3 (1

,

.

,

\_\_\_\_

•

,

,

,

(Label)

,

.

- Caption ( Text-

BorderStyle AutoSize=True WordWrap=True

•

.

Font

( . .3.3).

,

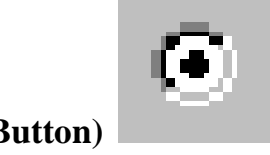

•

\_

-

# 5.4

(OptionButton)

•

, Frame.

,

|        |   | :       |    |   |   |
|--------|---|---------|----|---|---|
| True ( | ) | False ( | ). |   |   |
|        |   | ,       |    | , | - |
|        |   | :       |    |   | , |
|        |   |         | (  | ) |   |
|        |   |         |    |   | - |

# Caption

.

– Click.

•

,

•

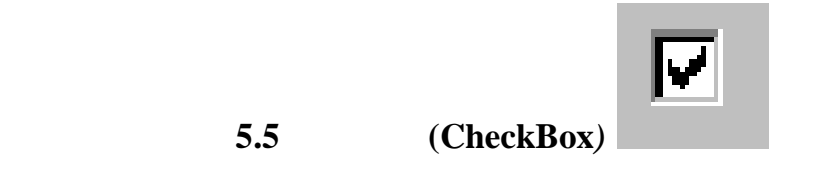

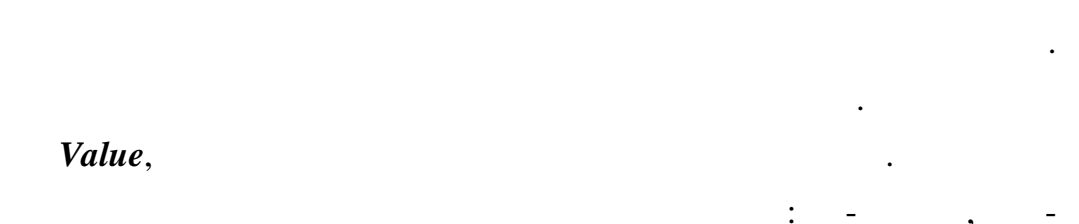

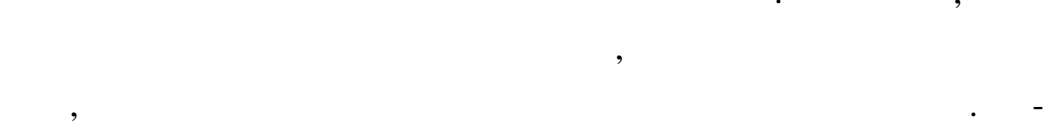

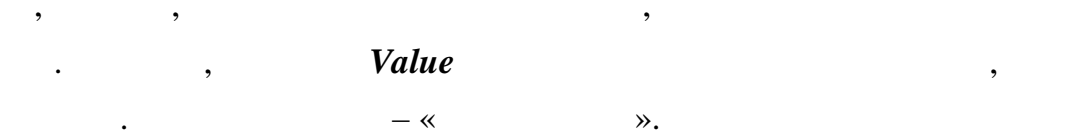

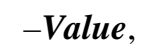

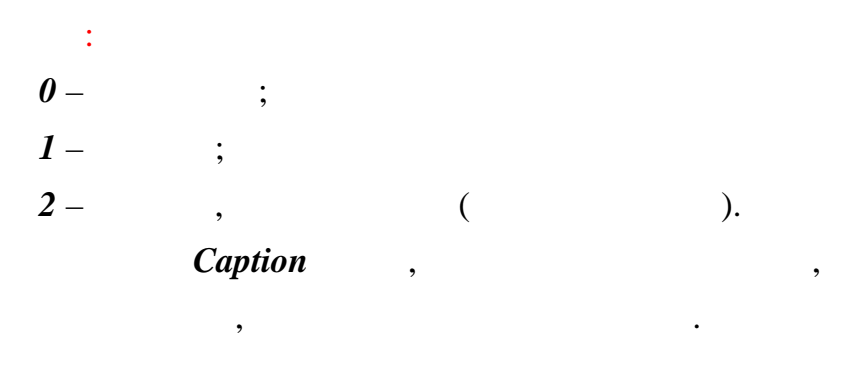

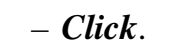

• • ,

Click

(,,), Value.

\_

\_

\_

•

5.6

.

. .

,

(ListBox)

,

,

.

– ListIndex.

\_

,

List().

*t*.

•

.

List ount.

*List() ListIndex*:

Str=LstBox.List(LstBox.ListIndex)

, :

Str=LstBox.Text

1, Text – . Sorted

,

( ). ( . *true*),

,

Sorted

ItemData()
- ( , . .),
( ).

NewIndex.

,

52431:

,

LstPersonal.AddItem "" LstPersonal.ItemData(LstPersonal.NewIndex)=52431

**MultiSelect** 

( ): 0 - ( ); 1 - ; 2 - ; Shift Ctrl.

Text

Selected()

(True)

(False).

If LstPersonal.Selected(2) Then Str= LstPersonal.List(2)

End If

,

:

Selected()

Columns

(

-Click,

DbdClick,

•

Windows.

).

AddItem,

:

- RemoveItem.

Private Sub Form\_Load LstBox.AddItem " -05-1" LstBox.AddItem " -05-2" LstBox.AddItem " -05-3" End Sub

63

:

#### LstBox.Removeltem 2

5.7

,

Clear.

# : LstBox.Clear

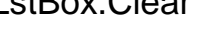

•

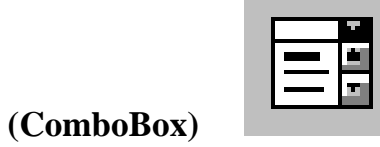

# , **TextBox**

,

.

| LstBox. ( | _ | – MultiLine). | - |
|-----------|---|---------------|---|
| Style,    |   |               |   |
| :         |   |               |   |
| 0 -       |   | (             | ) |

# 1 -

,

;

;

64

•

,

2,

)

Style=2

Click –

,

5.8

•

,

Change –

# Change

, . .

(Scrollbar)

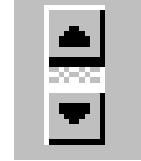

:

( - . . . – ( ).

# Min Max.

,

# Value.

#### Value

#### Value,

Min Max.

Value

SmallChange.

Value

4).

LargeChange() (

Min
SmallShange

Value
LargeChange

4(

Value

)

.

, Value ,

,

. .

,

,

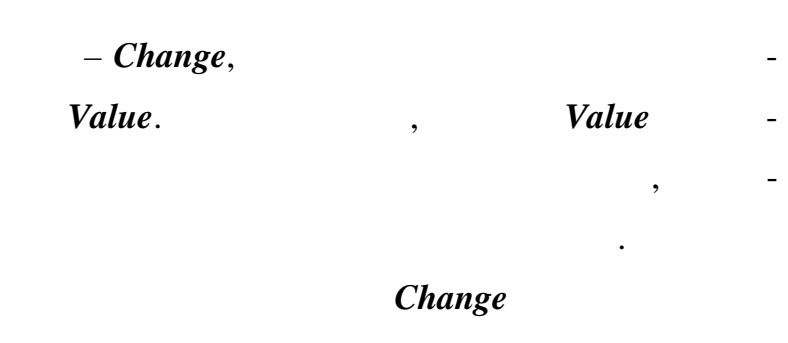

. .. . -

Scroll,

Change.

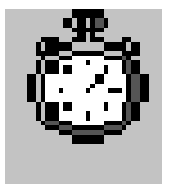

5.9

(Time)

Interval, , . . 1000. , ( . . 65,5 65 535 , ). Enabled False. – Timer, . Timer , Visual Basic Interval, • • : , , Label Name) ( , Labbel1 Timer1, Interval, 1000 (1 -Timer1: ). Private Sub Timer1\_Timer() Label1.Caption=Time\$ End Sub Timer\$ Windows Labbel1 , , ,

Timer

•

•

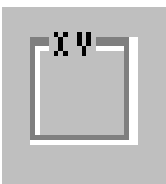

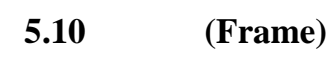

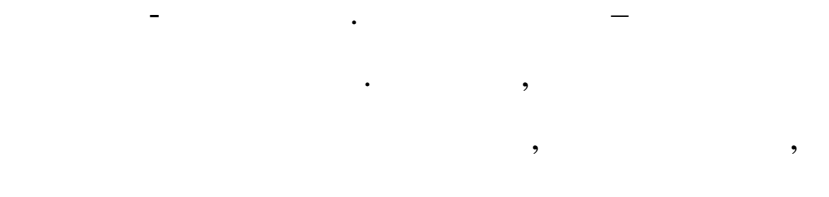

\_

, , , , .

,

,

.

,

,

•

Name)

Caption,

,

. .

•

,

,

,

5.11

(PictureBox)

,

(

,

,

4.3).

(\*.*wmf*)

Picture

(\*.bmp), (\*.emf),

(\*.ico), gif – jpeg-

•

( .

.

-J

70

**Picture** 

#### LoadPicture:

,

,

Picture1.Picture=LoadPicture("C:\Windows\Autos.bmp")

SavePicture:

SavePicture Picture1.Picture,"BUILD.BMP"

AutoSize

true,

LoadPicture

Picture1.Picture=LoadPicture()

Image

:

,

Picture.

Click.

**PictureBox** 

( . 4.3):

PicDisplay.Print "Hell World" PicDisplay.Line (0,0) – (100,500), VBRed PicDisplay.Circle (300,300),250, VBBlue

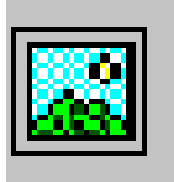

| 5.12 | (Image)     |  |  |
|------|-------------|--|--|
|      |             |  |  |
|      | _           |  |  |
|      | . <i>Pi</i> |  |  |

PictureBox,

true,

),

. . . PictureBox.

– Picture. ( Pic-

Stretch

false (

• ,

•

\_

(Menu) 5.13

Windows

\_

,

•

•

:

,

, tureBox).

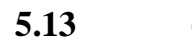

•

•

•
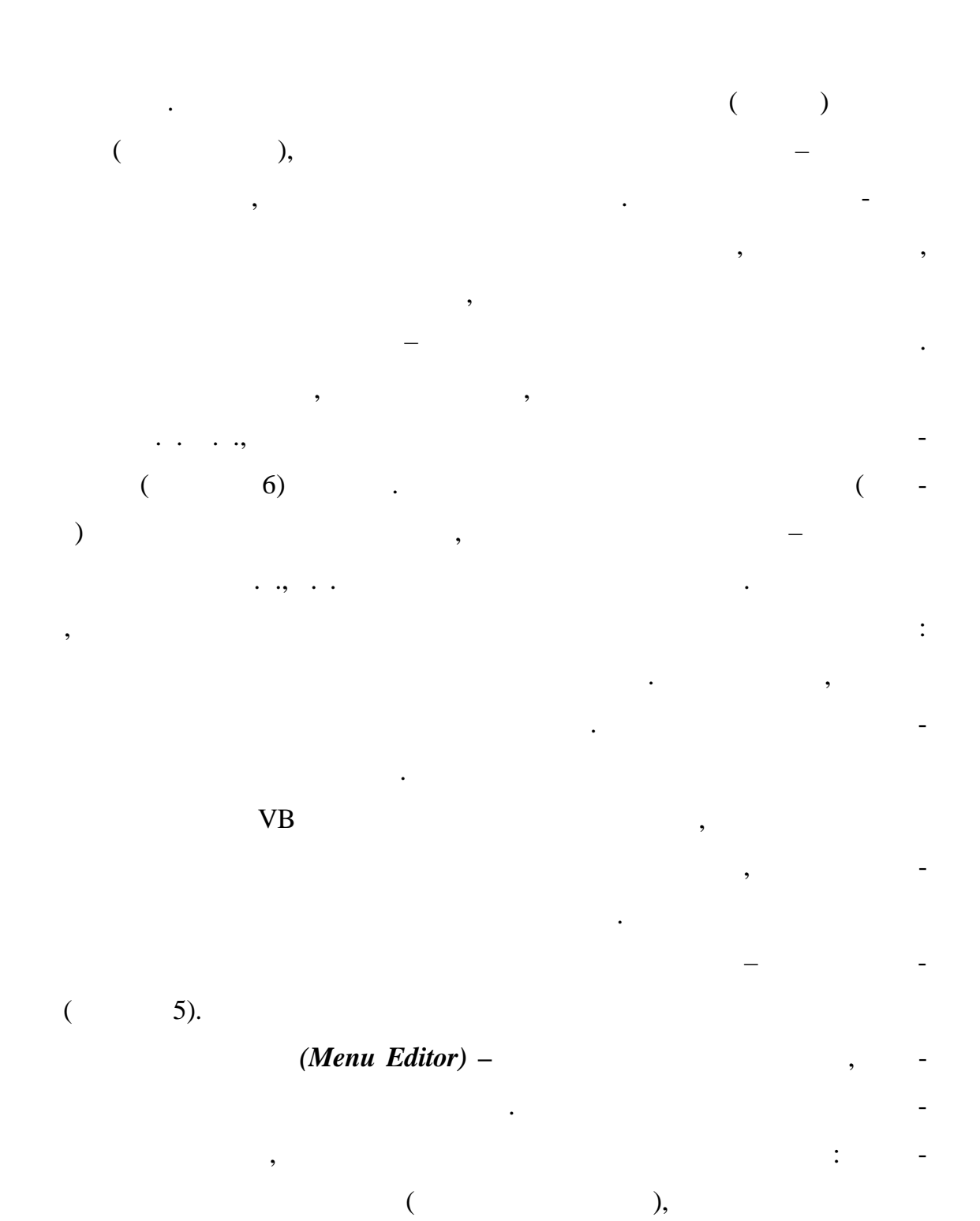

Ctrl+E,

,

\_

(

,

,

,

. .)

#### Tools⇒Menu Editor...

| Редактор Меню 🛛                                 |
|-------------------------------------------------|
| Заг <u>о</u> ловок                              |
| Имя: Отмена                                     |
| Инд <u>е</u> кс: <u>Я</u> рлык: (None)          |
| Помощь ID: 0 Договорная Позиция: 0 - None 💌     |
| 🗖 Проверка 🔽 Включить 🔽 Видимость 🔲 Список Окон |
| ← → ↑ ↓ Следующий Вставить Удалить              |
|                                                 |
|                                                 |
|                                                 |
|                                                 |
|                                                 |
|                                                 |
| 5 –                                             |
| · ·                                             |
| - , -                                           |
| ( ) ( ) .                                       |
| Caption ( ),                                    |
| VB                                              |
| ). " "_                                         |
|                                                 |

-

-

, " " – , " " – , " – , " – , Shortcut ( ), –

· · ·

, . . . . • , \_ ;

• , \_ \_ ; • " ", • , , , ,

• ,

Checked . Name ( ) -

Visible ( ) -

Checked ( )

:

,

,

.

:

Next ( )

, , , *Next*, .

Delete ( ) .

( 5).

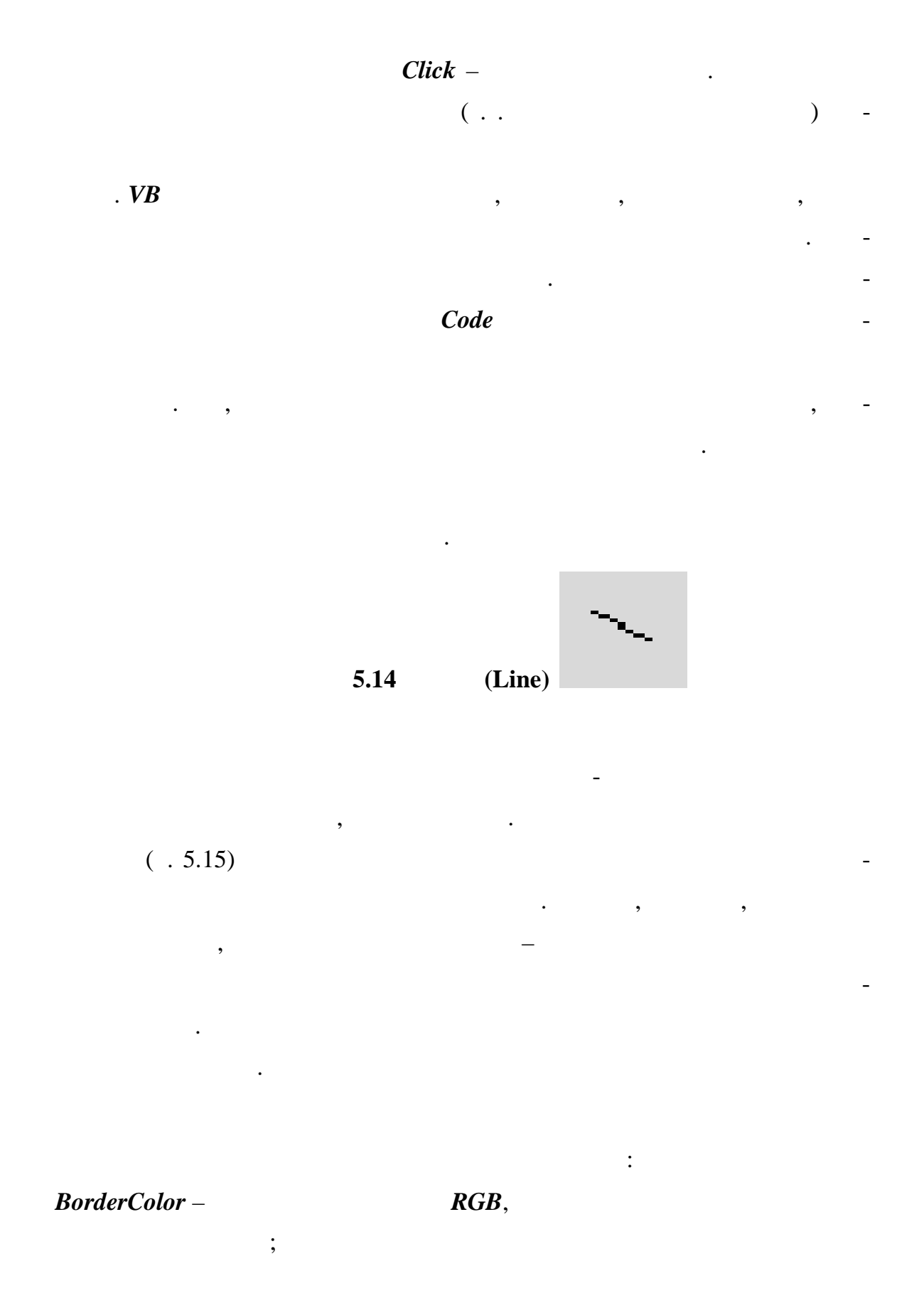

BorderStyle –

•

;

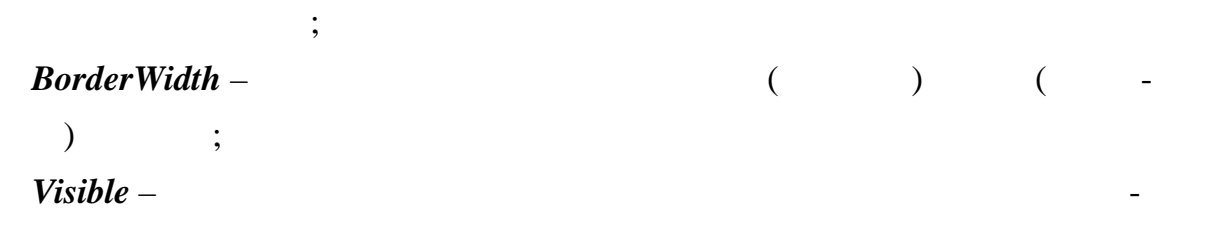

,

•

,

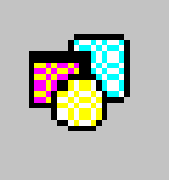

,

:

,

5.15 (Shape)

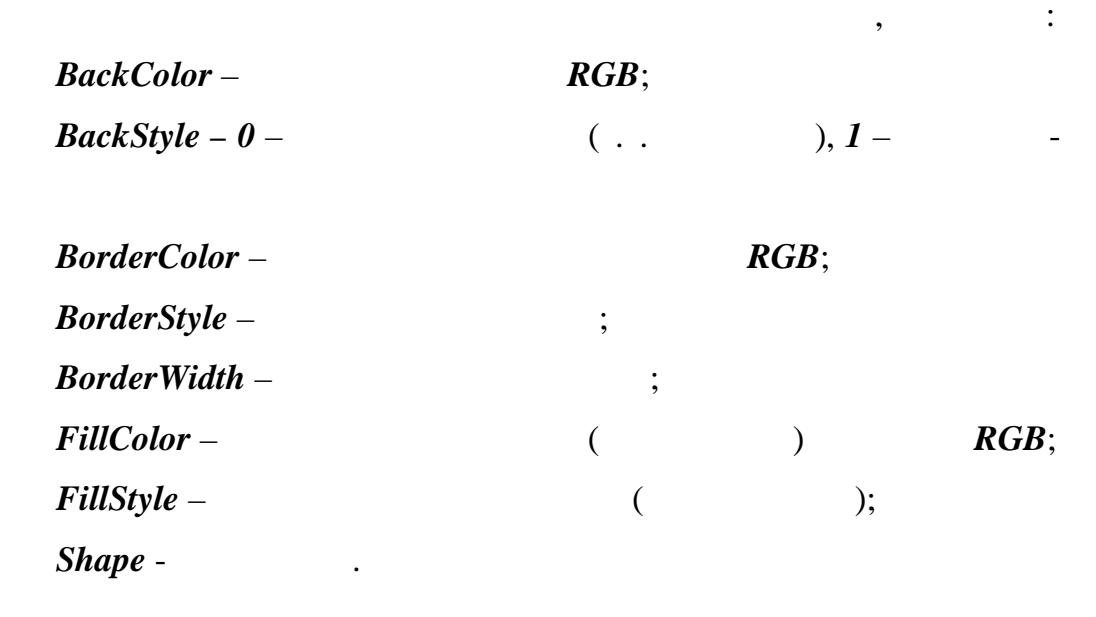

- 6 :
- 0 Rectangle –

;

- *1 Square –* ;
- 2 Oval ;
- 3 Circle –
- 4 RoundedRectangle –
- 5 RoundedSquare –

5.16

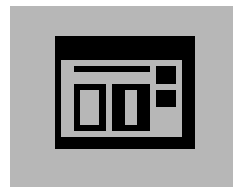

.

;

(Common Dialog Box)

dows,

Common Dialog Box

- :
- •
- ;
- ;
- .
- ;
- ;
- .

Win-

;

.

,

,

Components Microsoft Common Dialog Control 6.0 OK. ,

(

:

*Project Components*.

,

Microsoft

Calendar,

,

Timer).

,

Common Dialog Box -

Common Dialog Box

\_

Properties ( ),

,

Properties Pages.

,

,

Common

,

Dialog Box

(

).

Properties

6

) –

Custom

•

Properties Page,

(

,

Common Dialog Box, ...

Common Dialog Box

,

Properties.

Custom,

| Properties Pages, | - |
|-------------------|---|
| Custom.           | - |
| (                 | - |

- Open/Save As).

:

•

| Flags - |  |
|---------|--|
|---------|--|

| Property Pag          | es X                        |
|-----------------------|-----------------------------|
| Open / Save           | As Color Font Print Help    |
| Dialo <u>gT</u> itle: | <u>F</u> lags: 0            |
| FileName:             | Defa <u>u</u> ltExt:        |
| Init <u>D</u> ir:     | <u>M</u> axFileSize: 260    |
| Filte <u>r</u> :      | FilterIndex: 0              |
|                       | Cancel <u>E</u> rror        |
|                       |                             |
|                       |                             |
|                       | ОК Отмена Применить Справка |

•

,

(

(

,

).

)

6 –

•

**Properties Pages** 

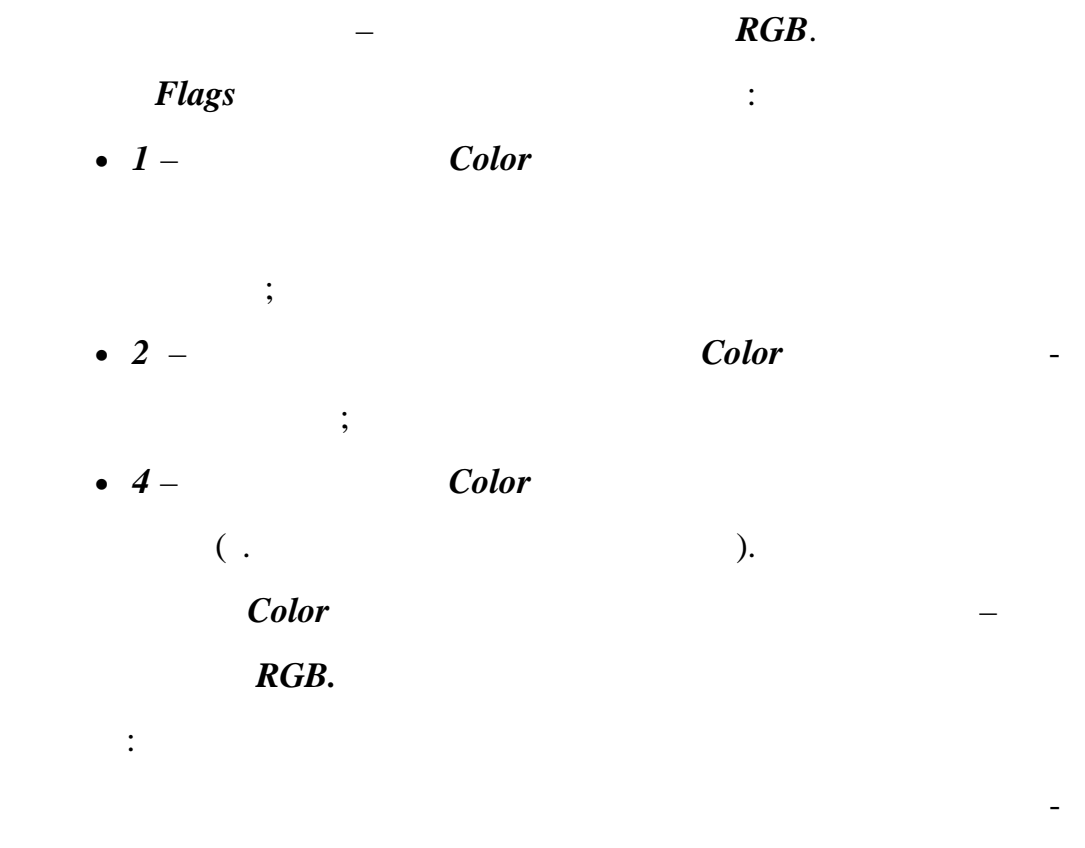

| Batton1 | db | Common Dialog Box |
|---------|----|-------------------|
|         |    |                   |

,

"

| ,           | Form2 | ( |
|-------------|-------|---|
| ForeColor). |       |   |

Private Sub Batton1\_Click() cdb.DidlogTitle=" cdb.ShowColor Form2.ForeColor=cdb.Color EndSub

- . Flags : • 1 - ; :

,

FontName (

| ), FontSaze (      | ), FontBold (        | ), FontItalic |
|--------------------|----------------------|---------------|
| ), FontUnderLine ( | ), <i>Color</i> ( ). |               |

Batton2

(

db Common Dialog Box

Form2

Private Sub Batton2\_Click() cdb.DidlogTitle="""" cdb.Flags=1+256 cdb.ShowFont Form2.Font.Name=cdb.FontName Form2.Font.Size=cdb.FontSize Form2.Font.Bold=cdb.FontSize Form2.Font.Bold=cdb.FontBold Form2.Font.Italic=cdb.FontItalic Form2.Font.UnderLine=cdb.FontUnderLine Form2.ForeColor=cdb.Color

EndSub

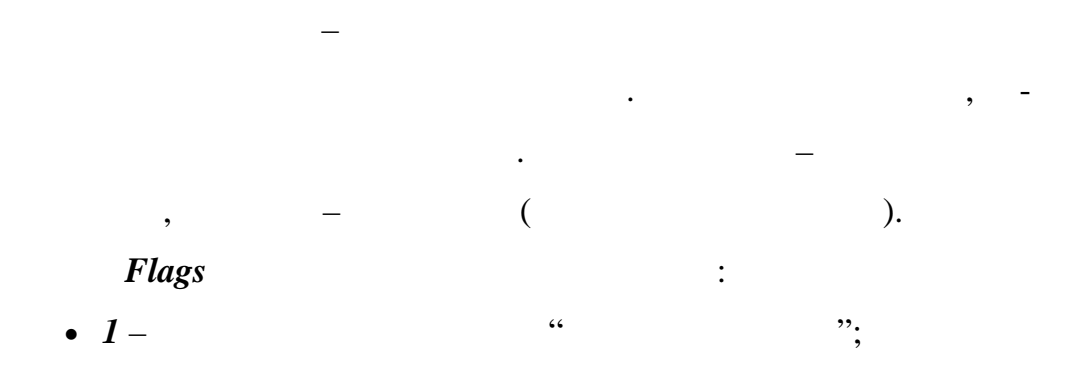

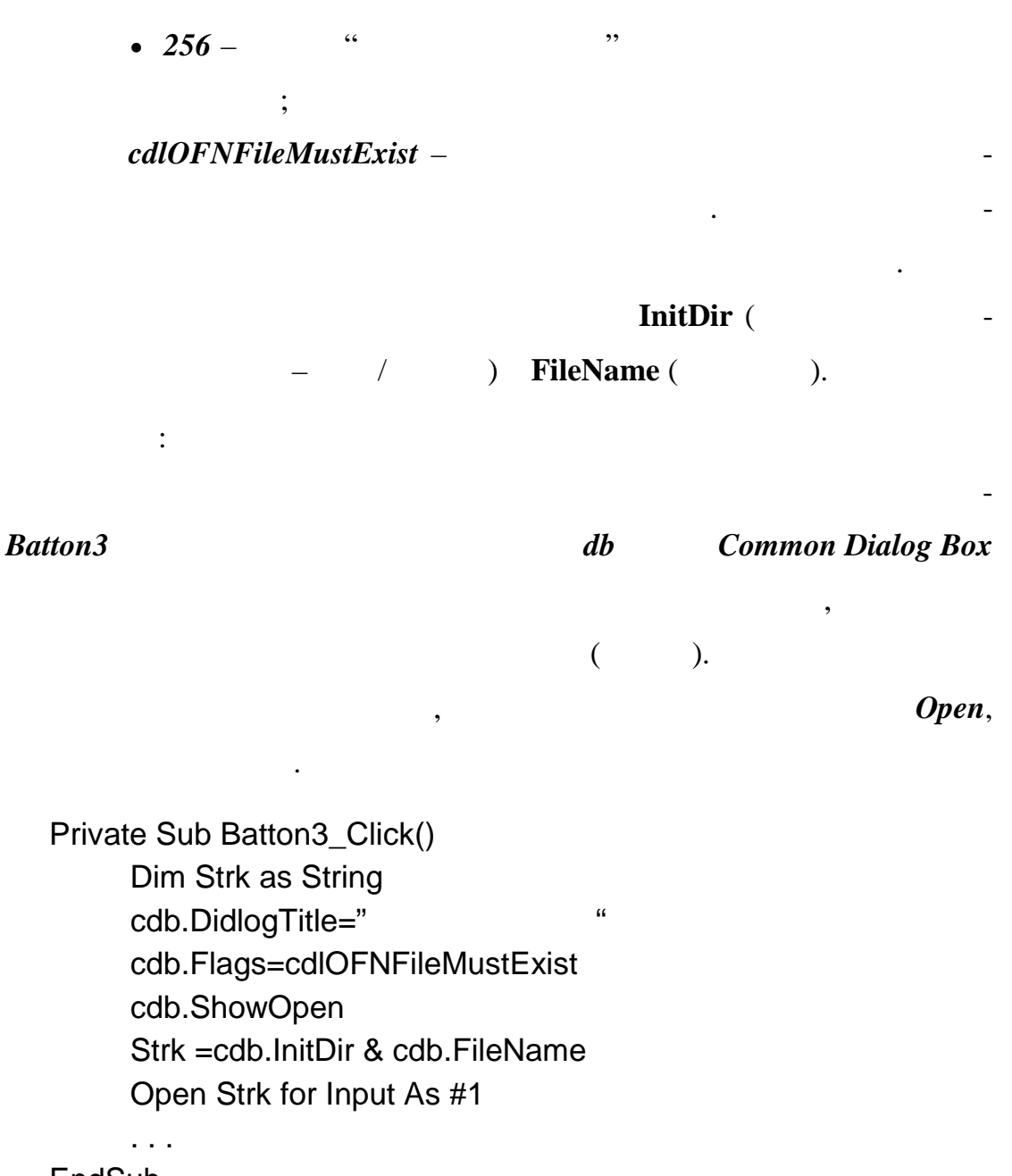

EndSub

ShowColor – ; ShowFont –

;

| SowHelp –    |   | ; |  |
|--------------|---|---|--|
| SowOpen –    |   | ; |  |
| SowPrinter – | • |   |  |
| SowSave –    |   |   |  |

.

,

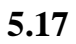

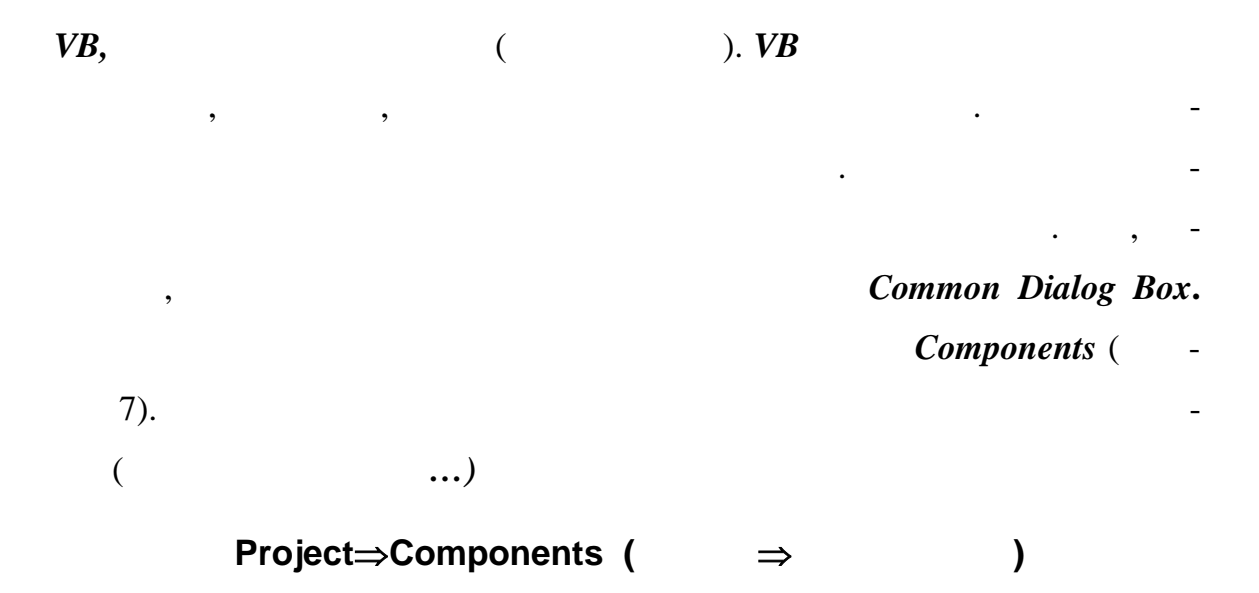

| Components                                                                                                    | ×  |
|----------------------------------------------------------------------------------------------------|----|
| Управление Проектировщик Вставляемые Объекты                                                                                                    |    |
| <ul> <li>HTMLView ActiveX Control module</li> <li>LEDMeter ActiveX Control module</li> <li>Microsoft ActiveMovie Control</li> <li>Microsoft ActiveX Plugin</li> <li>Microsoft ADO Data Control 6.0 (OLEDB)</li> <li>Microsoft Agent Control 2.0</li> <li>Microsoft Calendar Control 9.0</li> <li>Microsoft Chart Control 6.0 (OLEDB)</li> <li>Microsoft Comm Control 6.0</li> </ul> |    |
| ✓ Microsoft Lommon Dialog Control 6.0         Microsoft Data Bound List Controls 6.0         Microsoft DataGrid Control 6.0 (DLEDB)         Microsoft DataList Controls 6.0 (DLEDB)         ✓ Iолько выбранные элементы                                                                                                    |    |
| Microsoft Common Dialog Control 6.0<br>Расположение: C:\WINNT\System32\COMDLG32.OCX                                                                                                    |    |
| ОК Отмена При <u>м</u> ени                                                                                                    | rь |

7 –

,

•

Components

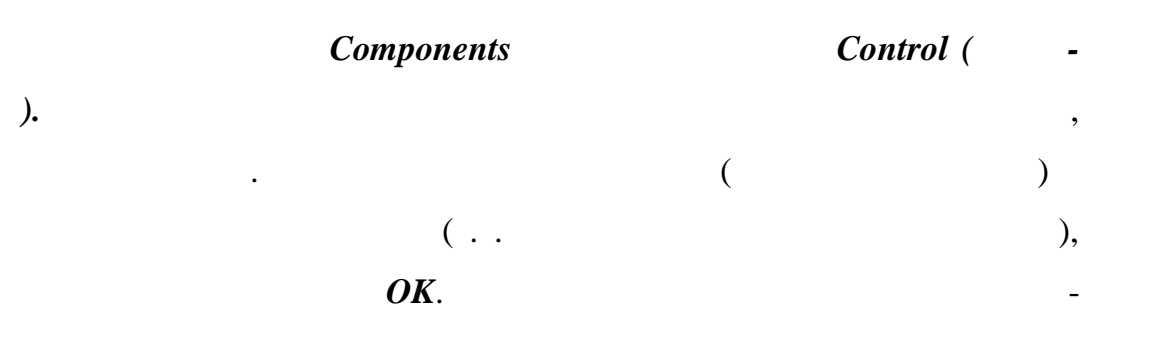

(Custom Controls).

6

,

,

•

/

.

,

- (

\_

\_

,

,

•

.

(

\_

,

\_

\_

\_

),

\_

,

V

,

(

•

.

•

).

).

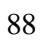

(

,

,

.

).

6.1

 $\boldsymbol{V}$ 

.

Open,

> AS # < > For < Open < > : < > -, : ( "/") ; ; , < > -: Input – Output-, , Append – ( . . -), Random – ; , < ) – ( > -/ ;

Append,

Output Random V

Output

,

Append

Append.

•

Output:

.

FreeFile,

6.2

,

:

,

,

•••,

(

AppendOutput,Write,

Write #< >, < >

,

6.3

Input,

) . ( )

\_

Input.

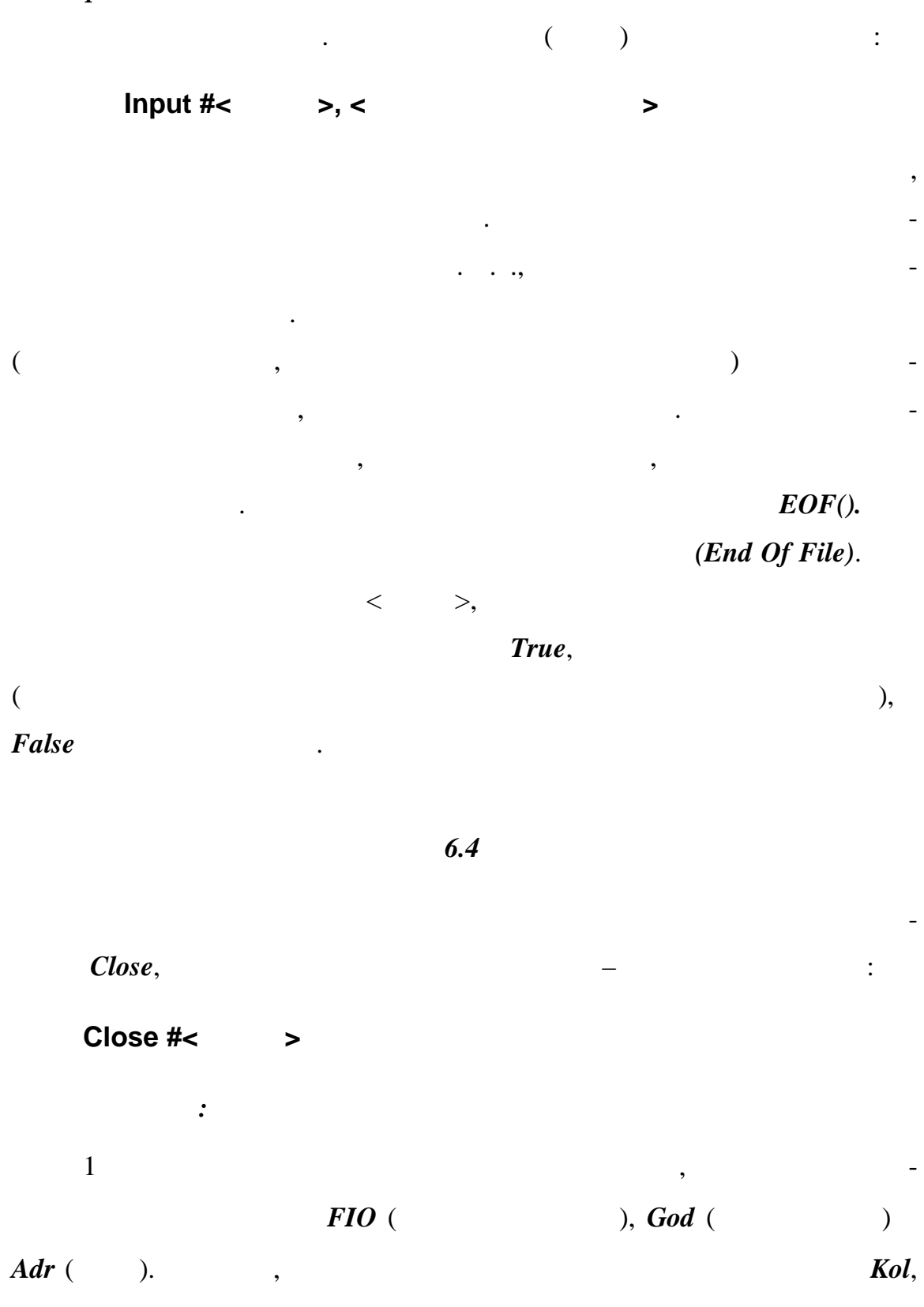

91

•

-

cdb.

```
Sub SaveInFile()

Dim Strk As String

Dim FilNum As Integer

db.DialogTitle = """

cdb.ShowSave

Strk = cdb.InitDir & cdbFileName

FilNum = FreeFile

Open Strk For Append As FilNum

For i=1 To Kol

Write #FilNum, FIO(i), God(i), Adr(i)

Next

Close FilNum

End Sub
```

2

(General) (Declarations)

( . .

,,

20

)

CurCount.

Sub LoadFile() Dim Strk As String Dim FilNum As Integer Dim CurCount as Integer db.DialogTitle = " cdb.ShowOpen Strk = cdb.InitDir & cdbFileName FilNum = FreeFile

,

.

Open Strk For Output As FilNum CurCount = 1 Kol = 0 Do Until EOF(FilNum) Kol = Kol + 1 If Kol >= CurCount then CurCount = CurCount + 20 Redim FIO(CurCount) Redim God(CurCount) Redim Adr(CurCount) End If Input #FilNum, FIO(Kol), God(Kol), Adr(Kol) Loop Close FilNum End Sub

7 VISUAL BASIC

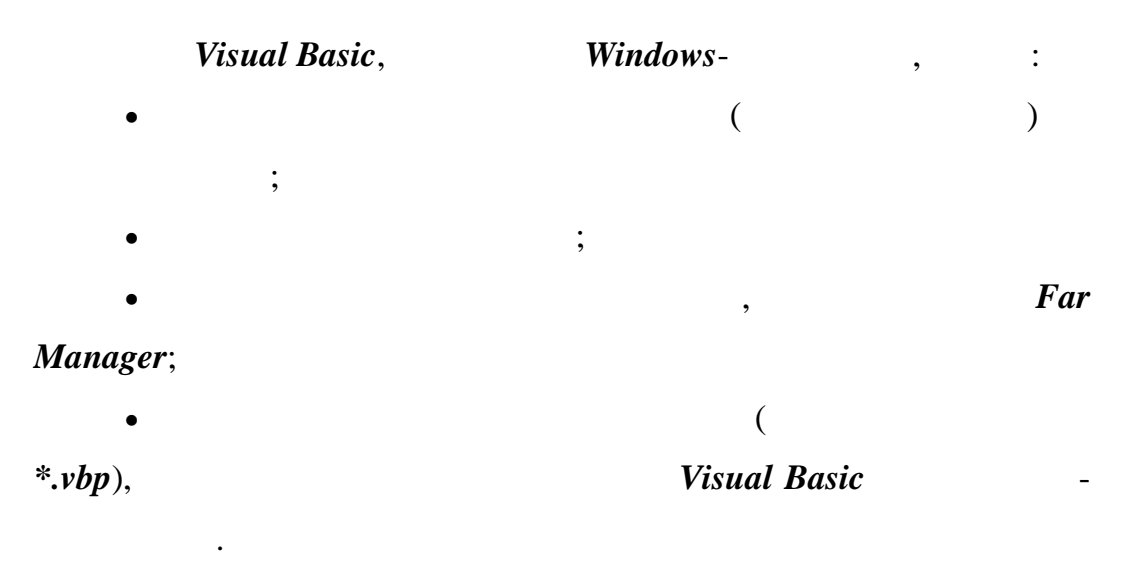

Visual Basic

(

8).

# (VB Aplication Wisard),

| Новый Проект             |                                   |              | ? ×                       |
|--------------------------|-----------------------------------|--------------|---------------------------|
| Новый Существу           | licrosoft<br>Visual<br>ющий Файлы | Basi         | c                         |
| Standard EXE             | ActiveX EXE                       | ActiveX DLL  | ActiveX Control           |
| VB Application<br>Wizard | VB Wizard Manager                 | Data Project | IIS Application           |
| •                        |                                   |              | <u>О</u> ткрыть<br>Отмена |
| — Не показывать з        | отот диалог в будущем             |              | правка                    |

•

8---

Visual Basic

•

(Sceleton

Program) –

•

),

( -

-

,

,

# « », Visual Basic

,

Standard EXE.

»,

,

,

Visual Basic.

,

,

 File (),
 Save (), Save As (...)

 Open ()
 .

«

8

#### VISUAL BASIC

(Developer Studio) –

•

•

9.

Visual Basic Visual Basic

•

, Visual Basic

•

•

,

*View*  $\Rightarrow$  *Toolbars* ( $\Rightarrow$ 

,

,

).

View ( )

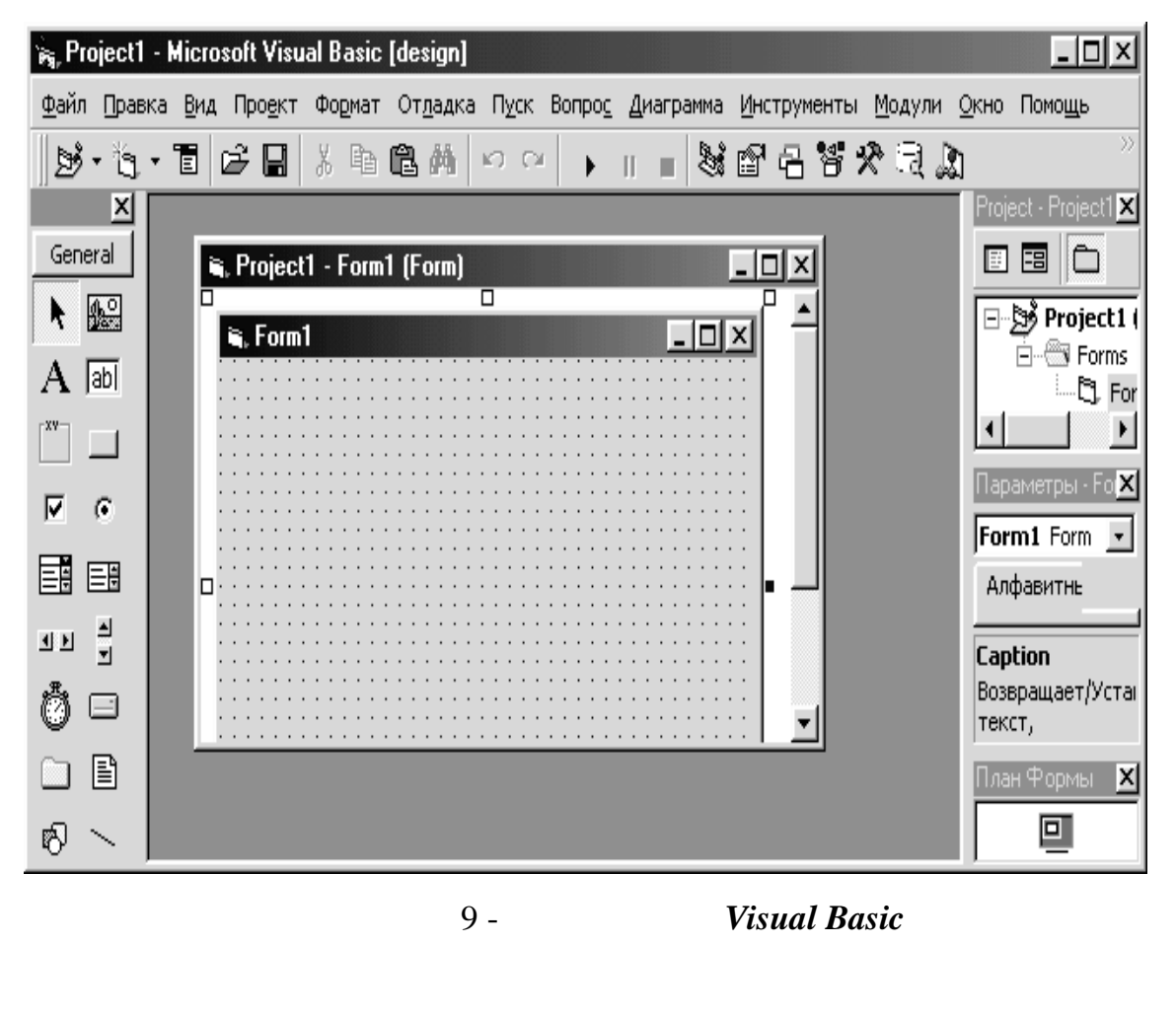

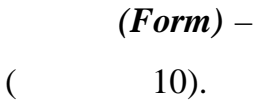

Visual Basic

(

, . . Visual Basic MDI (Multiple-Document Interface) – Windows

).

,

•

,

).

| 🙀 Project1 - Microsoft Visual Basic [design]                                                                                                    |
|----------------------------------------------------------------------------------------------------|
| <u>Ф</u> айл Правка <u>В</u> ид Про <u>е</u> кт Фо <u>р</u> мат От <u>л</u> адка П <u>у</u> ск Вопро <u>с</u> Диаграмма <u>И</u> нструменты <u>М</u> одули |
| Окно Помощь                                                                                                    |
| b→t→T  C+   & B B B A   ∽ ∽   →    =  St B C C S S Q D ^                                                                                                   |
| 💐, Project1 - Form1 (Form)                                                                                                    |
|                                                                                                    |
|                                                                                                    |
|                                                                                                    |
|                                                                                                    |
|                                                                                                    |
|                                                                                                    |
|                                                                                                    |

⇒

3 –

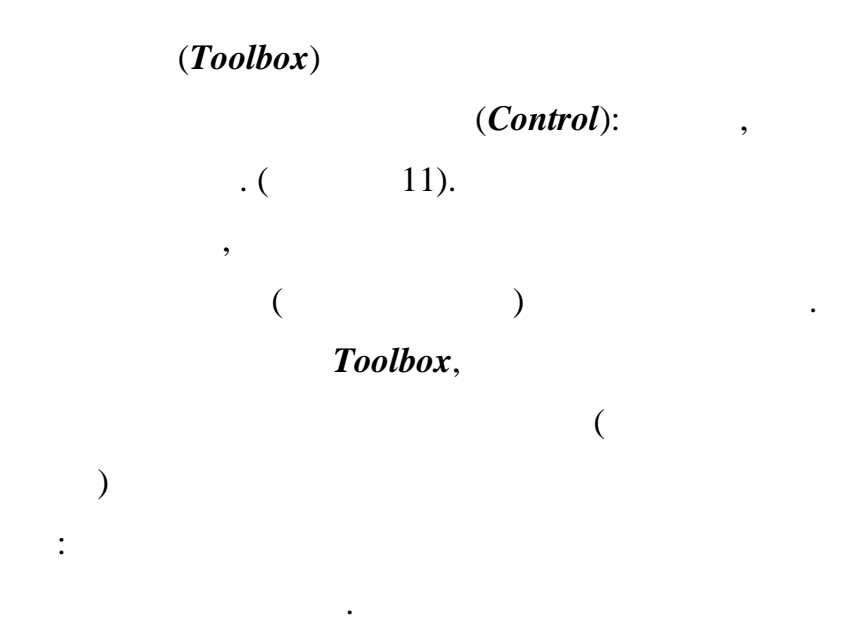

#### Toolbox

.

•

( )

 $Project \Rightarrow$ 

Component.

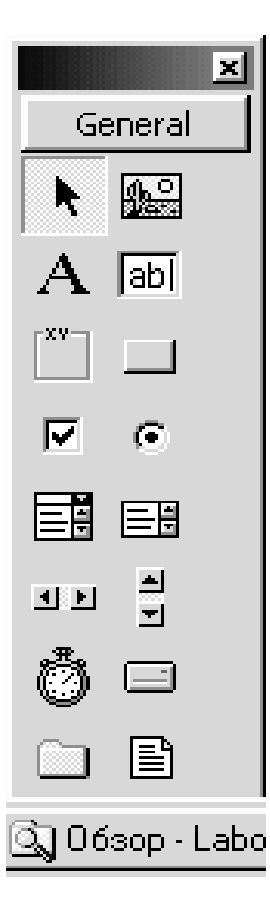

11 -

(Custom Controls).

(Properties)

( 12).

*View*  $\Rightarrow$  *Properties Window* 

**F4**,

 $( \Rightarrow ).$ 

| Form1 Form   |               |  |
|--------------|---------------|--|
| Алфавитный   | Категории     |  |
| (Name)       | Form1 🔺       |  |
| Appearance   | 1 - 3D        |  |
| AutoRedraw   | False         |  |
| BackColor    | 8H800000      |  |
| BorderStyle  | 2 - Sizable 🚽 |  |
| Caption      | Лабораторна   |  |
| ClipControls | True          |  |
| ControlBox   | True          |  |
| DrawMode     | 13 - Copy Pei |  |
| DrawStyle    | 0 - Solid     |  |
| DrawWidth    | 1             |  |
| Enabled      | True          |  |
| FillColor    | &H000000      |  |
| FillStyle    | 1 - Transpare |  |
| Font         | MS Sans Serif |  |
| Name)        |               |  |

,

5 -

Properties

Alphabeta (

,

(

,

,

)) Name –

•

).

(

)

**Properties** Explorer ( . . ). :

(Caption); ,

(Appearance).

;

(BackColor),

(ForeColor)

(FillColor);

(Top Left),

.

(Height)

:

(Width);

Run Time). ( . .

Visual Basic (Twip) - 1/4401/20

(Project Explorer Project). (

,

13).

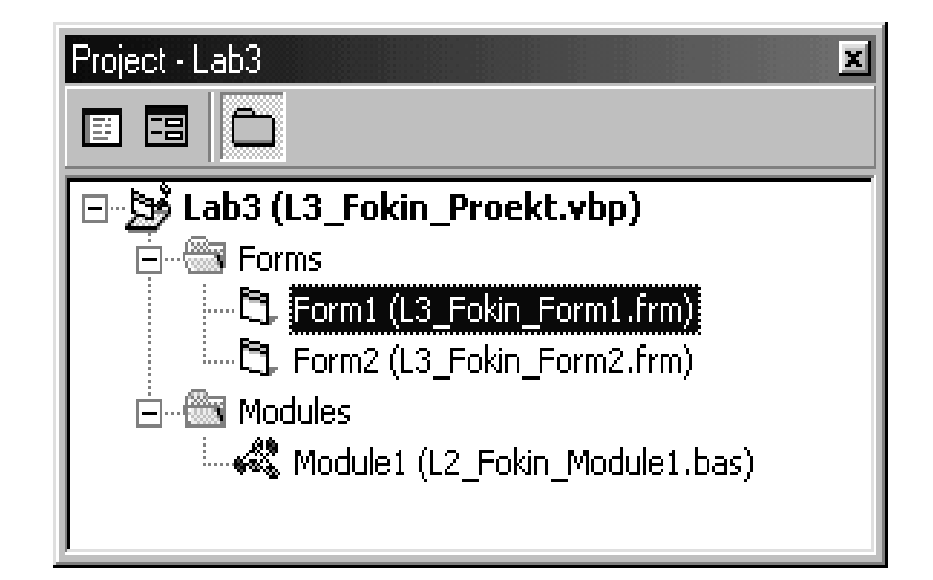

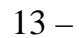

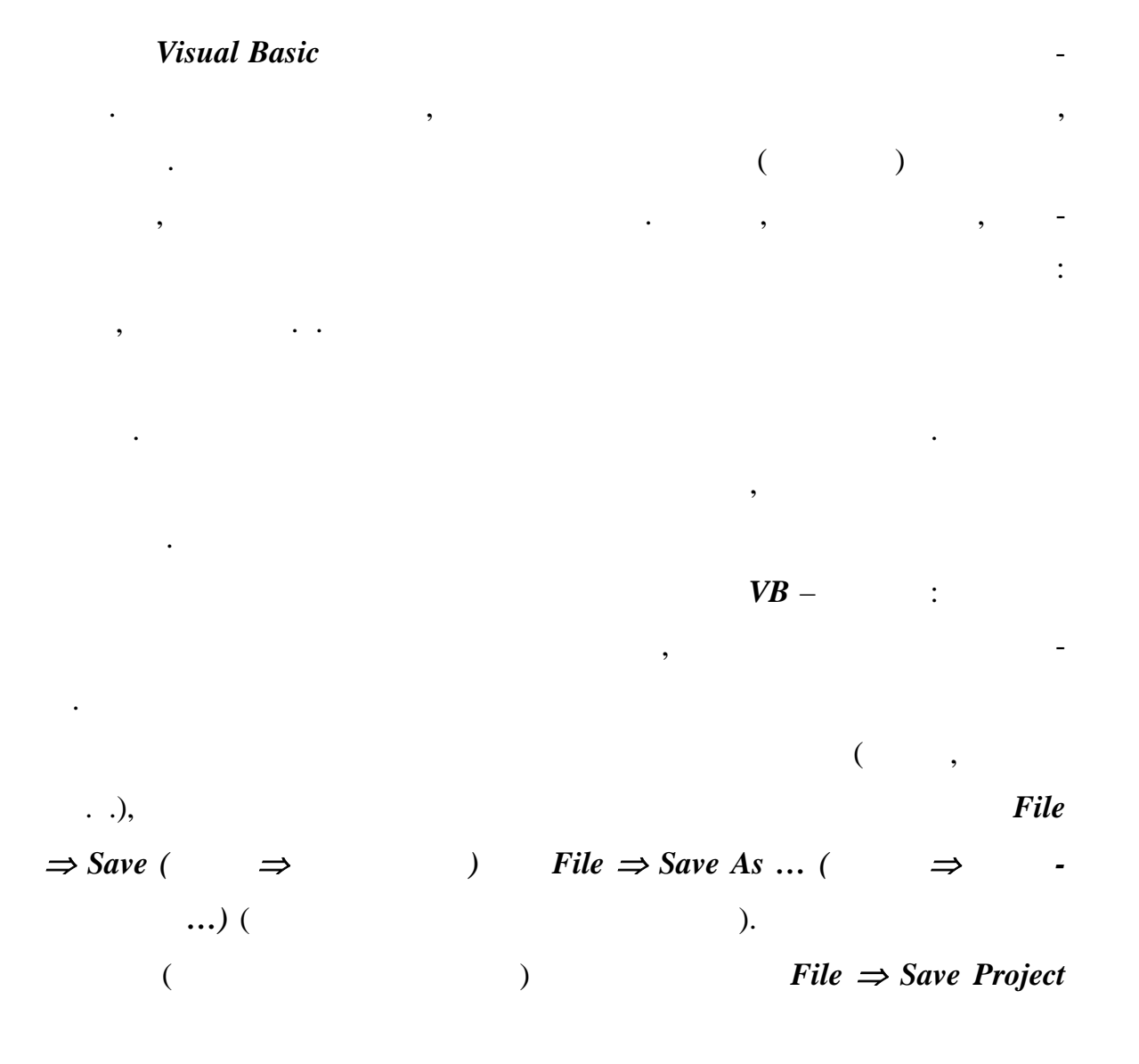

File  $\Rightarrow$  Save Project As ... ( )  $\Rightarrow$  $\Rightarrow$ ...) ( ). \*.*vbp*, , , File  $\Rightarrow$  Open Project (  $\Rightarrow$ )  $Project \Rightarrow Add ($ ).  $\Rightarrow$  $Project \Rightarrow Remove$  (  $\Rightarrow$ , ). View Object ( View Code ( ). ) 11 Visual Basic. (Code)

Visual Basic

,

,

(

Visual Basic (Windows).

Visual Basic

,

)

. .

,

,

(

11 –

Visual Basic

|                    | FRM |
|--------------------|-----|
|                    | CLS |
| Basic              | BAS |
|                    | RES |
| OLE Custom Control | OCX |
| Visual Basic       | VBP |
|                    | VBG |
| Active X           | CTL |
| Active X           | VBD |
| Cr stal Report     | RPT |
| MS Access          | MDB |
|                    | INI |
|                    | BMP |
| Windows            | HLP |
| (Rich text format) | RTF |
|                    | ICO |
|                    | DLL |

•

**F7**,

-

•

$$View \Rightarrow Code \ ( \Rightarrow )$$

(

| 🙀 Lab3 - Microsoft Visual Basic [design] - [Form1 (Код)]                                                                                     | - 🗆 ×          |
|----------------------------------------------------------------------------------------------------|----------------|
| 🖏 Файл Правка Вид Проект Формат Отдадка Пуск Вопрос Диаграмма Инструменты Модул                                                              | и              |
| Окно Помощь                                                                                                    | - 티 ×          |
| ダ・☆・〒  12 日   2 日 日 2 日 日 2 日 2 日 2 日 2 日 2 日 2                                                                                              | ) <sup>»</sup> |
| Form Load                                                                                                    | •              |
| Private Sub Form_Load()                                                                                                    | <b></b>        |
| End Sub                                                                                                    |                |
| Private Sub KoefA_LostFocus()<br>If Not IsNumeric(KoefA) Then<br>MsgBox "Неверное значение: не цифра"<br>KoefA.SetFocus<br>End If<br>End Sub |                |
| Private Sub Xnac_LostFocus()<br>If Not IsNumeric(Xnac) Then                                                                                  | •              |

7 –

,

(Objekt -

,

)

) (Procedure - ) – ( )

,

•

•

,

(

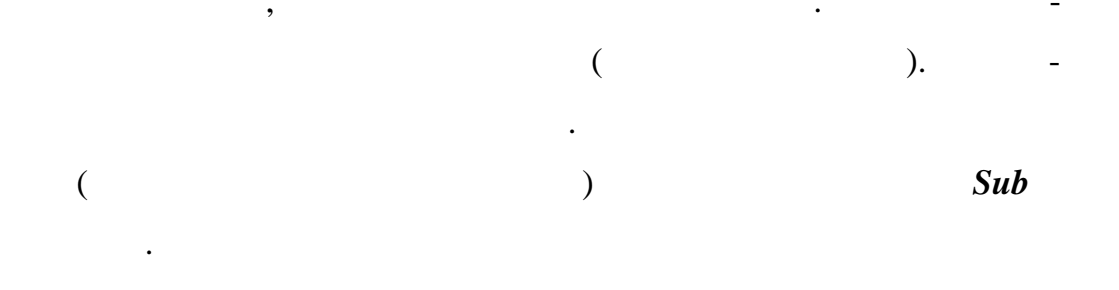

# , Object

### General. Procedure

,

,

,

, · · ·

# $Project \Rightarrow Add Module \ ( \Rightarrow$

). . -

### Windows.

Form Layout ( ) -

# ( 15).

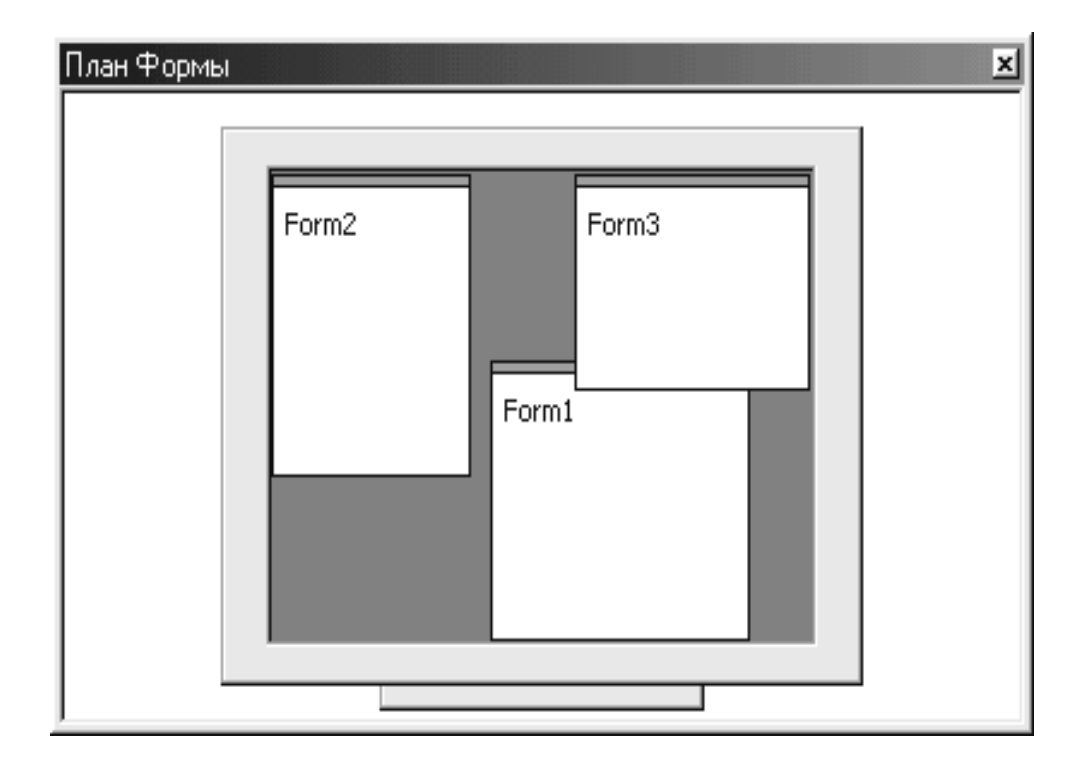

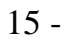

Run.

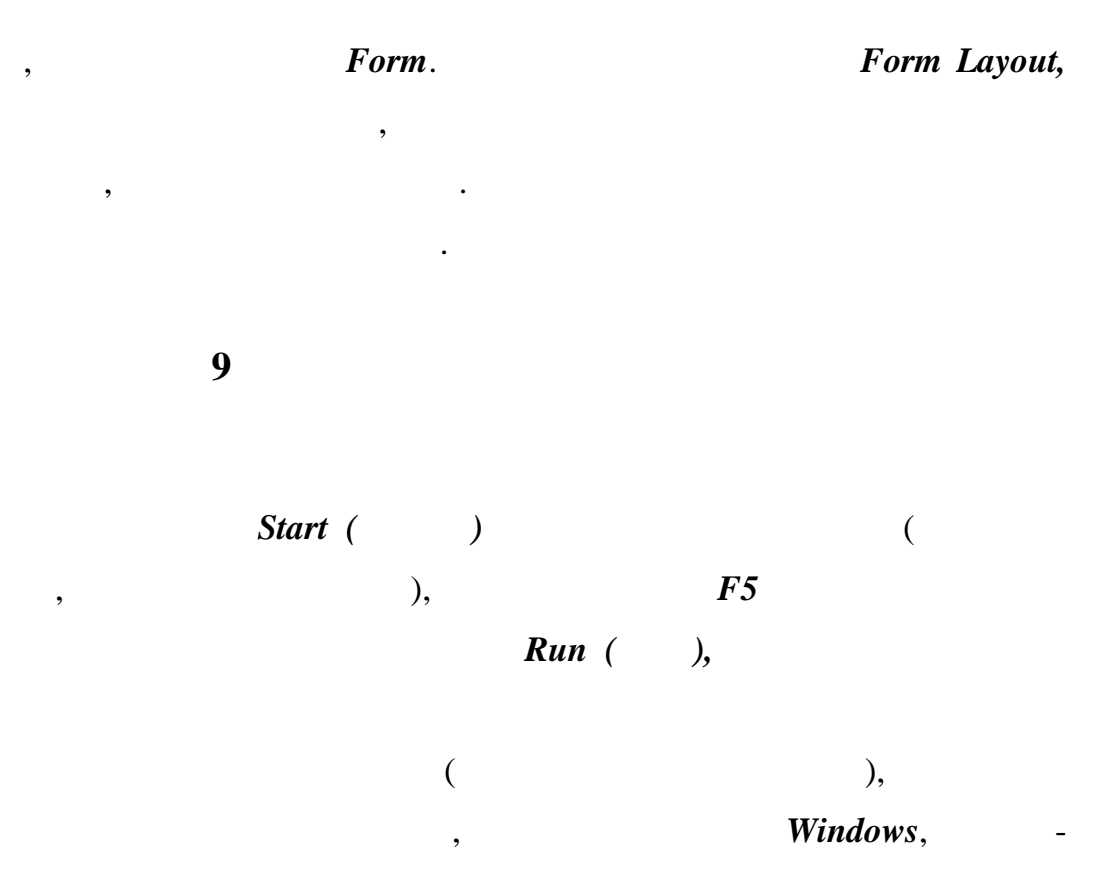

-

•

.

Visual Basic

Visual Basic,

,

 $File \Rightarrow Make ***.exe ( \Rightarrow ***.).$ 

10

.

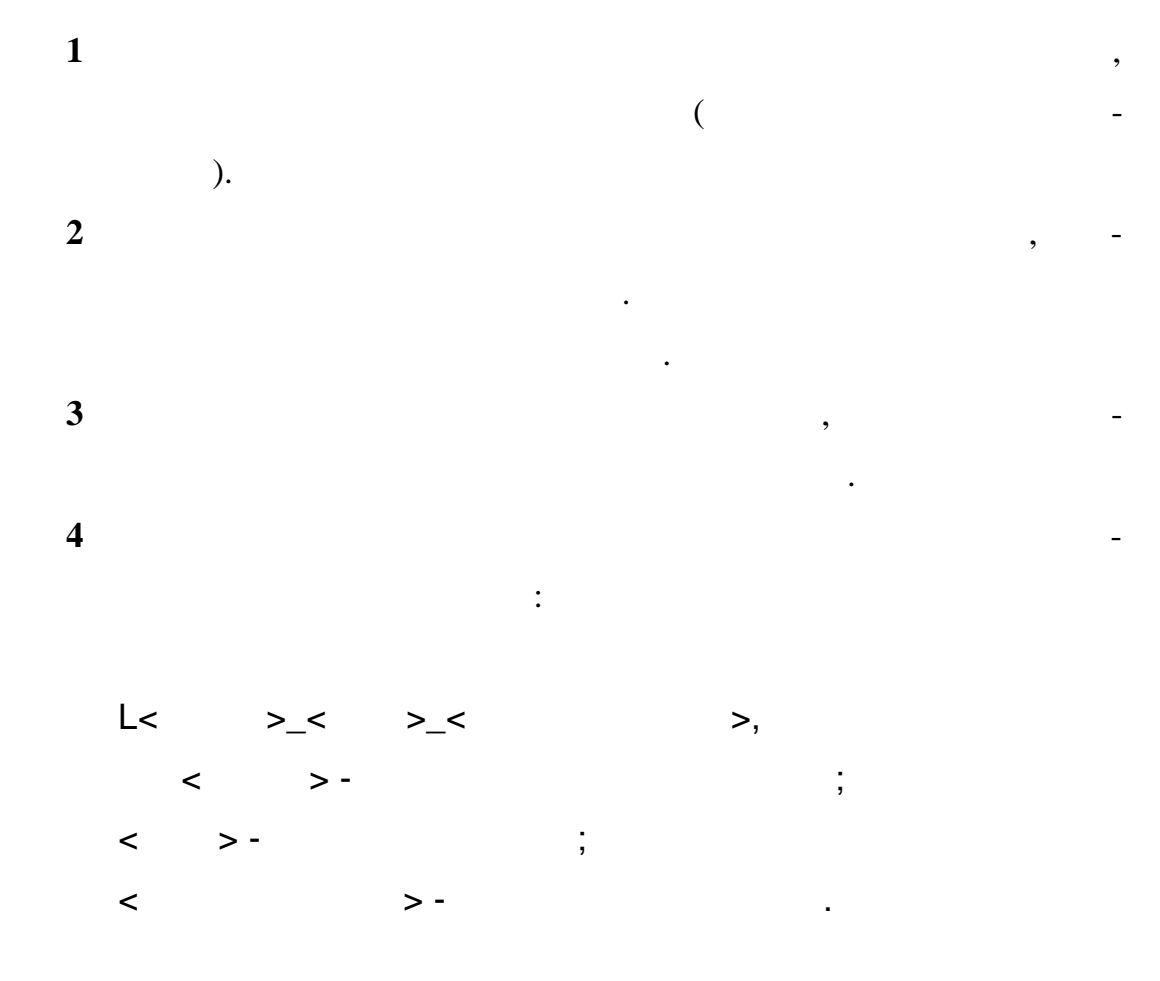

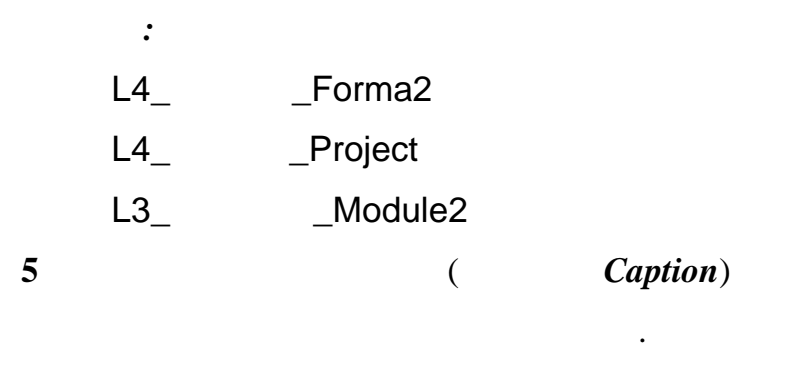

, .4, 5, !!!

### 6

8

9

•

,

# Visual Basic.

7

\_

\_

,

•

.

,

*!!!*
### Visual Basic.

# : Visual Basic , ; : Visual Basic , 11.1

| ( | ) |  | (Properties), |
|---|---|--|---------------|
|   |   |  |               |

, ( 12).

,

,

,

Visual Basic

. ( 13).

,

,

,

12

•

\_

BorderStile

;

(Label).

,

12.

•

| Name          |   |   |     |        |
|---------------|---|---|-----|--------|
| Left, Top     |   |   | ( , | -      |
| Height, Width |   |   |     |        |
| BackColor     |   |   |     |        |
| CoreColor     |   |   |     |        |
| Font          | , | , |     | , -    |
| BorderStile   |   |   |     |        |
| Caption       | , | ( | ,   | -<br>) |
| ToolTipText   | , |   |     | -      |
| MousePoiuter  |   |   |     |        |
| TabIndex      |   |   |     |        |
| Enabled       |   |   |     |        |
| Visible       |   | ( |     | )      |

13 –

| Picture      |   |   | , |
|--------------|---|---|---|
|              |   |   | - |
|              |   |   |   |
| ScaleHeight, | ( | ) |   |
| ScaleWidth   |   |   |   |

-

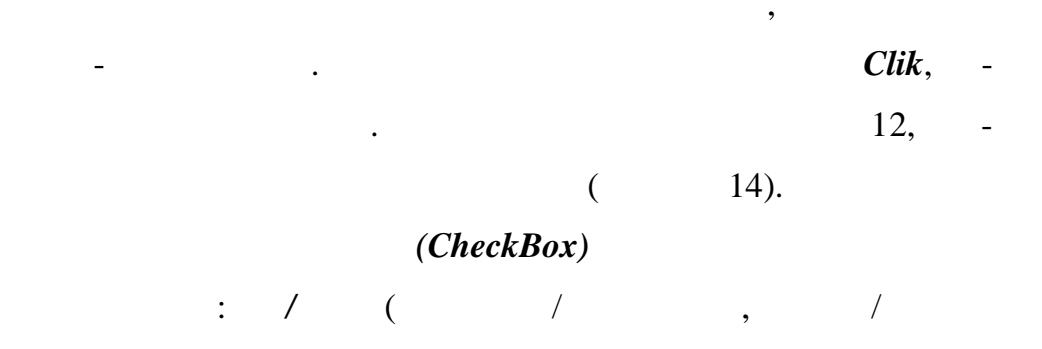

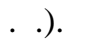

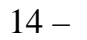

| Default | ,    | Enter | - |
|---------|------|-------|---|
|         | Clik | 2     | , |
|         |      |       |   |
|         |      |       |   |
| Cancel  | ,    | Esc   | - |
|         | Clik |       |   |
|         |      | 7     | , |
|         |      |       |   |

(TextBox) –

– Change –

-

\_

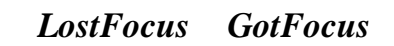

12,

•

12, ,

:

•

Caption

,

Text,

– *Clik* ( ).

•

Value,

• ; • ;

,

.

(Option Button) – *Clik* ( - Value, ). 12. 11.2 1 Visual Basic. 2 3 ( , 8) Standart Exe. Lab1. (**Project**) ( ) *View*  $\Rightarrow$  *Properties* Window ( ).  $\Rightarrow$ Properties ( Lab1. Name ) 4 View, / Visual Basic: , • . , , ? • 5 Name Form1. Caption *1*. « < >. < ->». Run-Time. 6 . . **F5**. , 7 ToolBox, *CommandButton*) ( «EXIT» ( Name) Caption). » ( «

\_

,

|    | , ,                                      |               | • •           |        |
|----|------------------------------------------|---------------|---------------|--------|
| 8  |                                          | Hello         | « ».          |        |
| 9  |                                          | •             |               |        |
| ?  |                                          | •             |               |        |
| 10 |                                          | EXIT          |               |        |
|    |                                          | Click         | <b>EXIT</b> ( | -      |
|    |                                          | Visual Basic  | ):            |        |
|    | Private Sub EXIT_<br>End<br>End Sub      | Click()       |               |        |
| 11 | Clik                                     | Hello         | :             |        |
|    | Private Sub Hello_<br>Print "<br>End Sub | _Click()<br>! | "             |        |
| 12 |                                          | $(F_{\cdot})$ | 5).           |        |
|    | 1                                        | Hello EXIT?   |               |        |
| He | ello.                                    |               |               |        |
| 13 |                                          |               | Click         | Hello, |
|    | :                                        |               |               | -      |
|    | Private Sub Hello                        | Click()       |               |        |
|    | Dim i as integ                           | er            |               |        |
|    | i = InputBox("                           |               | ")            |        |
|    | Font.Size = i                            |               |               |        |
|    | Print "                                  | <u> </u>      | "             |        |
|    | End Sub                                  |               |               |        |

,

-

|   | ,  |   |    |       | •      |          |
|---|----|---|----|-------|--------|----------|
|   | 14 |   |    |       | Check1 | CheckBox |
| ( | )  | « | ». |       |        |          |
|   | 15 |   |    | Click | Hello  | -        |
|   |    | , |    | /     |        |          |

# Check1:

| ") |
|----|
|    |
|    |
| "  |
|    |
|    |

## Hello

.

-

| Check1?     |                       |                  |    |             |
|-------------|-----------------------|------------------|----|-------------|
| 16          |                       | Hello_Click() ,  |    |             |
|             |                       |                  |    | TextHeight  |
| TextWidth   |                       |                  |    |             |
| (           | )                     |                  | (  | ,           |
|             | )                     |                  |    | ScaleHeight |
| Scale Width |                       | :                |    |             |
|             | Private Sub Hello_Cli | ck()             |    |             |
|             | Dim Str as string     |                  |    |             |
|             |                       | Dim i as integer |    |             |
|             | Str = " !             |                  | "  |             |
|             | i = InputBox("        |                  | ") |             |
|             | Font.Size = i         |                  |    |             |
|             | Font.Underline = C    | heck1.Value      |    |             |

?

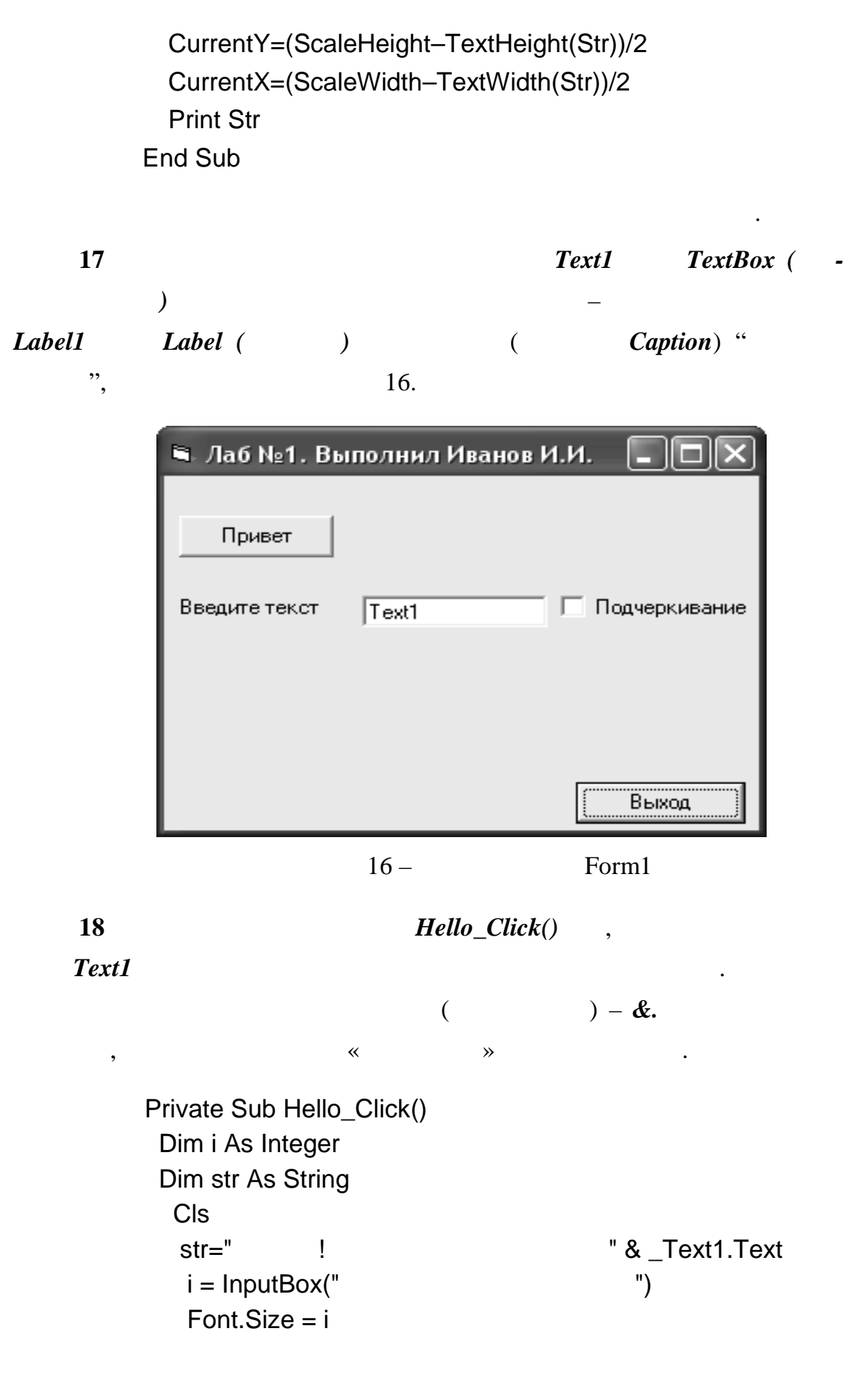

Font.Underline = Check1.Value CurrentY=(ScaleHeight-TextHeight(str))/2 CurrentX=(ScaleWidth-TextWidth(str))/2 Print str End Sub

 $Project \Rightarrow Add Form$  ( 19 )  $\Rightarrow$ Form2, EXIT « Click **»** : Private Sub Exit\_Click() Visible = False End Sub Visible ( ) False ( ) ( ). *F2* 20 Form1 - >> Click: **»** Private Sub F2\_Click() Form2.Visible = True End Sub Form2 ( ). , **Run-Time** / 21 Image, Line, Shape, Label, Form2. , 17). . . (

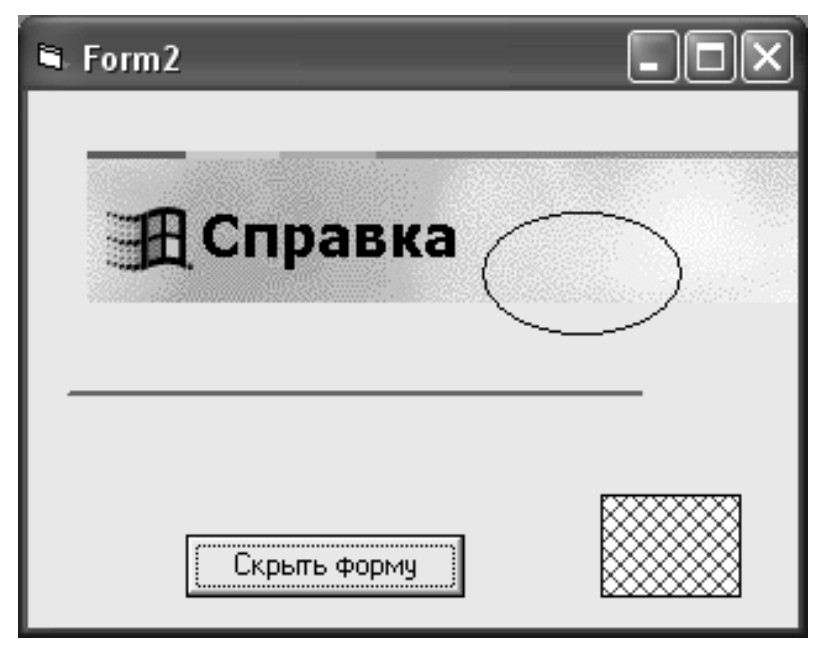

17 -

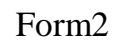

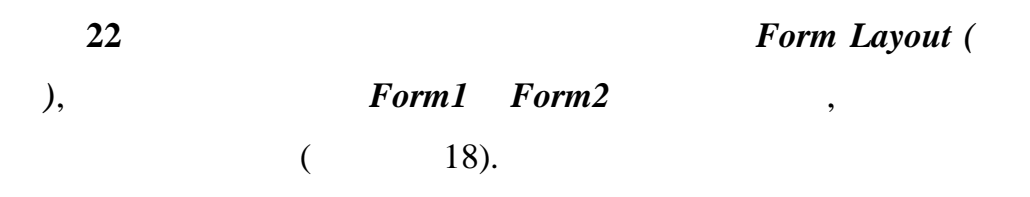

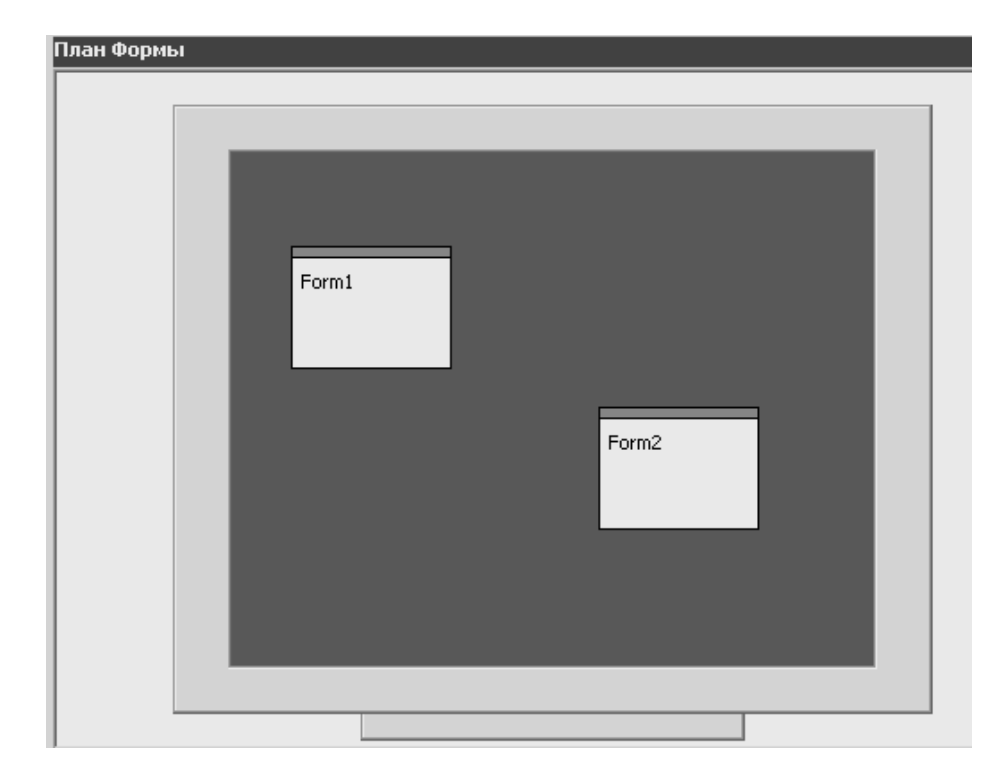

18 –

,

24

12

•

2

;

:

,

Visual Basic;

:

.

,

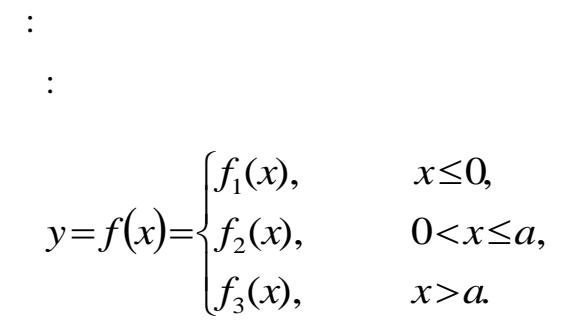

 $f_1(x), f_2(x) = f_3(x)$ 

:

,

$$y = f(x) = \begin{cases} \sin(x^2 + ax), & x \le 0\\ 1 - \frac{1 + \sqrt{(x^2 + ax)}}{e^{\sin(x)}(1 + x)}, & 0 < x \le a\\ \frac{\cos(x^2 - a^2)}{\sqrt{1 - \sin(a - x)}} - \frac{1 - \sin(a - x)}{e^{\sin(x)}}, & x > a \end{cases}$$

:

1

Visual Basic.

Lab2.

2

Form1,

19.

,

•

| 🛢 Лабораторная работа №2 | 🖻 Лабораторная работа №2 Выполнил Иванов И.И. 🛛 🗖 🗙 |  |  |  |  |  |
|--------------------------|-----------------------------------------------------|--|--|--|--|--|
| Вычисление зна           | ачения функции.                                     |  |  |  |  |  |
| Лабораторная р           | работа №2                                           |  |  |  |  |  |
| Введите значение А       |                                                     |  |  |  |  |  |
| Введите значение Х       |                                                     |  |  |  |  |  |
|                          |                                                     |  |  |  |  |  |
| Ответ                    |                                                     |  |  |  |  |  |
| Расчет                   | Выход                                               |  |  |  |  |  |
|                          |                                                     |  |  |  |  |  |
|                          |                                                     |  |  |  |  |  |
|                          |                                                     |  |  |  |  |  |
|                          |                                                     |  |  |  |  |  |
|                          |                                                     |  |  |  |  |  |

19 -

(*TextBox*): ) **A** -; \_ **Y** -Text ; \_ (Label) ) ; ) : Command1 ; Command2 3 Y : BackColor ( ) – Button Face; Visible ( ) – *False*; ) - 0 - None;BordureStyle ( Locked ( ) - False.Command1 ( 4 Default ) Click True Cancel Enter. Command2 ( True ) Click Esc. 5 ( . .), , ( . .). Module1.  $Project \Rightarrow$ 6 Add Module ( ).  $\Rightarrow$ :

:

Function f(X As Single) As Single If X <= 0 Then

```
 \begin{array}{l} f = Sin(X \land 2 + Form1.A \ast X) \\ \mbox{Elself X <= Form1.A Then} \\ f = 1 - (1 + Sqr(X2 + Form1.A \ast X)) / (Exp(Sin(X)) \ast (1 + X)) \\ \mbox{Else} \\ f = Cos(X \land 2 - Form1.A \land 2) / Sqr(1 - Sin(X - Form1.A)) - \\ (1 - Sin(Form1.A - X)) / Exp(Sin(X)) \\ \mbox{End If} \\ \mbox{End} \end{array}
```

```
Form1.
```

```
(Text)
7
                                       Command1 (
              Click
                                                           )
         :
     Private Sub Command1_Click()
           Y = f(X)
           Y.Visible = True
      End
                                                        Text
                Text
                                       Y (
  ).
                                         (
                                                              ), . .
       Visible (
                                               True (
                                                             ).
                          )
8
             Click
                          Command2 (
                                             )
                                                         :
     Private Sub Command2_Click()
           End
     End Sub
9
              GotFocus (
                                                             X
                                           )
                                                                   _
  :
```

```
Private Sub X_GotFocus()
Y.Visible = False
End Sub
```

(

"

:

,

• **Y**, , **GotFocus** 10 \_ **A**: Private Sub A\_GotFocus() Y.Visible = False End Sub LostFocus ( 11 ) \_ : Private Sub X\_LostFocus() If Not IsNumeric(X) Then X.SetFocus MsgBox " " : End If End Sub , IsNumeric() , **MsgBox** , 12 *LostFocus* A : Private Sub A\_LostFocus() If Not IsNumeric(A) Then A.SetFocus

MsgBox "

End If

End Sub

. .

: L2\_< >\_Form1 : L2\_< >\_Module1 : L2\_< >\_Project

•

;

,

,

14

:

,

,

)

;

;

•

13

:

4:

3

-

-

;

-

2.

\_

\_

,

:

,

13.1

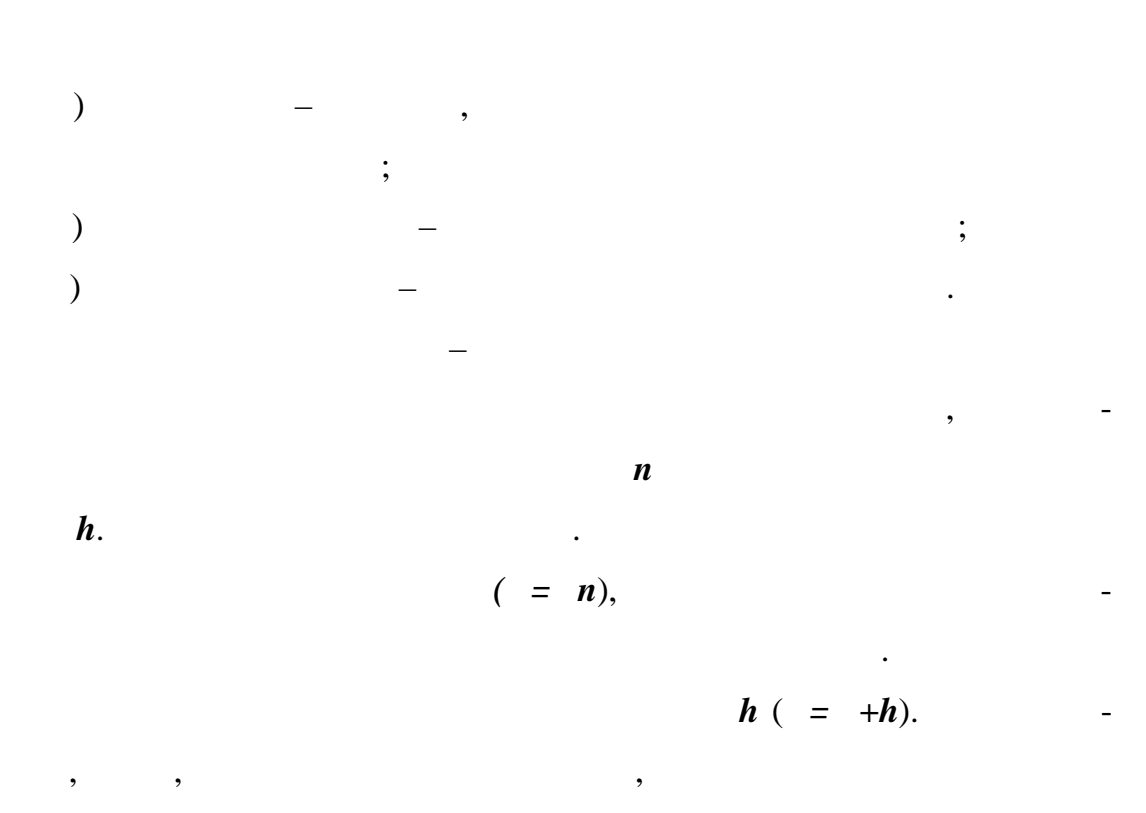

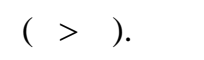

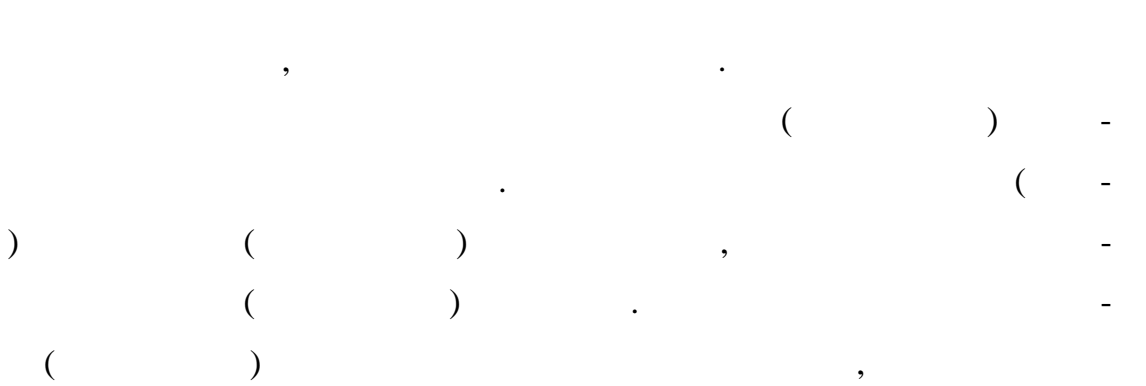

13.2

 1
 Visual Basic ,
 ,

 Lab3.
 .
 .

 2
 ,
 .
 .

 )
 (TextBox):
 .
 .

 A ;
 .
 .

|   | Xnac - ;                                                                                                    |   |
|---|----------------------------------------------------------------------------------------------------|---|
|   | Xkon - ;                                                                                                    |   |
|   | <i>hx</i> - ( ).                                                                                                    |   |
| ) | $(L \ bel)$                                                                                                    | ; |
| ) | :                                                                                                    |   |
|   | Command1 - ;                                                                                                    |   |
|   | Command2 - , .                                                                                                    |   |
|   | Пабораторная работа №3 Выполнил Иванов                                                                                     |   |
|   | Табулирование функции.                                                                                                    |   |
|   | Лабораторная работа №3                                                                                                    |   |
|   | Введите значение А<br>Введите начальное значение<br>Введите конечное значение<br>Введите шаг табулирования<br>Расчет Выход |   |
|   | 20 – Form1                                                                                                    | - |
| 3 | $Project \Rightarrow Add \ Form \ ( \qquad \Rightarrow \qquad $                                                            |   |

Form2

,

)

,

,

21.

,

—

\_

\_

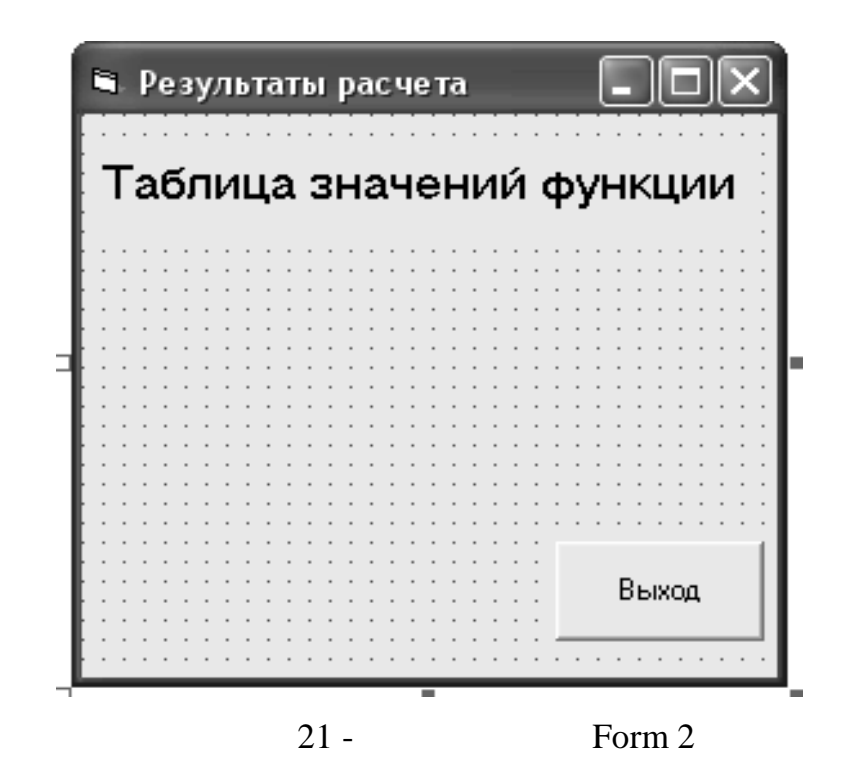

4 Module1, Lab2 . Project  $\Rightarrow$  Add File ( $\Rightarrow$ ).

*L2\_< >\_Modul1.* 

:

5 Form1

Private Sub Command1\_Click() Dim YMin As Single, YMax As Single Dim X As Single, y As Single Dim i As Integer X = Xnac y = f(X)YMax = y: YMin = y Form2.Visible = True Form2.Cls Form2.CurrentY = 800 Form2.CurrentX = 1000

Form2.Print " x", " f(x)" Form2.CurrentX = 1000Form2.Print Do While X < Xkon y = f(X)Form2.CurrentX = 1000Form2.Print Format(X, "####0.00"), Format(y, "###0.000") If y > YMax Then YMax = yIf y < YMin Then YMin = yX = X + hXLoop Form2.Print Form2.Print " ", Format(YMax, "###0.000") Form2.Print " ", Format(YMin, "###0.000") End Sub

6

| Command2 |    | Xnac, X     | kon, hx A           |
|----------|----|-------------|---------------------|
|          |    |             | 2 ( . 812).         |
| 7        |    |             | ,                   |
|          | 4, |             |                     |
|          |    |             |                     |
|          | 1: | L3_<        | >_Form1             |
|          | 2: | L3_<        | >_Form2             |
|          | :  | L2<         | >_Module1           |
|          | 2: | L3_<<br>L2< | >_Form2<br>>_Module |

:

L3\_< >\_Project

,

:

8

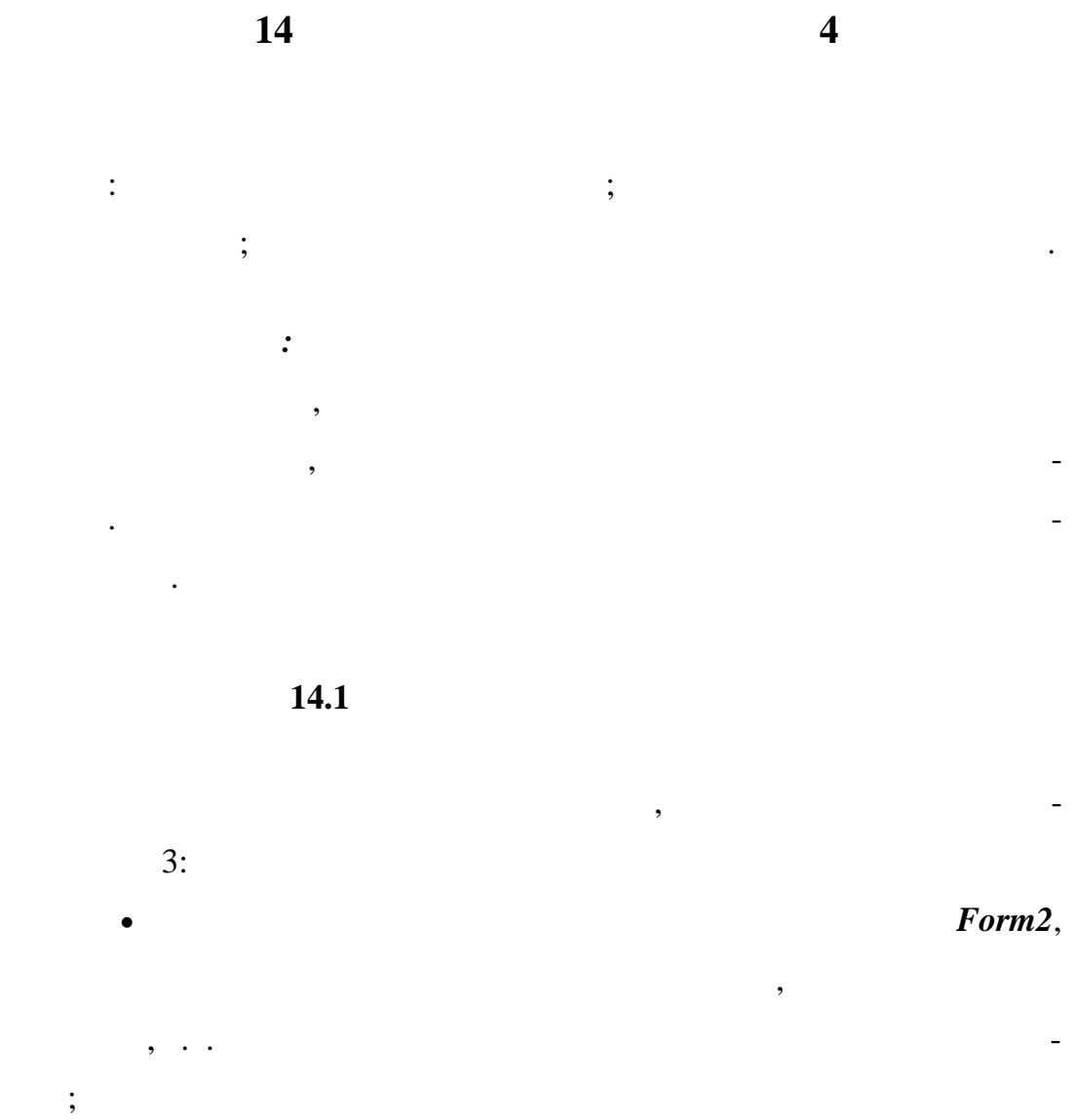

Form2

•

| VscrollBar ( |         |   | ).  |     |   |
|--------------|---------|---|-----|-----|---|
|              | Change, |   |     |     |   |
|              | ,       |   |     |     |   |
| Value        | •       | ( |     |     |   |
| ,            | Value)  | ( | Max | Min | - |

.

\_

### Resize

(...).

,

,

.

129

•

| . C          | с             | (General)        | (Declaration   | n)        |       | (   |     |   |
|--------------|---------------|------------------|----------------|-----------|-------|-----|-----|---|
| )            |               |                  |                |           | (     |     |     |   |
|              |               | ).               |                |           | Redim |     |     | - |
|              |               | :                |                |           |       |     |     |   |
|              | Redim <       | > (<             | >)[As<         | >]        |       |     |     |   |
|              |               | Dim              | Re             | edim      |       |     |     |   |
|              |               |                  |                |           | ,     |     |     |   |
|              |               | Dim.             |                |           |       |     |     |   |
|              |               |                  |                |           |       |     |     |   |
|              |               | 14.2             |                |           |       |     |     |   |
| 1            |               | Visual Basic     | ,              |           | ,     |     |     |   |
| Lab4.        |               |                  |                |           |       |     |     |   |
| 2            |               | Form             | n1,            |           |       | 22. |     | - |
|              | ,             |                  | Lab3.          |           |       |     |     |   |
| 3            |               | Form2,           | ,              |           |       | ,   |     |   |
| VscrollBar ( | ~<br>~        |                  | ),             |           |       |     | 23. |   |
|              | 🖣 Лаборато    | рная работа №4 I | Выполнил Ивано | ов И.И. ( |       |     |     |   |
|              | Таб           | упирование       | е функции.     |           |       |     |     |   |
|              | Jla6          | ораторная        | работа №4      | <b>4</b>  |       |     |     |   |
|              | Введите значе | ение А           |                |           |       |     |     |   |
|              | D             | [                |                |           |       |     |     |   |

| Табупирование функции.        |       |  |  |
|-------------------------------|-------|--|--|
| <i>Лабораторная работа №4</i> |       |  |  |
| Введите значение А            |       |  |  |
| Введите начальное значение    |       |  |  |
| Введите конечное значение     |       |  |  |
| Введите шаг:                  |       |  |  |
|                               |       |  |  |
| Расчет                        | Выход |  |  |
|                               |       |  |  |
|                               |       |  |  |
|                               |       |  |  |

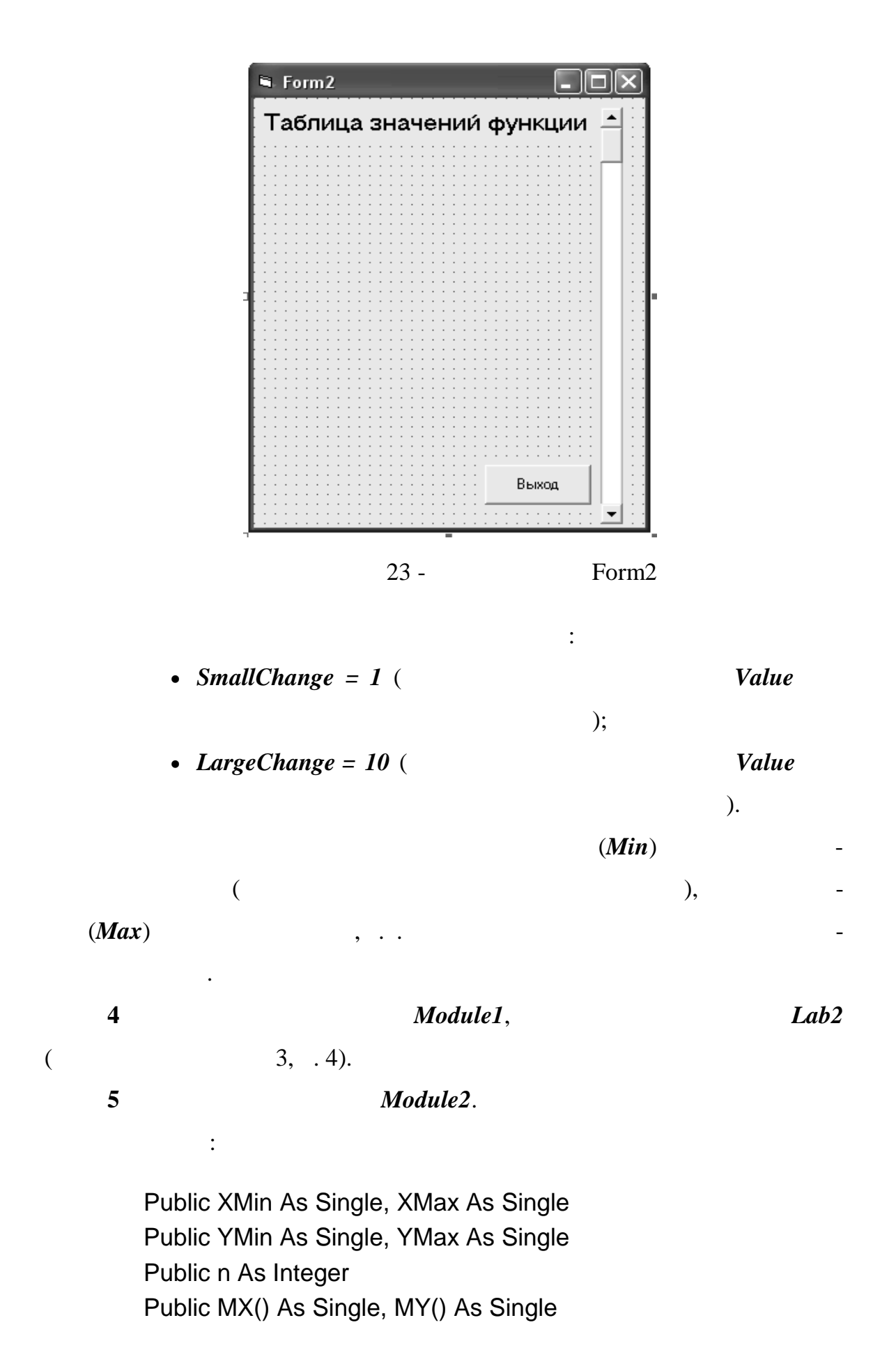

```
Public Sub TabFunc(xn As Single, xk As Single, h As Single)
```

, . .

,

```
Dim x As Single, y As Single
Dim i As Integer
```

,

, ,

```
n = (xk - xn) / h
,
,
                    (
,
                                )
  ReDim MX(n), MY(n)
,
  Form2.VScroll1.Max = n
,
  x = xn
  y = f(x)
  YMax = y: YMin = y
  For i = 0 To n
     y = f(x)
     MX(i) = x
     MY(i) = y
     If y > YMax Then YMax = y
     If y < YMin Then YMin = y
```

x = x + h

Next

XMin = xnXMax = xk

End Sub

Sub PrntFunc() Form2 , Form2.Cls Form2.CurrentY = 800Form2.CurrentX = 1000 Form2.Print " x", " f(x)" ' Form2.CurrentX = 1000 Form2.Print , Form2 , Form2 , (i) , , Form<sub>2</sub>) Value '( ) For i = 0 To n If i >= Form2.VScroll1.Value Then Form2.CurrentX = 1000Form2.Print Format(MX(i), "####0.00"), Format(MY(i), "###0.000") End If Next Form2.Print Form2.Print Format(YMax, " " "###0.000") ", Format(YMin, "###0.000") Form2.Print " , Form2 End Sub 6 Form1 ( , 3): 2

Private Sub Xnac\_LostFocus() , , Xnac If Not IsNumeric(Xnac) Then Xnac.SetFocus ... MsgBox " : End If End Sub Private Sub Xkon\_LostFocus() , , Xkon If Not IsNumeric(Xkon) Then Xkon.SetFocus MsgBox " II. : End If End Sub Private Sub hX\_LostFocus() , , hX If Not IsNumeric(hX) Then hX.SetFocus " MsgBox " : End If End Sub Private Sub Command1\_Click() , , TabFunct , Form2 , PrntFunction Form<sub>2</sub>. TabFunc Xnac, Xkon, hX Form2.Visible = True PrntFunc End Sub

Private Sub Command2\_Click() Unload Form2 End End Sub 7 Form2 : Private Sub Form\_Resize() Resize ( ) PrntFunc (VScroll1.Height) (VScroll1.Left) PrntFunc VScroll1.Height = Form2.ScaleHeight - VScroll1.Top + ScaleTop VScroll1.Left = Form2.ScaleWidth - VScroll1.Width - 50 End Sub

> Private Sub VScroll1\_Change() , , PrntFunc End Sub

8

,

,

,

4.

| 1: | L4_< | >_Form1   |
|----|------|-----------|
| 2: | L4_< | >_Form2   |
| 1: | L4_< | >_Module1 |
| 2: | L4_< | >_Module2 |
|    | L4_< | >_Project |

9

```
Form2.
```

24.

,

.

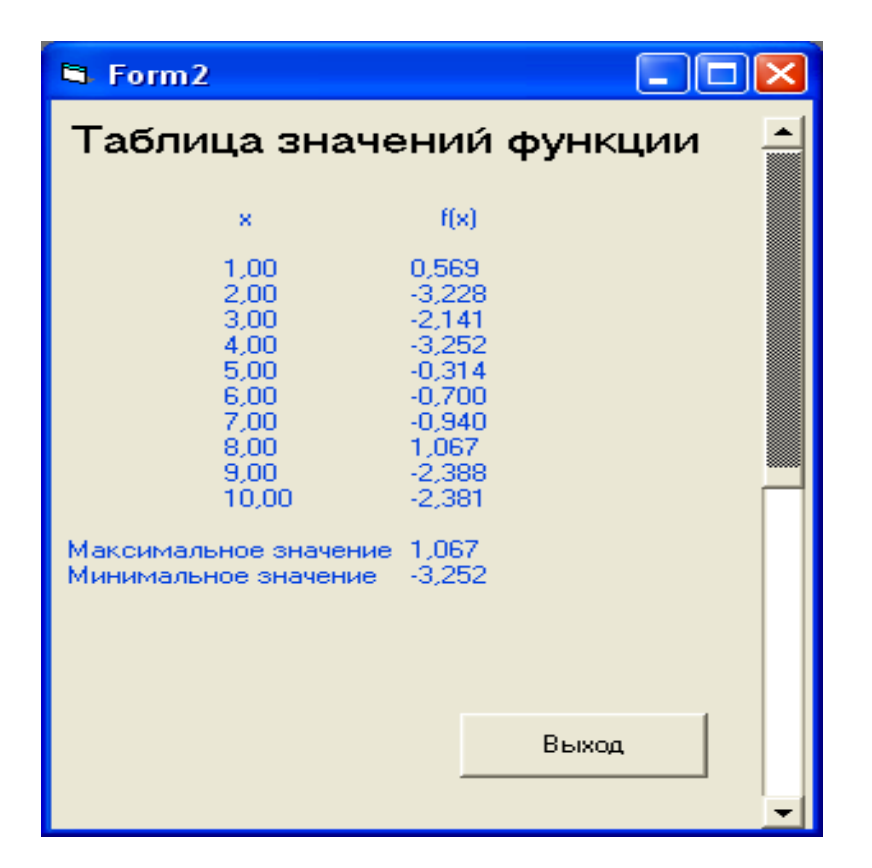

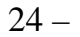

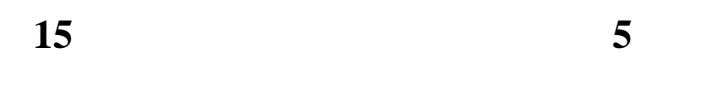

Visual Basic;

•

.

•

-

,

Lab4

15.1

,

:

, : Pset - ; Line - ;

:

#### Circle -

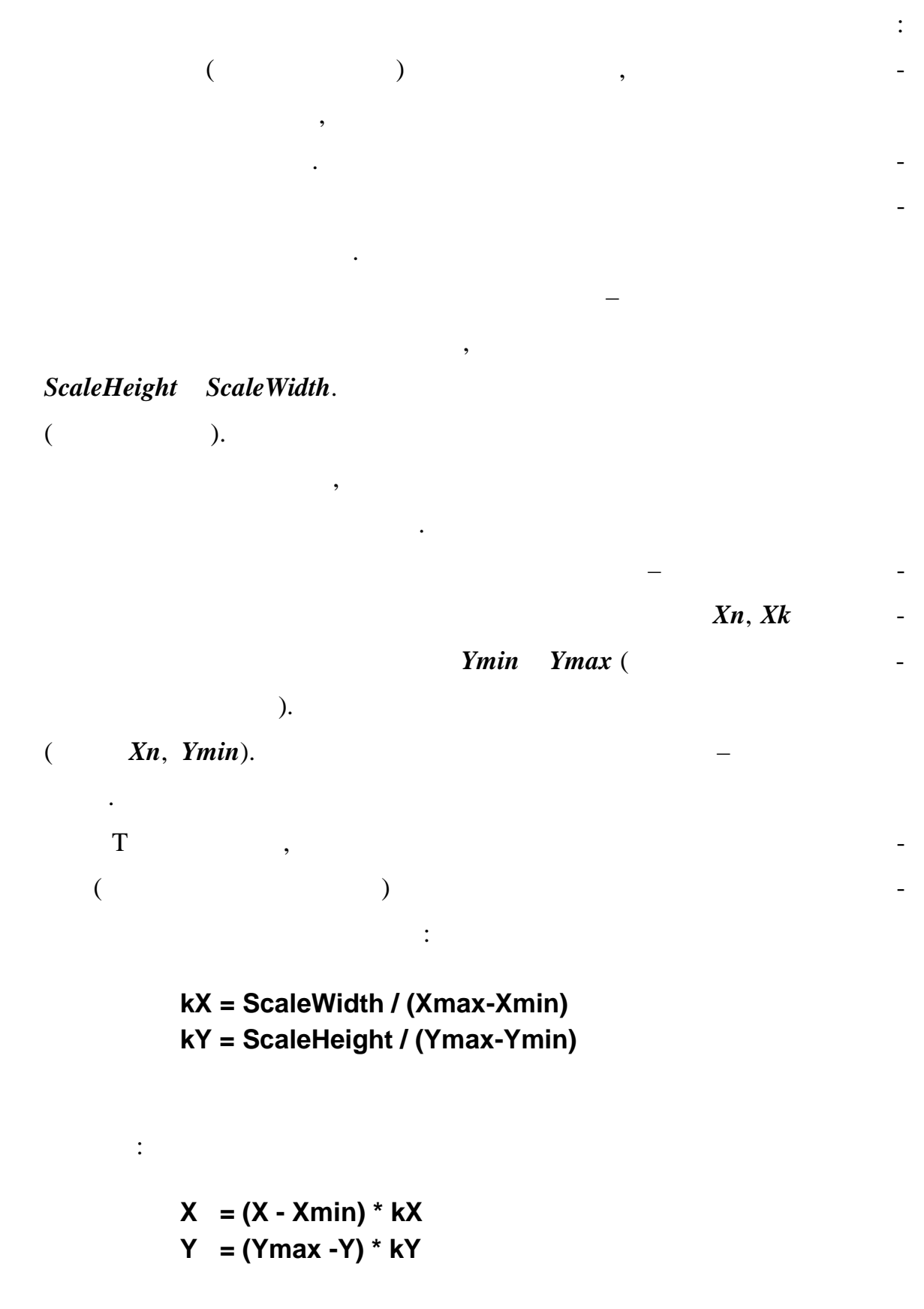

15.2

•

| 1   |            | Visual Basic          | (             | )          | Lab4.       | - |
|-----|------------|-----------------------|---------------|------------|-------------|---|
|     | L          | ab5.                  |               |            |             |   |
| 2   |            |                       | Form1 H       | Form2      |             |   |
|     | ,          |                       |               | La         | <i>b5</i> . |   |
|     |            | ,                     |               | File       |             | - |
|     |            | Save <                | > As          |            |             |   |
|     |            |                       |               |            | 4:          |   |
|     | L5 <       | > Form1               |               |            |             |   |
|     | L5 <       | > Form2               |               |            |             |   |
|     |            |                       |               | (          |             |   |
| )   |            | $File \Rightarrow Sa$ | we Project As | ·( =       | >           |   |
|     | )          |                       |               |            |             |   |
| :   |            |                       |               |            |             |   |
|     | 15 <       | > Project             |               |            |             |   |
|     | L0_<       | >_FIOJECI             |               |            |             |   |
| 3   |            | (                     | Captio        | <b>n</b> ) | Form1       | - |
| Lab | pel.       |                       |               |            |             |   |
| 4   |            | Form3.                |               |            |             |   |
| 5   |            | Module                | 23,           |            |             | : |
|     | Public Kx  | As Single             |               |            |             |   |
|     | Public Ky  | As Single             |               |            |             |   |
|     | Public Sul | o Graph()             |               |            |             |   |

,

\_

,

```
If XMin > 0 Then XMin = -(XMax - XMin) / 50
     If XMax < 0 Then XMax = (XMax - XMin) / 50
     If YMin > 0 Then YMin = -(YMax - YMin) / 50
     If YMax < 0 Then YMax = (YMax - YMin) / 50
   ,
   ,
                                               )
     Kx = Form3.ScaleWidth / (XMax - XMin)
     Ky = Form3.ScaleHeight / (YMax - YMin)
   ,
     Form3.Cls
     Form3.Line (EkrX(0), 0)-(EkrX(0),
     Form3.ScaleHeight)
     Form3.Line(0,EkrY(0))-(Form3.ScaleWidth,EkrY(0))
   ,
     For i = 1 To n
        Form3.PSet (EkrX(MX(i)), EkrY(MY(i)))
     Next
   End Sub
   Function EkrX(x As Single) As Integer
   ,
             CInt
   '(
     EkrX = CInt((x - XMin) * Kx)
   End Function
   Function EkrY(y As Single) As Integer
     EkrY = CInt((YMax - y) * Ky)
   End Function
6
                                        Click
```

Command1 ( ) Form1

Click Command2 ( Form3. ) — -( ): Private Sub Command1\_Click() , , : , \* Visible) ( , SetFocus) ( TabFunc Xnac, Xkon, hX Form2.Visible = True Form2.SetFocus PrntFunc Form3.Visible = True Form3.SetFocus Graph End Sub Private Sub Command2\_Click() , Unload Form2 **Unload Form3** End End Sub Form2.SetFocus Form3.SetFocus , ( « **»** ).

Form3 :

7

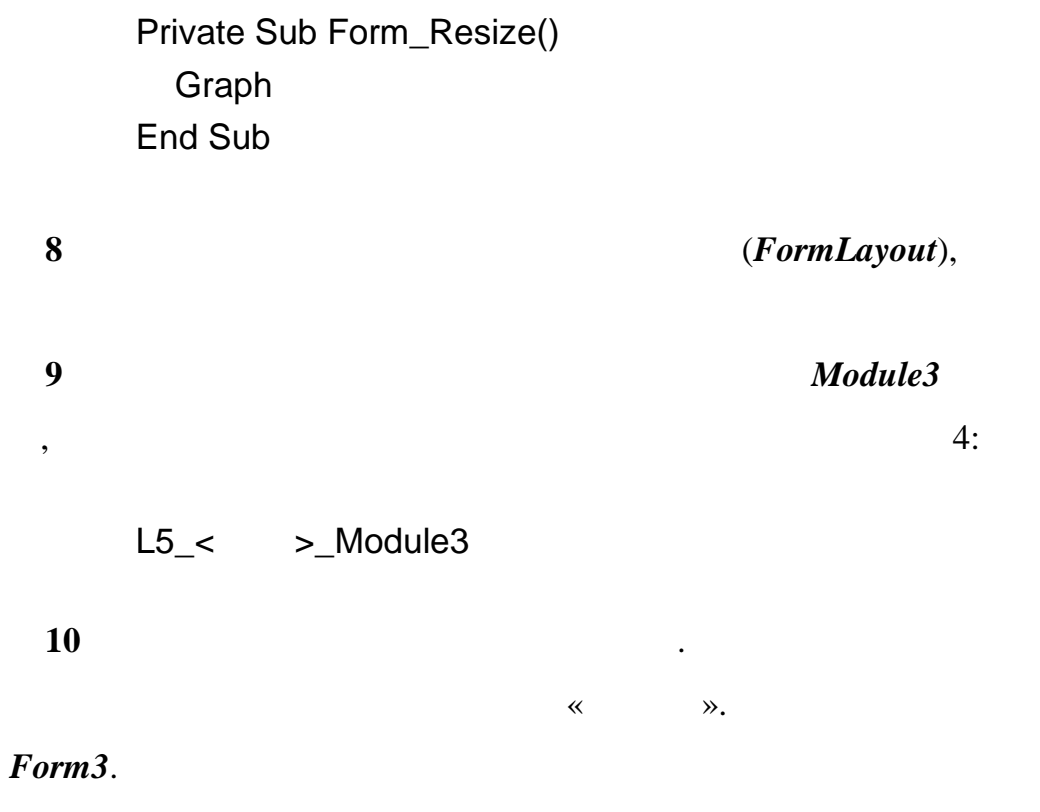

25.

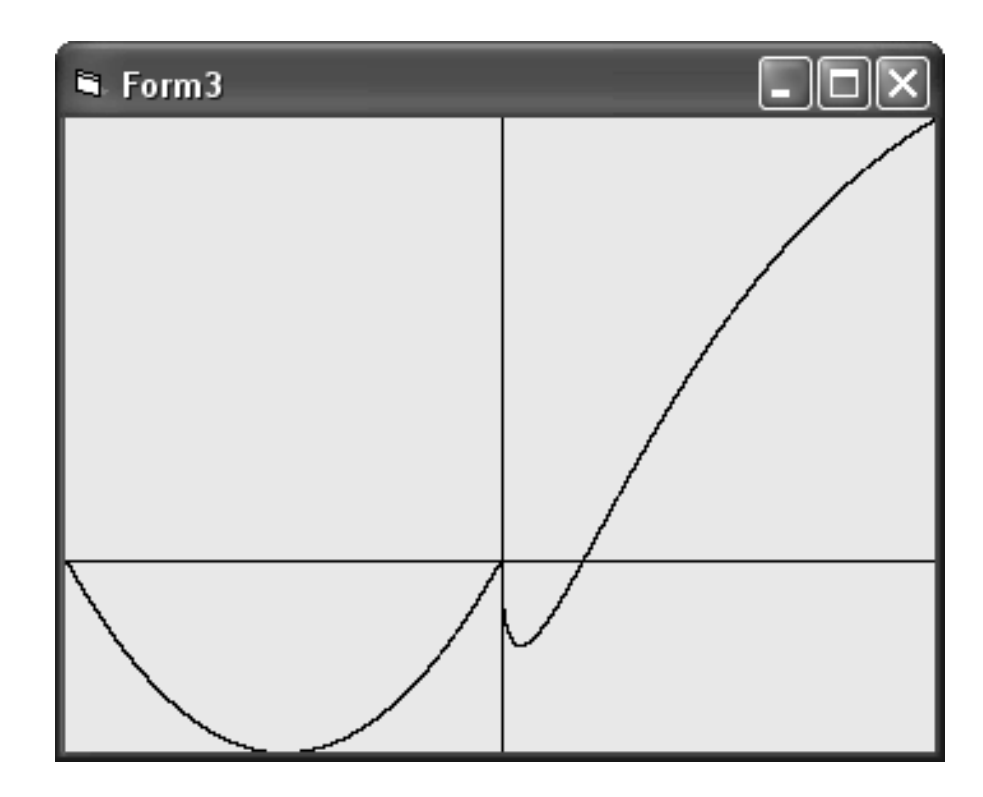

25 –

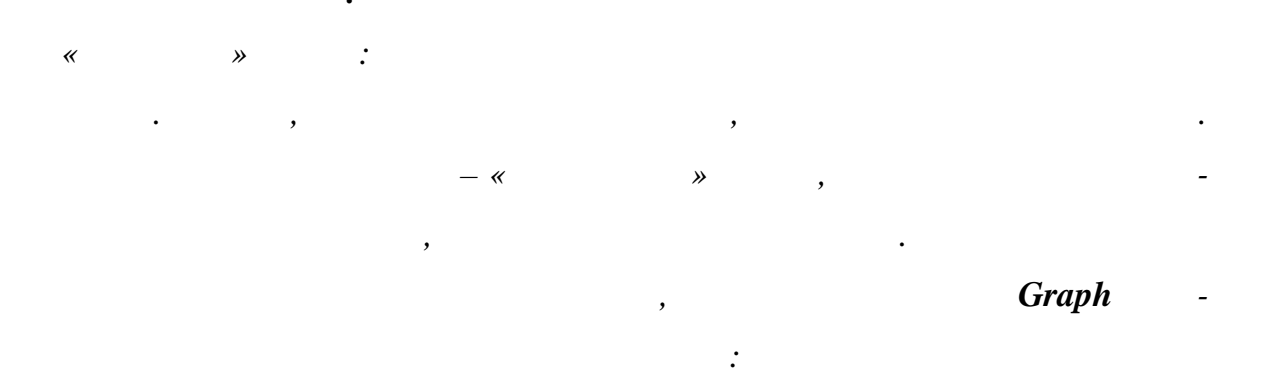

For i = 1 To n Form3.Line(EkrX(MX(i-1)),EkrY(MY(i-1)))-(EkrX(MX(i)),EkrY(MY(i))) Next

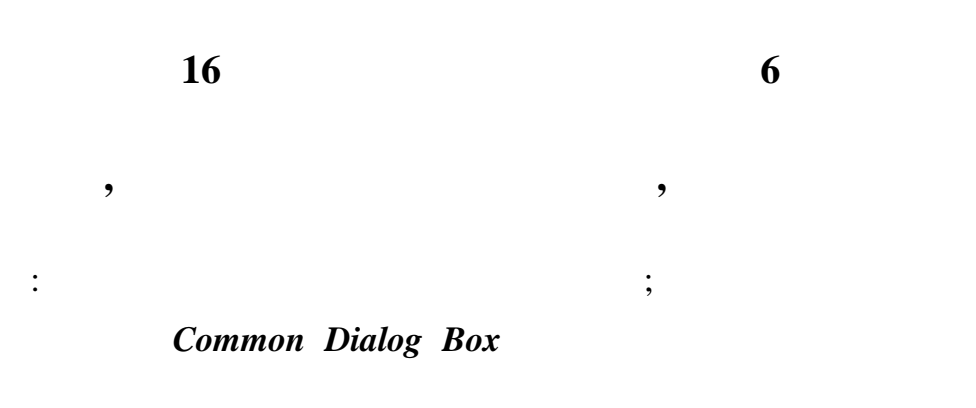

| : | Lab5 |
|---|------|
| ( | )    |

Common Dialog Box.

16.1

< > -, : **:**\ \ . : . < > -: Input – ; Append – ; > -< ,

> As #<

•

.

Open < > For <

,

:

>,

. :

Write # < >, < >
.
.
Input # < >, < >

: Close # < >

Close # < >

 Write #
 Input #
 (

 )
 (
 )
 .

EOF(< >),

-

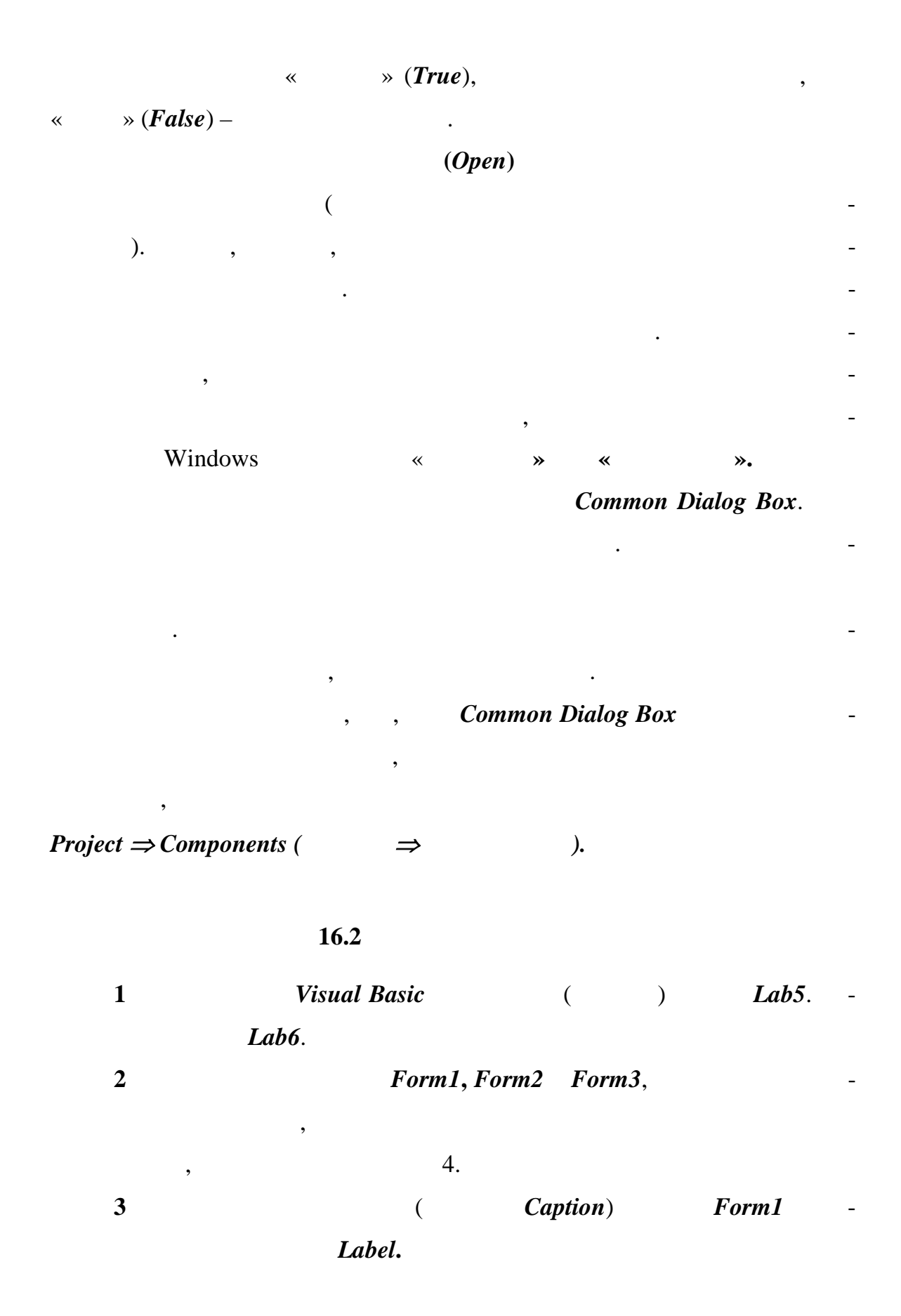
| 4    |                                  | Common Dialog Box. |         |
|------|----------------------------------|--------------------|---------|
| :    | $Project \Rightarrow Components$ | $s ( \Rightarrow$  | );      |
| •    |                                  | Controls (         | ) -     |
|      | Microsoft Com                    | mon Dialog Contro  | ol 6.0; |
| •    |                                  |                    |         |
| 5    | Form1                            | Common Dialo       | g Box - |
| db.  |                                  | •                  |         |
| 6    | Form1                            | Command3           | 3       |
| « ». |                                  |                    |         |
| 7    | Form1                            | Command4           | 4       |
| « ». |                                  | ,                  | 26.     |

| 🖻 Лабораторная работа №6 Выполнил Иванов И.И. 🛛 🔲 🔀                                 |                  |  |  |  |
|-------------------------------------------------------------------------------------|------------------|--|--|--|
| Файлы. Создание и обработка<br>файлов. Лабораторная работа №6                       |                  |  |  |  |
| Введите значение А Введите начальное значение Введите конечное значение Введите шаг | Запись<br>Чтение |  |  |  |
| Расчет                                                                              | Выход            |  |  |  |

26 –

Form1

:

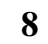

Command3 Command4

```
Private Sub Command3_Click()
 Dim Str As String
 cdb.DialogTitle = "
                                     "
,
'Command Dialog Box
 cdb.ShowSave
,
'Command Dialog Box
,
        .
,
                                         InitDir
                            ) -
              (
,
          FileName
 Str = cdb.InitDir & cdb.FileName
 Open Str For Output As #1
,
                                (
                                              )
                         .
,
                                     Command Dialog Box
   Write #1, n, XMin, XMax, YMin, YMax
  ,
    For i = 0 To n
      Write #1, MX(i), MY(i)
    Next
  ,
    Close #1
  ,
  End Sub
  Private Sub Command4_Click()
    Dim Str As String
   cdb.DialogTitle = "
                                     н
  ,
```

'Command Dialog Box

```
cdb.ShowOpen
'Command Dialog Box
,
              .
,
                                                        ) -
                                           (
                                                -
          InitDir
,
                                         FileName
 Str = cdb.InitDir & cdb.FileName
 Open Str For Input As #1
,
                               (
                                             )
                         .
,
                                    Command Dialog Box
,
 Input #1, n, XMin, XMax, YMin, YMax
,
 ReDim MX(n), MY(n)
,
 For i = 0 To n
    Input #1, MX(i), MY(i)
  Next
,
 Close #1
,
 PrntFunc
 Form2.Visible = True
 Form2.SetFocus
 Graph
 Form3.Visible = True
 Form3.SetFocus
,
,
       .
,
                      ,
End Sub
```

147

9

\_

\_

,

-

,

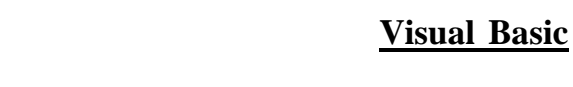

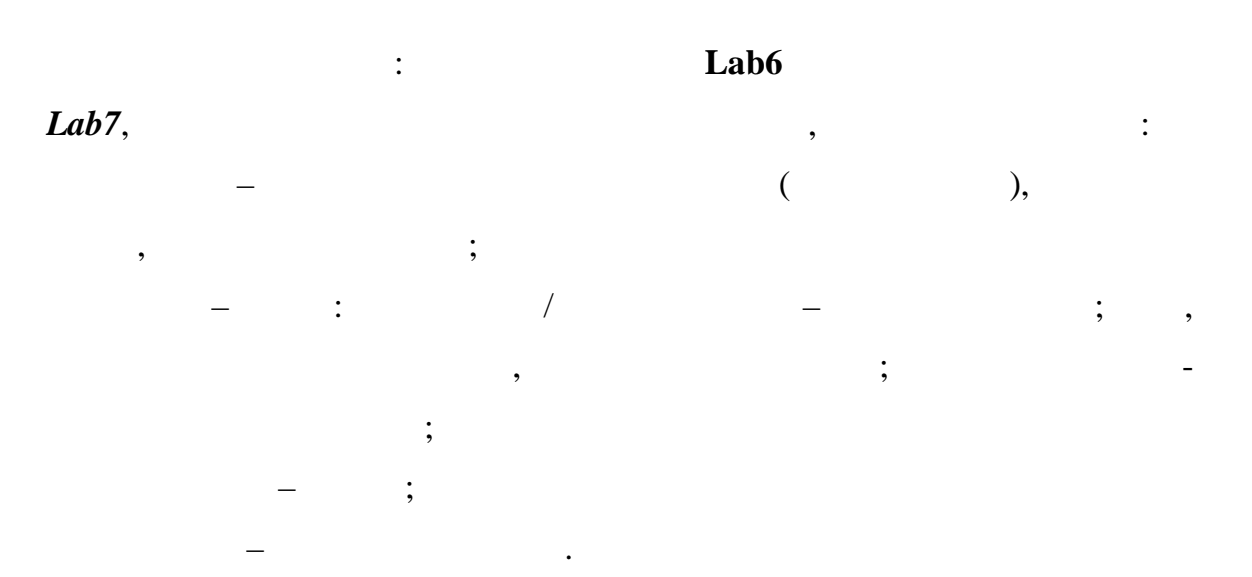

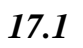

,

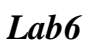

**T** 79

Windows,

.

,

:

- ( ) . Visual Basic

,

|    |               | Visual | Basic                               | - |
|----|---------------|--------|-------------------------------------|---|
| -1 | Menu Editor ( |        | ),                                  |   |
|    |               |        | Form                                | - |
| (  | Ctrl + E      |        | : Tools $\Rightarrow$ Menu Editor ( | - |
| ⇒  |               | ).     |                                     |   |
|    | 27            |        |                                     | , |

.

| Редактор Меню                   |                      |          | $\mathbf{X}$     |
|---------------------------------|----------------------|----------|------------------|
| Заг <u>о</u> ловок &Файл        |                      |          | ОК               |
| И <u>м</u> я: mnuFile           |                      |          | Отмена           |
| Инд <u>е</u> кс:                | <u>Я</u> рлык:       | (None)   |                  |
| Помощь ID: 0                    | Договорная           | Позиция: | 0 - None 💌       |
| 🗖 Проверка 🛛 🔽 <u>В</u> клк     | очить 🔽 Види         | мость Г  | Список Окон      |
| + + + + <u>C</u> n              | едующий <u>В</u> ста | вить     | Удал <u>и</u> ть |
| &Файл                           |                      |          |                  |
| ····&Открыть<br>····&Сохранить  |                      |          |                  |
| 8Вид                            |                      |          |                  |
| ••••8Показывать график          |                      |          |                  |
| ····&цвет графика<br>····&Шрифт |                      |          |                  |
| 8Ломощь                         |                      |          |                  |
| 8Выход                          |                      |          |                  |
|                                 |                      |          |                  |

27 –

Menu Editor

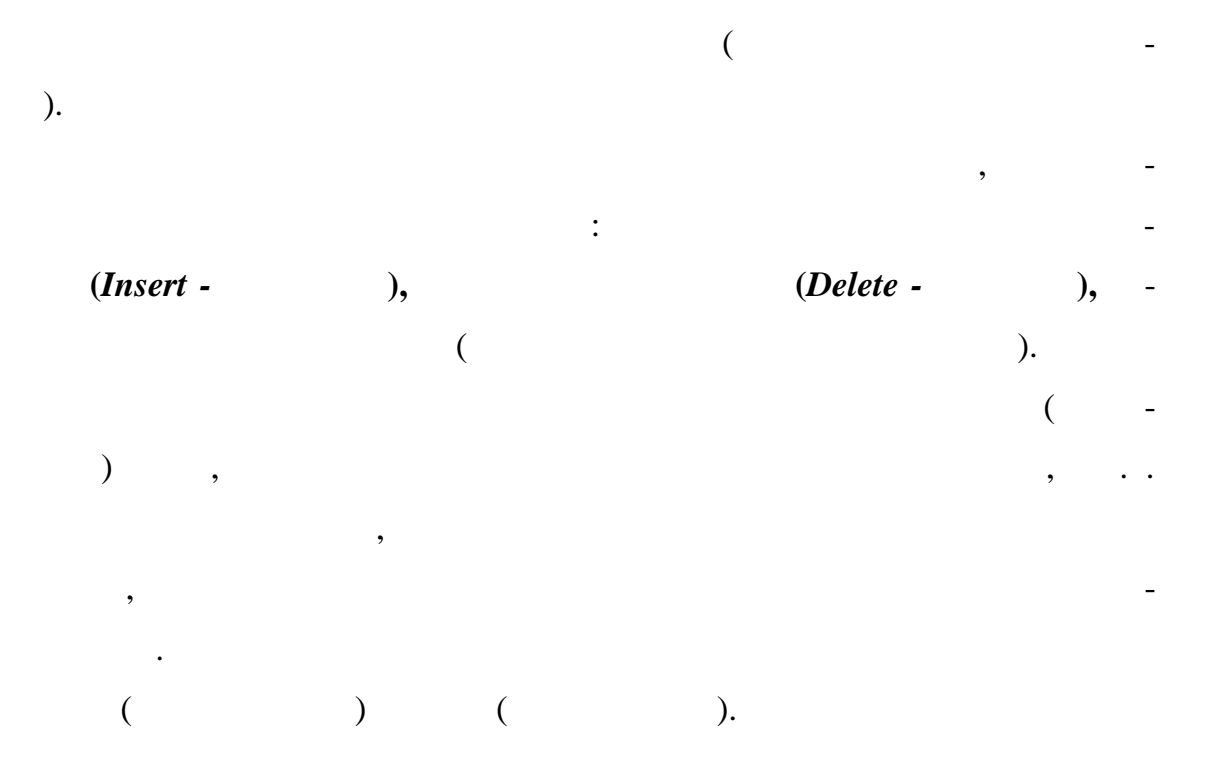

| (      | ) .                    | -Click()          |
|--------|------------------------|-------------------|
|        | ,                      | - , ,             |
| «      | ». ,                   | , -               |
| Click. |                        | -                 |
|        | ( ),                   |                   |
| (      |                        | ). Visual Basic - |
|        | ,                      | Form, -           |
| ,      | ,                      | -                 |
|        |                        | )                 |
| Code ( | )                      | ,                 |
|        | 17 2                   |                   |
|        | 17.2                   |                   |
| 1      | Visual Basic (<br>Lab7 | ) Lab6            |
|        | ,                      | ,                 |
|        | , 4.                   |                   |
| 2      | Ctrl + E               |                   |
| 3      | _ «& » & (             | Caption ( )       |
|        | «a ». a (              | $\gg lt + .$      |
| Name(  | )                      | , –               |
|        | -mnuFile.              |                   |
|        |                        | -                 |
| . 4    | <i>Next</i> ( ),       |                   |
|        |                        |                   |

Menu Editor

•

5 mnuFileOpen, \* **»** 3. , mnuFileSave ( 6 ) mnu-FileExit ( ) mnuFile. 7 mnuView () mnuViewGraph ), mnuViewColor ( *mnuViewFont* ) ( ( ). *mnuViewGraph* Checked ( ). ~ **»** , Checked ~ . « » **»** mnuViewGraph. 8 mnuHelp ( ) mnuExit ( ). 9 ) ( Click. **Common Dialog Box** : Private Sub mnuFileOpen\_Click() Dim Str As String cdb.DialogTitle = " " 'Command Dialog Box cdb.ShowOpen 'Command Dialog Box . , ) -( InitDir FileName Str = cdb.InitDir & cdb.FileName

```
Open Str For Input As #1
                                (
                                              )
                                     Command Dialog Box
 Input #1, n, XMin, XMax, YMin, YMax
,
 ReDim MX(n), MY(n)
,
 For i = 0 To n
    Input #1, MX(i), MY(i)
 Next
.
 Close #1
,
 PrntFunc
 Form2.Visible = True
 Form2.SetFocus
 Graph
 Form3.Visible = True
 Form3.SetFocus
,
,
         .
,
                       ,
End Sub
Private Sub mnuFileSave_Click()
 Dim Str As String
 cdb.DialogTitle = "
,
'Command Dialog Box
 cdb.ShowSave
,
'Command Dialog Box
,
              .
,
                                                         ) -
                                           (
,
          InitDir
                                          FileName
 Str = cdb.InitDir & cdb.FileName
 Open Str For Output As #1
,
                                (
                                              )
                                     -
```

.

```
Write #1, n, XMin, XMax, YMin, YMax
   ,
     For i = 0 To n
       Write #1, MX(i), MY(i)
     Next
   ,
    Close #1
   ,
   End Sub
   Private Sub mnuViewColor_Click()
   ,
   ,
   ,
     Dim Str As String
                                  "
 cdb.DialogTitle = "
'Command Dialog Box
 cdb.Flags = 2
                  ,
                   .
 cdb.ShowColor
                ShowColor
'Command Dialog Box
,
            .
,
                                                        Color
               •
```

,

,

,

,

,

, ,

,

,

```
ForeColor
 Form3.ForeColor = cdb.Color
 If n <> 0 Then Graph
End Sub
Private Sub mnuViewFont_Click()
 Dim Str As String
 cdb.DialogTitle = "
                          н
'Command Dialog Box
 cdb.Flags = 1 + 256
          (1)
  cdb.ShowFont
                ShowColor
'Command Dialog Box
,
 Form2.Font.Size = cdb.FontSize
 Form2.Font.Name = cdb.FontName
 Form2.Font.Underline = cdb.FontUnderline
 Form2.Font.Bold = cdb.FontBold
 Form2.Font.Italic = cdb.FontItalic
 Form2.ForeColor = cdb.Color
,
        Form2 /
                                 /
 PrntFunc
                                           Form2 /
End Sub
Private Sub mnuViewGraf_Click()
   If mnuViewGraf.Checked = False Then
      mnuViewGraf.Checked = True
      Form3.Visible = True
```

,

Else mnuViewGraf.Checked = False Form3.Visible = False End If End Sub Private Sub mnuViewHelp\_Click() MsgBox " , End Sub Private Sub mnuExit\_Click() Unload Form2 **Unload Form3** End End Sub Private Sub mnuFileExit\_Click() **Unload Form2 Unload Form3** End End Sub Private Sub Xnac\_LostFocus() If Not IsNumeric(Xnac) Then Xnac.SetFocus MsgBox " : End If End Sub Private Sub Xkon\_LostFocus() If Not IsNumeric(Xkon) Then Xkon.SetFocus MsgBox " : End If End Sub Private Sub hX\_LostFocus() If Not IsNumeric(hX) Then hX.SetFocus MsgBox " : End If End Sub Private Sub A\_LostFocus()

...

...

...

...

```
If Not IsNumeric(A) Then
          A.SetFocus
          MsgBox "
                                                 ...
                                      :
        End If
     End Sub
     Private Sub Command1_Click()
     ,
     ,
                                               2
     ,*_
     ,*_
     ,*_
       TabFunc Xnac, Xkon, hX
       Form2.Visible = True
       Form2.SetFocus
       PrntFunc
       If mnuViewGraf.Checked = True Then
         Form3.Visible = True
         Form3.SetFocus
        End If
       Graph
     End Sub
     Private Sub Command2_Click()
     ,
       Unload Form2
       Unload Form3
       End
     End Sub
     10
                                     Graph,
                              Form1.cdb.Color.
          ,
                 mnuViewFont_Click( )
      Flags.
                          Visual Basic,
True Top,
           •
```

28.

Form1

| 🛎 Лабораторная работа N                               | 27 Выполнил Иванов И.И. 📃 🗖 🗄 | × |
|-------------------------------------------------------|-------------------------------|---|
| <u>Ф</u> айл <u>В</u> ид <u>П</u> омощь <u>В</u> ыход |                               |   |
| Создание опера                                        | ационного меню.               |   |
| Лабораторная р                                        | абота №7                      |   |
| Введите значение А<br>Введите начальное значение      | 1<br> -1                      |   |
| Введите конечное значение                             | 1                             |   |
| Введите шаг                                           | 0,01                          |   |
| Расчет                                                | Выход                         |   |
| 28                                                    | Form1                         |   |

:

,

Timer

Interval (

-

18 8

Picture Box,

, .

> Timer. ) , ,

•

-

\_

≫. ~

| 1       | F                                                                                                    | ace02.ico                                                                | Face03.ico                   |        |
|---------|----------------------------------------------------------------------------------------------------|--------------------------------------------------------------------------|------------------------------|--------|
| 2       | Visual Basic                                                                                                    |                                                                          |                              |        |
|         | Lab8.                                                                                                    |                                                                          |                              |        |
| 3       |                                                                                                    | Image                                                                    | Pictur                       | re     |
|         | Face02.ico.                                                                                                    |                                                                          |                              |        |
| 4       |                                                                                                    | Timer.                                                                   | Interval                     |        |
| Picture | 100,                                                                                                    | 100                                                                      |                              |        |
| 5       |                                                                                                    |                                                                          |                              | Timer: |
|         | Private Sub Timer1_Time<br>Static Flag As Booles<br>If Image1.Top < 0 Or<br>Form1.ScaleHeight - Ima<br>PHeight = -PHeight<br>End If<br>If Image1.Left<0 Or Ima<br>Form1.ScaleWidth-Image<br>Then<br>PWidth = -PWidth<br>End If | r()<br>an<br><sup>.</sup> Image1.T<br>ge1.Heigh<br>age1.Left><br>1.Width | op >=<br>t Then<br>=         |        |
|         | If Flag = True Then<br>Flag = False<br>Image1.Picture=Load<br>Else<br>Flag = True<br>Image1.Picture=Load<br>End If                                                                                                    | dPicture("F<br>dPicture("F                                               | Face03.ico")<br>Face02.ico") |        |
|         | Image1.Top = Image1.Top<br>Image1.Left = Image1.Left                                                                                                    | + PHeigh<br>+ PWidth                                                     | t                            |        |

-

End Sub

18.1

\_

PHeight **PWidth** ( ) 6 : , >\_Form1 L8\_< >\_Project L8\_< 7 (**F5**), " ,, " ". 8 Interval Timer Step ), 9 , : ; ; : ;

PHeight PWidth

(

General.

Public PHeight As Integer Public PWidth As Integer

:

,

Private Sub mnuInterval\_Click() Dim str As String Do str=InputBox(" .... ,\_\_ ") " If IsNumeric(str) Then Timer1.Interval = str Exit Do Else " MsgBox " : End If Loop End Sub Private Sub mnuPeremGor\_Click() Dim str As String Do str = InputBox(" ") ... If IsNumeric(str) Then PWidth = strExit Do Else II MsgBox " : End If Loop End Sub Private Sub mnuPeremVert\_Click() Dim str As String Do str = InputBox(" ") ... If IsNumeric(str) Then PHeight = strExit Do Else " MsgBox " : End If Loop End Sub Private Sub Exit\_Click() End End Sub

", \_

", \_

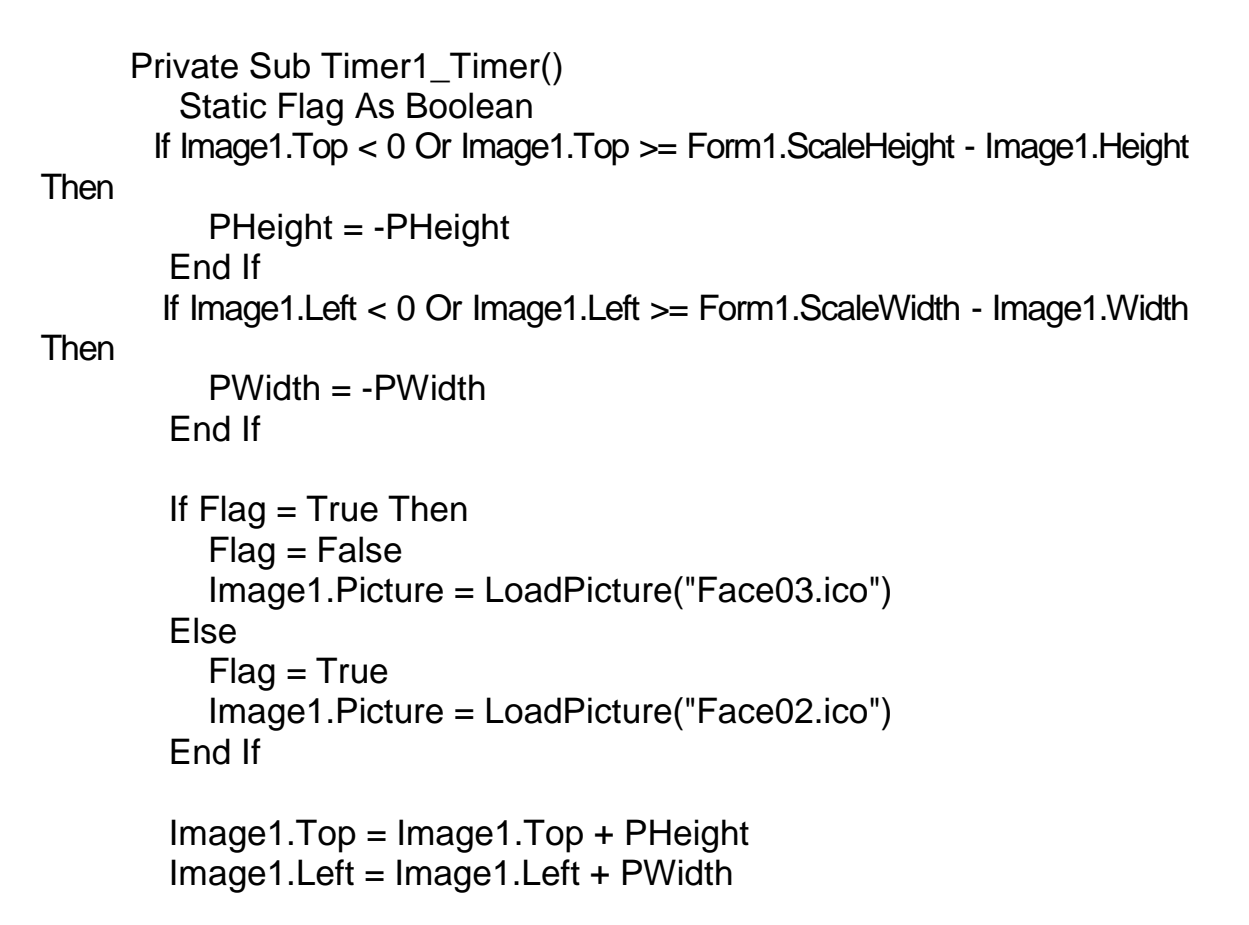

End Sub

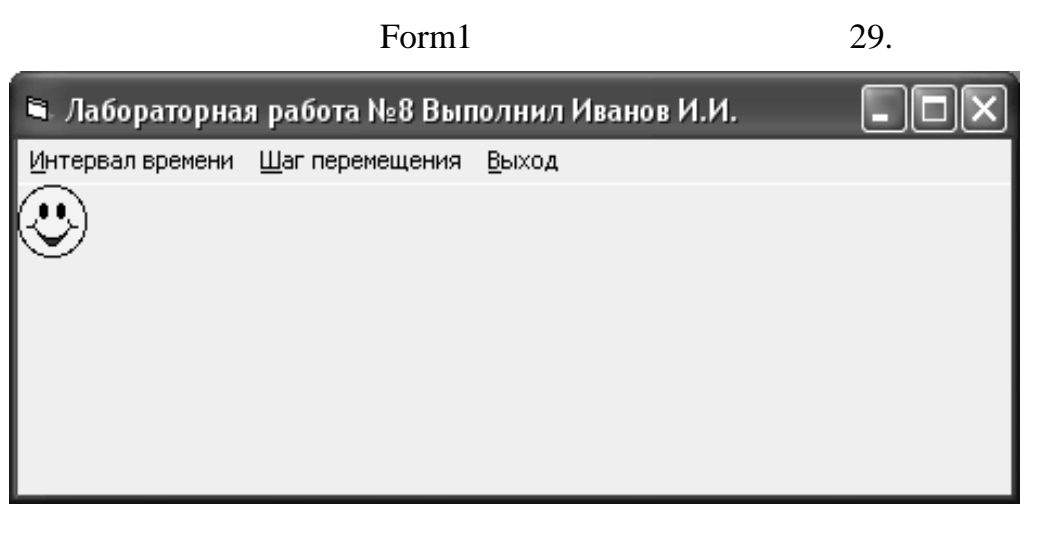

29 –

Form1

|    | fI(x)                        | $f^{2}(x)$               | f3(x)              |
|----|------------------------------|--------------------------|--------------------|
| 1  | 2                            | 3                        | 4                  |
| 1  | $ctg(2x^3)$                  | $\sqrt[3]{x}-1$          | $\cos(x-2)$        |
| 2  | $\cos(3x^2)$                 | $\sqrt{x^3}$             | $\ln(5x)$          |
| 3  | $\sin(x^3 + 5)$              | $\ln(4x+1)^2$            | $\sqrt{x+1}$       |
| 4  | $x^4 + 2x^3 - x$             | $\sin^2(x^3)$            | $sin(x^3)$         |
| 5  | x <sup>5</sup>               | $\ln(x+1)$               | ₹                  |
| 6  | $\sin(4x^3)$                 | $\sqrt[5]{6x - x^2 + 1}$ | $\sin(2x+1)^3$     |
| 7  | $\operatorname{ctg}(3x-1)^2$ | $2 + xe^{-x}$            | $\sin^3(x^2)$      |
| 8  | $\sin(x^3 + 1)$              | $(x-1)^3$                | $\sqrt{1+x^3}$ )   |
| 9  | $ \mathbf{x} ^2$             | $sin(x^2)$               | $\ln^2(x)$         |
| 10 | $\sin^2(x^3)$                | $\ln(x^3 + 3)$           | e <sup>-x</sup>    |
| 11 | $2xe^{-x}$                   | $\ln(x+1)$               | x <sup>X</sup>     |
| 12 | $\ln(2x+5)$                  | sin(e <sup>x</sup> )     | 3√x                |
| 13 | sin(2x + 1)                  | $\cos(x^3)$              | $sin(x)^2$         |
| 14 | $\sin(x)^2$                  | $4\sqrt{x}$              | $\ln(x^3)$         |
| 15 | 3x -1)                       | $\ln^2(x)$               | $\sqrt{1+x^2}$     |
| 16 | $\cos(x)$                    | 1/(tg(2x) + 1)           | $x^2e^{-x}$        |
| 17 | x  <sup>2</sup>              | $x^2 \cos(x)$            | $sin(x^2)$         |
| 18 | tg(2x)                       | cos(2x)                  | $\ln^2(x)$         |
| 19 | 1/x <sup>5</sup>             | e <sup>x + 1</sup>       | $sin(x^5)$         |
| 20 | 3x <sup>5</sup>              | $\sin(4x+1)^2$           | $\ln(x+1)$         |
| 1  | 2                            | 3                        | 4                  |
| 21 | $\sqrt{4+x^2}$               | 3 <sup>x + 3</sup>       | 5 <sup>x + 1</sup> |
| 22 | e <sup>-3x</sup>             | $\sin^3(x^4)$            | $\sqrt[3]{3x}$     |
| 23 | sin(e <sup>x</sup> )         | tg(2x)                   | $\sqrt{1+x^2}$     |
| 24 | $\cos(x^3)$                  | 1/x 5                    | $x^2e^{-x}$        |
| 25 | $4\sqrt{x}$                  | 3x <sup>5</sup>          | $\sin(x^2)$        |

1 - . QBASIC. . – .: -BHV, 1992. – 364 . 2 OuickBasic 4.5. – .: . ABF, 1996. – 228 . 3 IBM PC. , . . , / . . , . . . – .: , 1993. – 386 . 4 . Visual Basic 6.0 / , BHV, 2000. - 204 . ; . .- .: . Visual Basic 6.0. 5 •• 24 /...,. ; . . . – .: « \_ », 1999. – 186 . 6 Microsoft Visual Basic 6.0 : . . / . .- .: , 2001. – 368 . 7 . Visual Basic 6: .- .: , 2002. – 579 . 8 Visual Basic 6.0. . / . , . .- .: ,

2000. - 622 .

## **VISUAL BASIC**

60 84/16

. 84313, . . , . , . , 72

•

•

•